SAM45

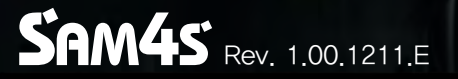

# POS System Electronic Manuals SPT — 3700series

This manual consists of system introduction, system expansion and appendix A/B

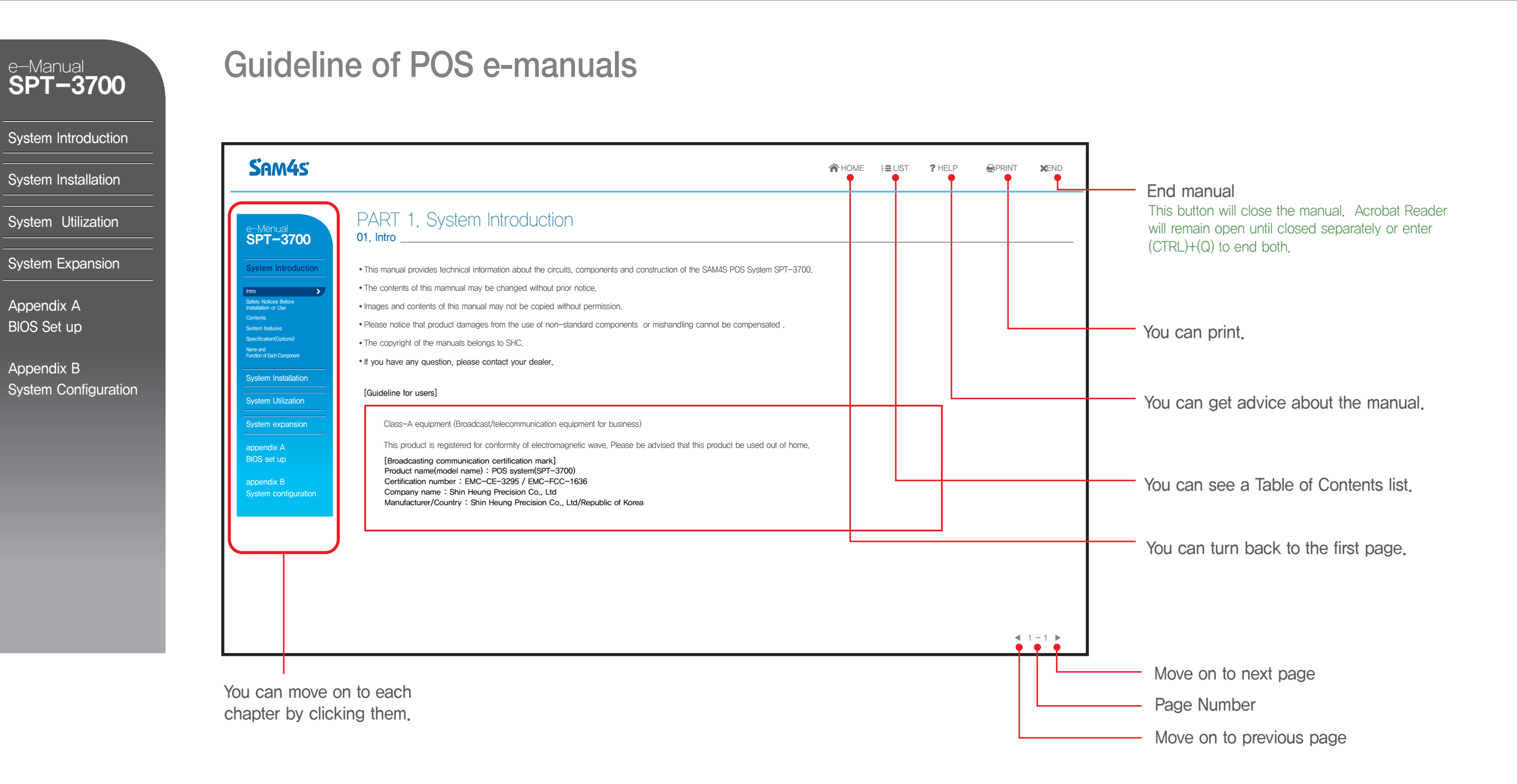

# Electronic Manuals SPT-3700series

PDF electronic manual consists of system introduction, system Installation, system utilizing, system expansion, appendix A(BIOS set up), appendix B(System configuration)

| e-Manual<br>SPT-3700                                                                                                    | e-Manual<br>SPT-3700                                                                                                    | e-Manual<br>SPT-3700                                           | e-Manual<br>SPT-3700                                                                                                    | e-Manual<br>SPT-3700                                                                                                    | e-Manual<br>SPT-3700                                               |
|----------------------------------------------------------------------------------------------------|----------------------------------------------------------------------------------------------------|----------------------------------------------------------------|----------------------------------------------------------------------------------------------------|----------------------------------------------------------------------------------------------------|--------------------------------------------------------------------|
| System Introduction                                                                                                    | System Installation                                                                                                    | System Utilization                                             | System Expansion                                                                                                    | Appendix A<br>BIOS Set up                                                                                                    | Appendix B<br>System Configuration                                 |
| Safety Notices Before<br>Installation or Use<br>Contents<br>System features<br>Specification(Options)<br>Name and<br>Function of Each Component | Remove The Cable Cover<br>Remove Cable Tidy Dummy<br>Keyboard/Mouse Connection<br>Printer Connection<br>Serial Ports Connection<br>RJ–11 Cash Drawer Connection<br>RJ–45 LAN Cable Connection<br>USB Connection<br>DC Power Connection | POS Driver and<br>Utility Introduction<br>Use of Dual Monitors | System Disassembly<br>System Reassemble<br>Upgrading Memory Module<br>HDD Replacement<br>MSR Removal<br>Internal Speaker Removal<br>Touch MSR Board Removal<br>LED Board Removal<br>LPT Board Removal | Understanding BIOS Set Up<br>Main Menu<br>Advanced Menu<br>Chipset Menu(Host Bridge)<br>Chipset Menu(South Bridge)<br>Boot Menu<br>Security Menu<br>Save & Exit Menu | System Block Diagram<br>Main Board Configuration<br>A Deal Drawing |
|                                                                                                    |                                                                                                    |                                                                | I/O Extension Board Removal<br>Main Board Removal<br>Touch Panel Removal<br>LCD Panel Removal                                                                                                    |                                                                                                    |                                                                    |

#### System Introduction

>

Intro Safety Notices Before Installation or Use

Contents System features

Specification(Options)

Name and Function of Each Component

System Installation

System Utilization

System Expansion

Appendix A BIOS Set up

Appendix B System Configuration

## PART 1. System Introduction

01. Intro \_\_\_\_\_

- This manual provides technical information about the circuits, components and construction of the SAM4S POS System SPT-3700.
- The contents of this mamnual may be changed without prior notice.
- Images and contents of this manual may not be copied without permission.
- Please notice that product damages from the use of non-standard components or mishandling cannot be compensated .
- The copyright of the manuals belongs to SHC.
- If you have any question, please contact your dealer.

#### [Guideline for users]

Class-A equipment (Broadcast/telecommunication equipment for business)

This product is registered for conformity of electromagnetic wave. Please be advised that this product be used out of home.

[Broadcasting communication certification mark] Product name(model name) : POS system(SPT-3700) Certification number : EMC-CE-3295 / EMC-FCC-1636 Company name : Shin Heung Precision Co., Ltd Manufacturer/Country : Shin Heung Precision Co., Ltd/Republic of Korea

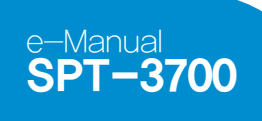

# PART 1. System Introduction

System Introduction

>

Safety Notices Before Installation or Use

Contents

Intro

System features Specification(Options)

Name and Function of Each Component

System Installation

System Utilization

System Expansion

Appendix A BIOS Set up

Appendix B System Configuration

# 01, Intro

Warning messages and symbols

• Warning messages are expressed by several symbols in this manuals, Warning messages are imperative sentences as below,

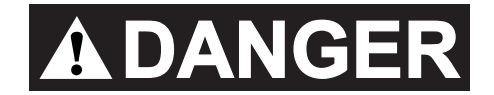

This symbol means there may be a risk of serious injury if not used properly.

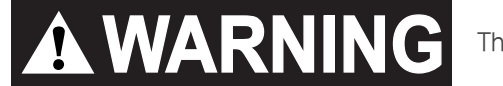

This symbol mans that there may be risk of damage or injury if not used properly.

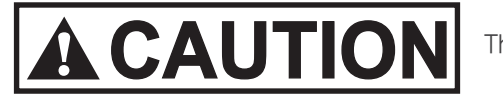

This symbol means that there may be a risk of minor injury or damage if not used properly.

**IMPORTANT** 

This symbol highlights important information,

#### System Introduction

Intro Safety Notices Before Installation or Use

Contents

System features Specification(Options)

Name and Function of Each Component

System Installation

System Utilization

System Expansion

Appendix A BIOS Set up

Appendix B System Configuration

### PART 1. System Introduction 02. Safety Notices Before Installation or Use

• Read these cautions to avoid damage or injury.

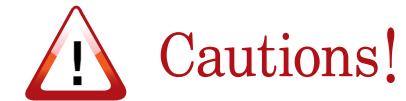

Keep rated voltage. The product can be damaged or burned by overvoltage.

**Do not use damaged components.** The product may be damaged unless it is repaired at service center.

Install the product in a clean and dry place. The product may not work properly in moist or dusty environments.

Always copy important files. Always copy important files because data loss cannot be guaranteed by manufacturer.

Turn off the system and remove the power cable before the product is removed. You may get an electric shock.

**Do not use loose or damaged power cables.** There may be electric shock or fire.

Always connect power cable to a grounded 3-wire outlet. It prevents electric shock from electrical short.

Install the product at an airy place. The product may be transformed or burned by overheating if air vent is blocked.

Use multi consent which is only for computers. There may be fire caused by overvoltage. Use the cleaner which is only for computer. Do not use benzene, thinner and alcohol or the procust may be damaged.

Keep the product away from heaters. The product may be damaged, overheated or burned.

Turn on the system after turning on peripheral device. Turn off peripheral device after turn off the system. The product may be damaged.

Install the product in a safe, stable place. The product may be damaged or you may get injured if the product is dropped.

Keep the product away from magnetic materials. The contents of HDD may be erased or the electronic components may be damaged.

Carefully store or dispose of plastic packing material . It is dangerous if children put their head on it.

**Do not touch the power plug with wet hands.** You may get an electric shock.

Do not touch modem, telephone line or exposed terminal during electrical storms. There may be electric shock or fire.

Upgrade the system after shutting off the power of system and its peripheral device. The product may be damaged.

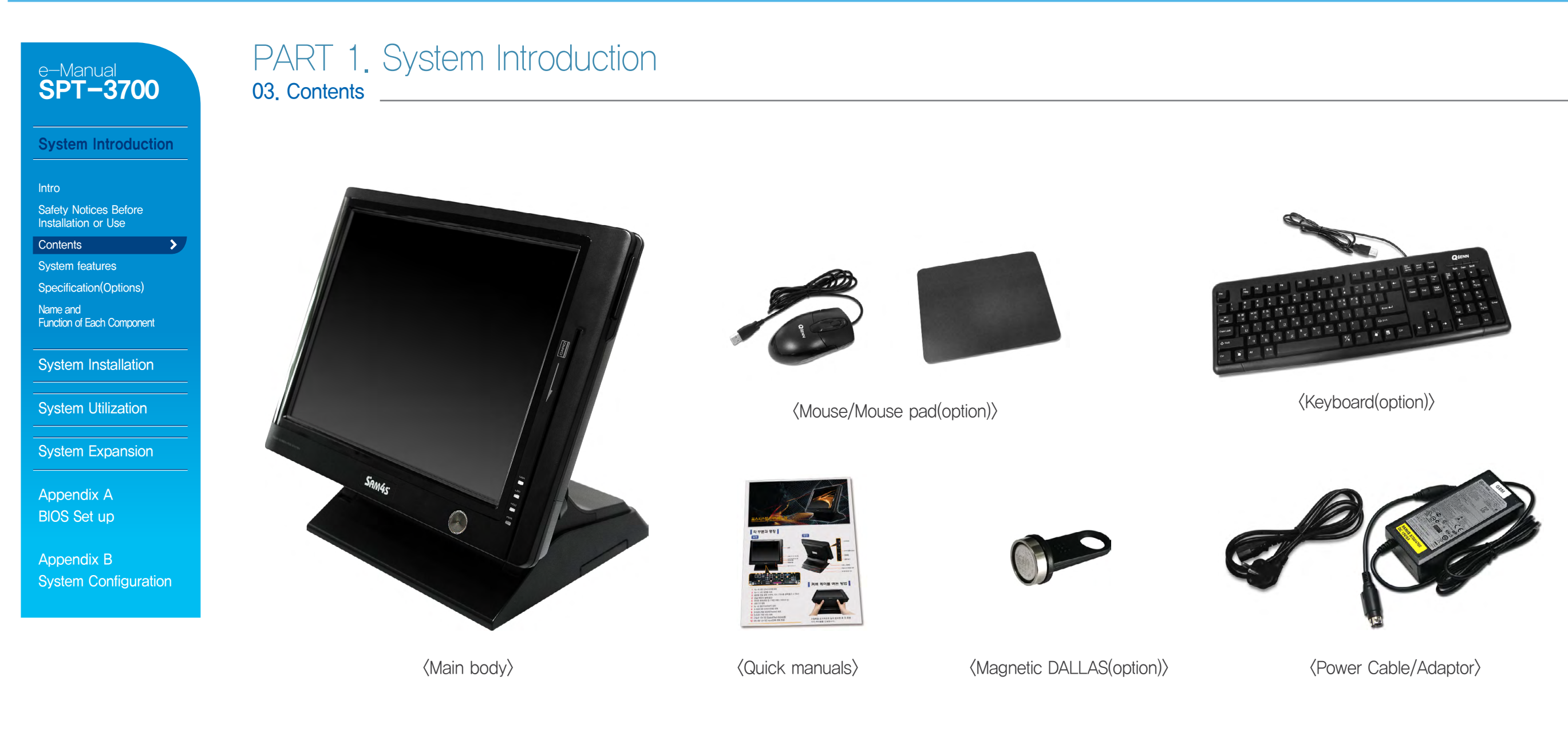

#### System Introduction

>

Intro Safety Notices Before

Contents

System features

Installation or Use

Specification(Options)

Name and Function of Each Component

System Installation

System Utilization

System Expansion

Appendix A BIOS Set up

Appendix B System Configuration

# PART 1. System Introduction

04. System Features

#### System Introduction

- This product has passed rigorous quality testing.
- This product has a sophisticated design to arrange power and peripheral cables neatly and safely in any environment.
- The all-in-one design incorporates the touch screen, credit card reader, smart card reader and various customer displays for clean and simple installations.
- It is convenient to change Hard disk and memory.
- It offers basic supports like OS restore, anti-virus vaccine.

#### System Features

- 15" TFT LCD Touch Screen
- MSR(Magnetic Stripe Reader) (Option)
- Wall Mount Bracket (Option)
- All-in-One 15" or 7" or VFD Customer Display (Option)
- Fingerprinter Reader (Option)
- Cfast module (Option)

#### System Introduction

| Intro                                      |   |
|--------------------------------------------|---|
| Safety Notices Befo<br>Installation or Use | r |

Contents

System features

Specification(Options)

Name and Function of Each Component

System Installation

System Utilization

System Expansion

Appendix A BIOS Set up

Appendix B System Configuration

| PART 1.       | System         | Introduction |
|---------------|----------------|--------------|
| 05. System Sp | pecification(O | ptions)      |

#### **General Specifications**

| Processor           | Intel Atom Cedarview D2550 1.86GHZ Without FAN                                                      |  |  |  |
|---------------------|----------------------------------------------------------------------------------------------------|--|--|--|
| Chip sets           | Intel NM10                                                                                          |  |  |  |
| Graphic             | Intel Embedded Graphics                                                                             |  |  |  |
| Data storage device | SATA-II (3.0Gb/s) 2.5" HDD / SSD / Cfast                                                            |  |  |  |
| Memory              | DDR III SODIMM 2 Slot (Up to 4GB)                                                                   |  |  |  |
| BIOS                | AMI (America Megatrends Inc.) UEFI BIOS                                                             |  |  |  |
|                     | Size: 15" (38.1cm) 1024 * 768 resolution TFT LCD                                                    |  |  |  |
|                     | Support Colors: 32 bit Color                                                                        |  |  |  |
| Display             | Contrast Ratio: 450: 1                                                                              |  |  |  |
|                     | Viewing Angle: Left-Right 150' / UP-DOWN 130'                                                       |  |  |  |
|                     | Backlight: 250 cd/m², 50,000hours of product life (CCFL type)                                       |  |  |  |
|                     | 15" 5-Wire Resistive Type                                                                           |  |  |  |
|                     | Interface : Serial COM5                                                                             |  |  |  |
| Touch panel         | Transparency: 80%                                                                                   |  |  |  |
|                     | Surface Hardness: 3H                                                                                |  |  |  |
|                     | Hitting Life: 35 million times                                                                      |  |  |  |
| OS                  | Windows XP / 2000 / WEPOS / POSReady 2009 / POSReady 7                                              |  |  |  |
|                     | COM(Serial) port : D-SUB 9P x 3ports / RJ-45 x 2ports (COM6 is not allowable when using Option CDP) |  |  |  |
|                     | 5V or 12V or RI outputs through COM 1. 2. 3. 4 (BIOS setup)                                         |  |  |  |
|                     | PARALLEL port : D-SUB 25P x 1port                                                                   |  |  |  |
|                     | USB port: USB 2.0 side x 2Ports / back x 4Ports                                                     |  |  |  |
| I/O Interface       | Ethernet port: 10M / 100M / 1GB LAN RJ-45 x 1Port                                                   |  |  |  |
|                     | Cash drawer port : RJ-11 x 1Port with options 12/24V                                                |  |  |  |
|                     | VGA Port : D-SUB 15P x 1                                                                            |  |  |  |
|                     | DC-OUTPUT port : 12 V DC-OUT 2.5 $\phi$ x 1Port                                                     |  |  |  |
|                     | Audio port : Line-in x 1 / Line-out x 1 / Mike-in x 1Port                                           |  |  |  |
| Booting device      | HDD, SSD, Cfast memory, external CD / DVD-ROM, USB memory etc.                                      |  |  |  |
| Power supply        | AC INPUT : AC 100~240V / 50~60Hz, 1.5A                                                              |  |  |  |
|                     | DC OUTPUT : 12V / 5.0A (60W)                                                                        |  |  |  |

System Introduction

Safety Notices Before Installation or Use Contents System features Specification(Options)

Function of Each Component

System Installation

System Utilization

System Expansion

Name and

# e-Manual SPT-3700

>

### PART 1. System Introduction 05. System Specification(Options)\_

#### 

| Optional Specifications |
|-------------------------|
|                         |

| Magnetic Swipe Reader(MSR) | Read Track: ISO track 1,2,3<br>Interface: Internal USB<br>Performance: 10~150CM/Sec<br>Head Reliability: 500,000 times<br>Error rate: Less than 0.5% |  |
|----------------------------|----------------------------------------------------------------------------------------------------|--|
| Wall Mount                 | The device for attaching SPT-3700 on the wall                                                                                                    |  |
| DALLAS Key                 | Magnet Type                                                                                                    |  |
| Customer display           | VFD : 5 x 7 Dot 20 x 2 Character type<br>256 x 32 Graphic type<br>LCD : 7" (17.78cm) 800 x 480 16:9 type<br>15" (38.1cm) 1024 x 768 4:3 type         |  |

Appendix A BIOS Set up

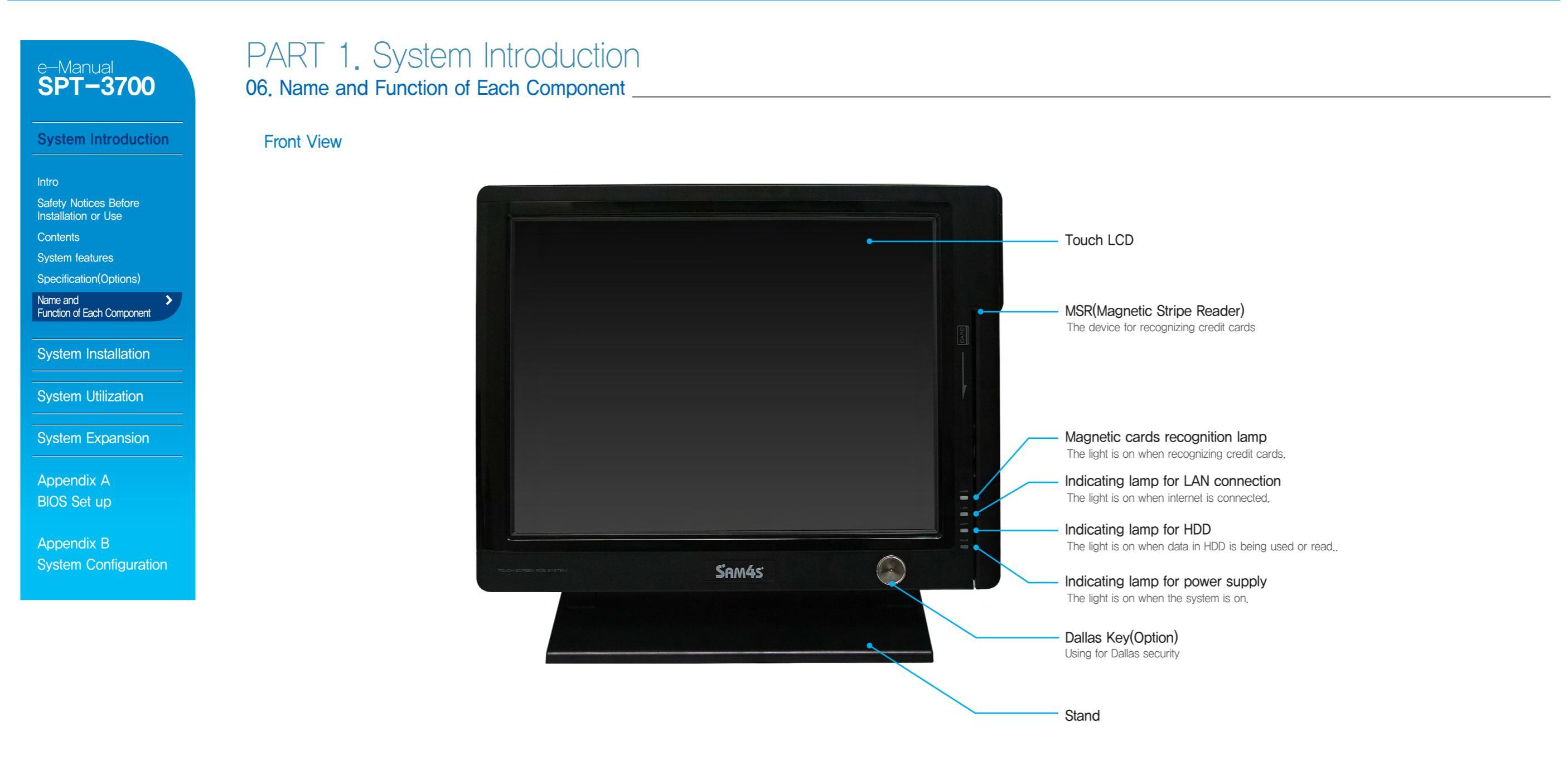

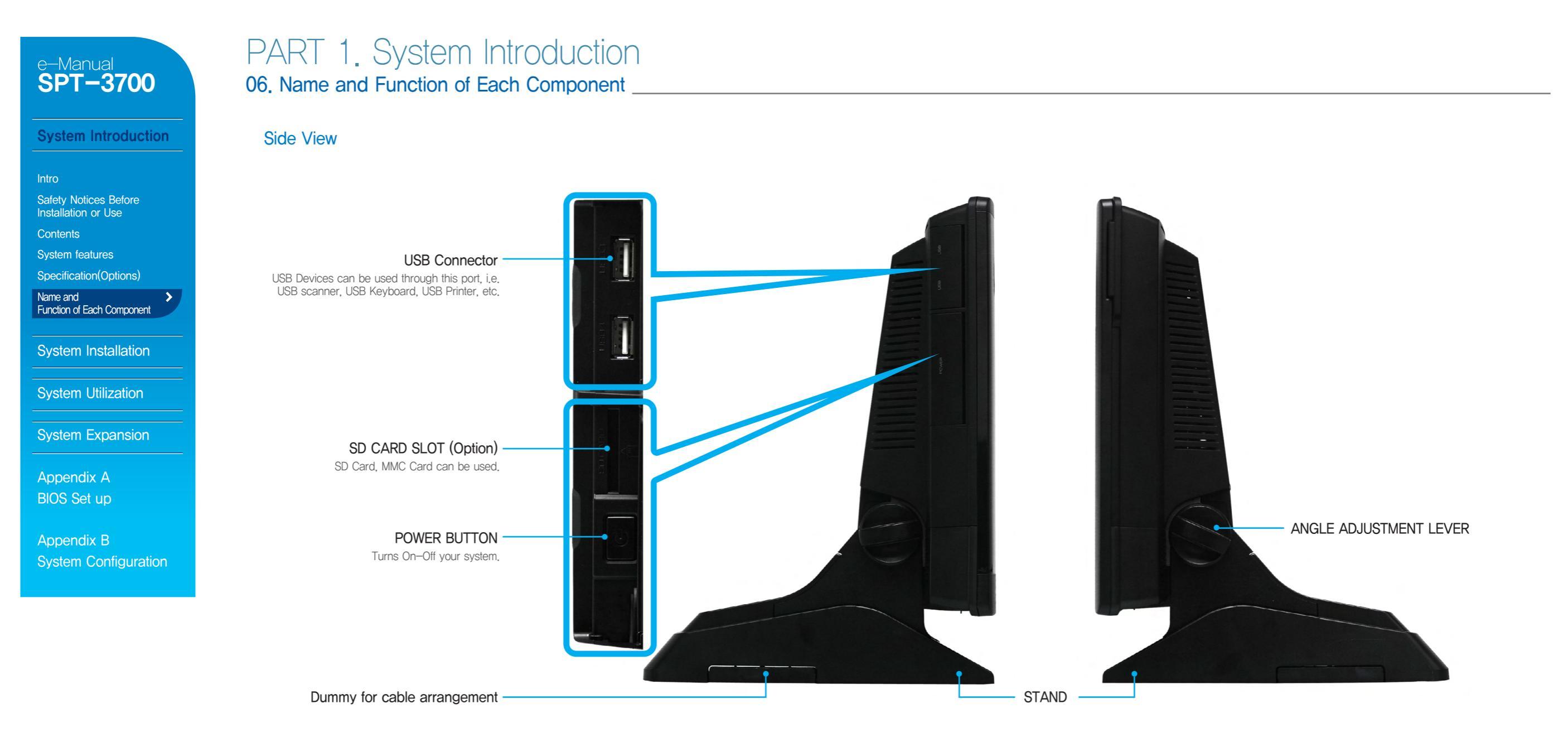

#### System Introduction

1/0

Intro Safety Notices Before

- Installation or Use
- Contents
- System features

Specification(Options)

Name and Function of Each Component

System Installation

System Utilization

System Expansion

Appendix A BIOS Set up

Appendix B System Configuration

### PART 1. System Introduction 06. Name and Function of Each Component \_\_\_\_\_

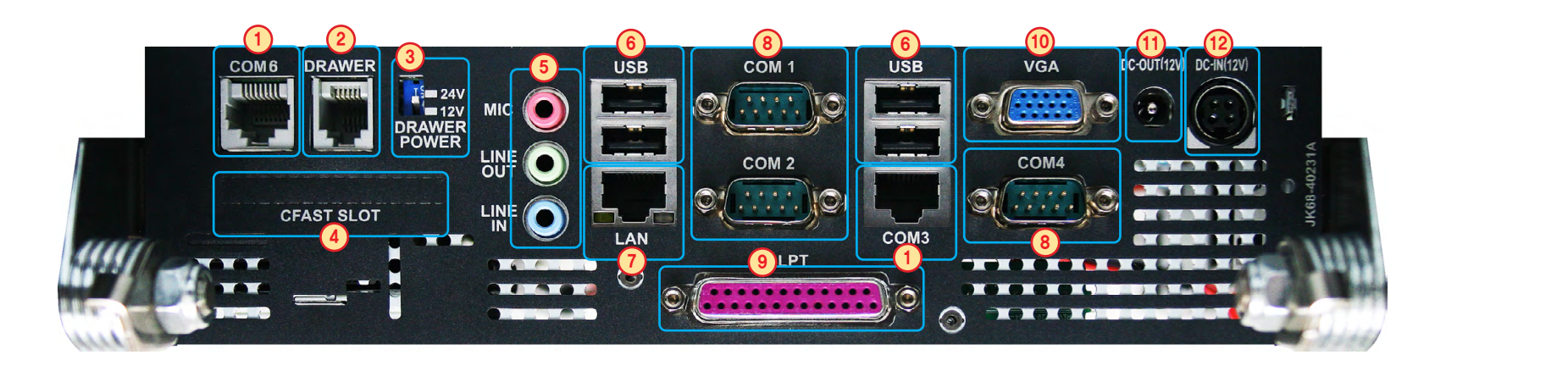

- 1. RJ-45 8pin COM(Serial) Port (CDP sharing COM6)
- 2. RJ-45 6pin Cash Drawer port
- 3. Setting switch of Cash drawer voltage. Select 12V or 24V(Factory status)
- 4. Cfast memory slot (option)
- 5. Audio port (Line-in / Line-out/ Mike-in)
- 6. USB 2.0 port
- 7. RJ-45 LAN (ETHERNET) port
- 8. D-SUB 9pin COM (Serial) port
- 9. D-SUB 25pin printer (LPT) port
- 10. D-SUB 15pin VGA port
- 11. 2.5 $\Phi$  12V DC Output (for Rear display)
- 12. DIN 4pin 12V DC Input (Input power connection)

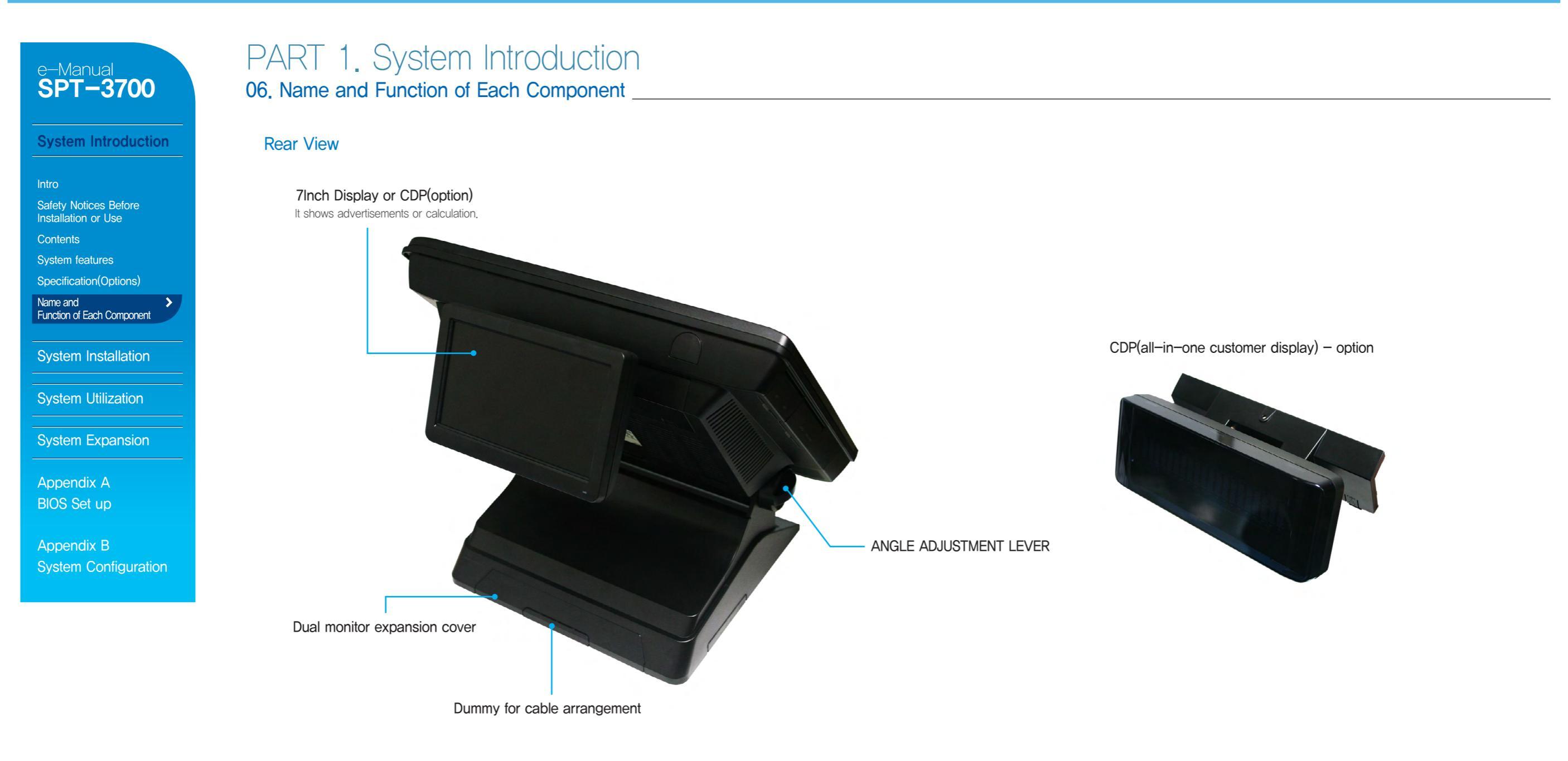

# PART 2. System Installation

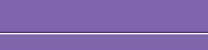

e-Manual SPT-3700

System Introduction

System Installation

Remove The Cable Cover Remove Cable Tidy Dummy

>

Keyboard/Mouse Connection

Printer Connection

Serial Ports Connection

RJ-11 Cash Drawer Connection

RJ-45 LAN Cable Connection

USB Connection

DC Power Connection

System Utilization

System Expansion

Appendix A BIOS Set up

Appendix B

# 01. Remove The Cable Cover \_\_\_\_\_

Tilt its monitor back to see hooks fixing cable cover.

2 Push these hooks to remove the cover in order to see IO ports necessary for connecting peripherals.

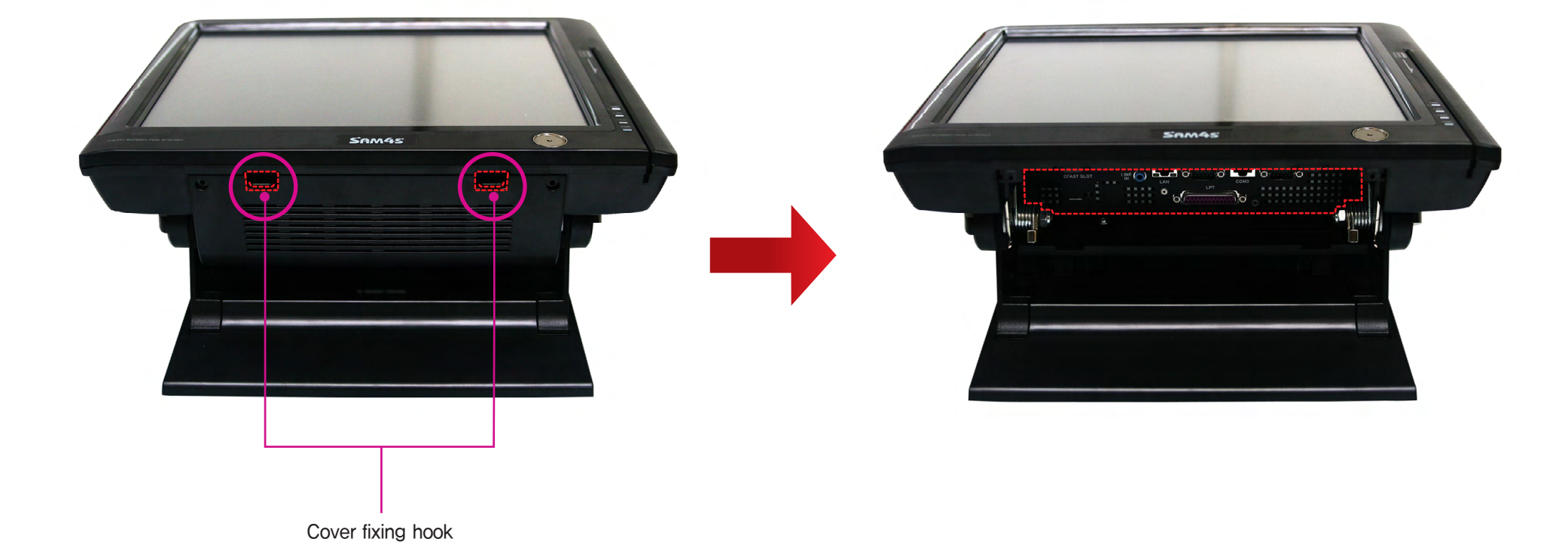

#### System Introduction

#### System Installation

Remove The Cable Cover Remove Cable Tidy Dummy > Keyboard/Mouse Connection Printer Connection

Serial Ports Connection

RJ-11 Cash Drawer Connection

RJ-45 LAN Cable Connection

USB Connection

DC Power Connection

System Utilization

System Expansion

Appendix A BIOS Set up

Appendix B System Configuration

### PART 2. System Installation 02. Remove Cable Tidy Dummy

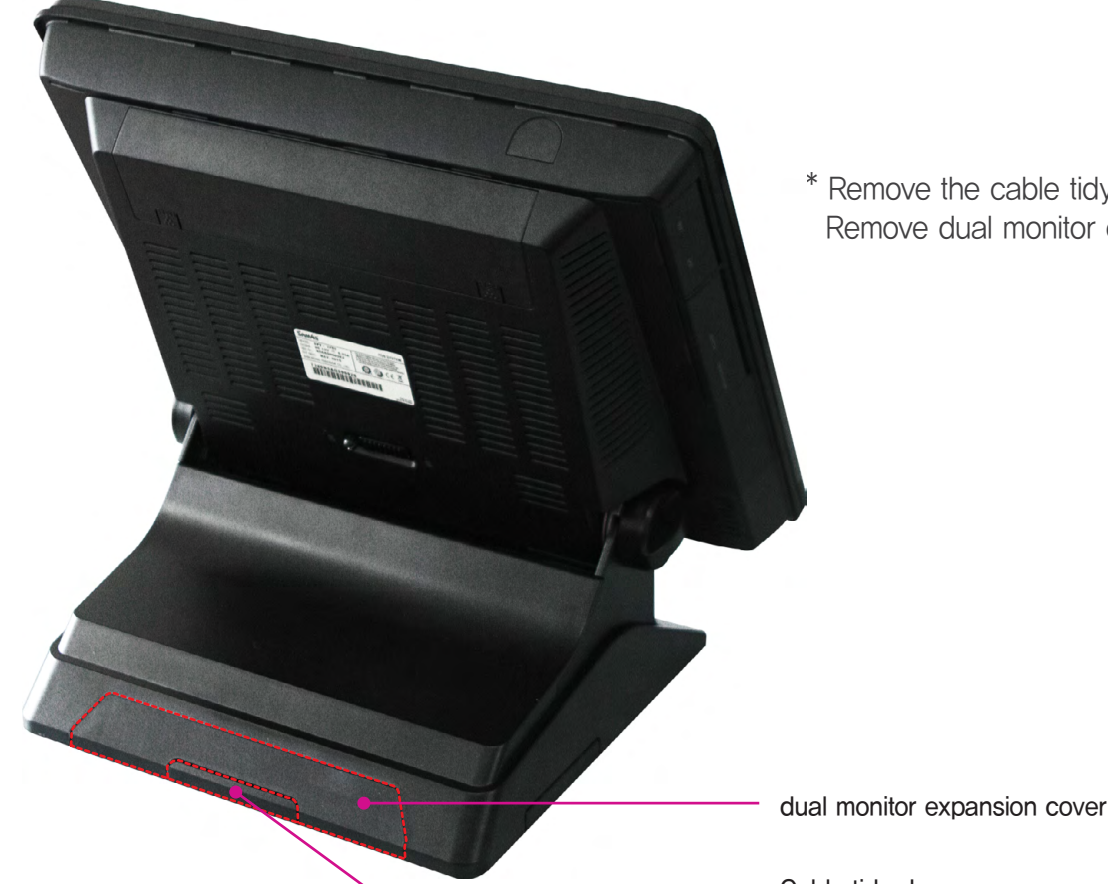

\* Remove the cable tidy dummy if necessary to route cables. Remove dual monitor expansion cover for when a dual monitor is installed.

### e-Manual SPT-3700 03. Connecting Keyboard & Mouse System Introduction System Installation Remove The Cable Cover Remove Cable Tidy Dummy Keyboard/Mouse Connection > Printer Connection > Serial Ports Connection RJ-11 Cash Drawer Connection RJ-45 LAN Cable Connection USB Connection DC Power Connection

#### System Utilization

System Expansion

Appendix A BIOS Set up

Appendix B

# PART 2. System Installation

Connect USB type keyboard & mouse.

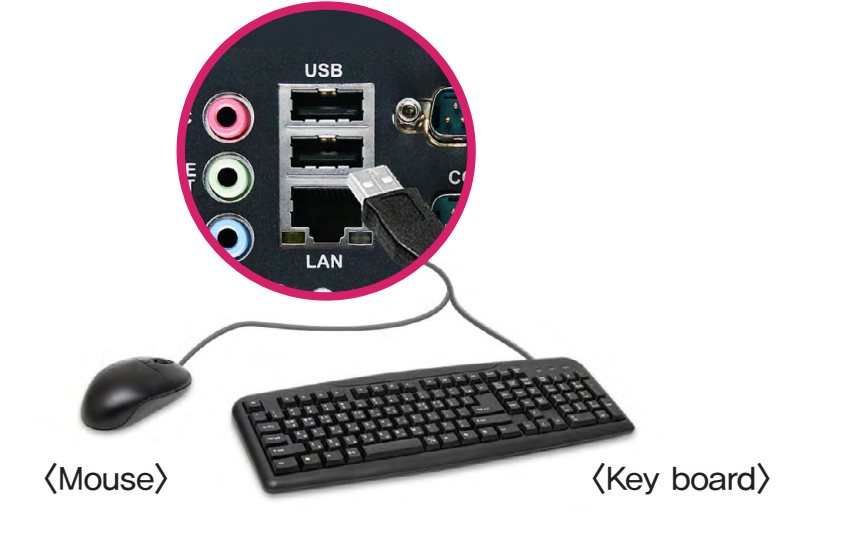

#### 04. Connecting Printer

This system supports parallel, serial & USB interface printers. Connect the cable suitable to interface.

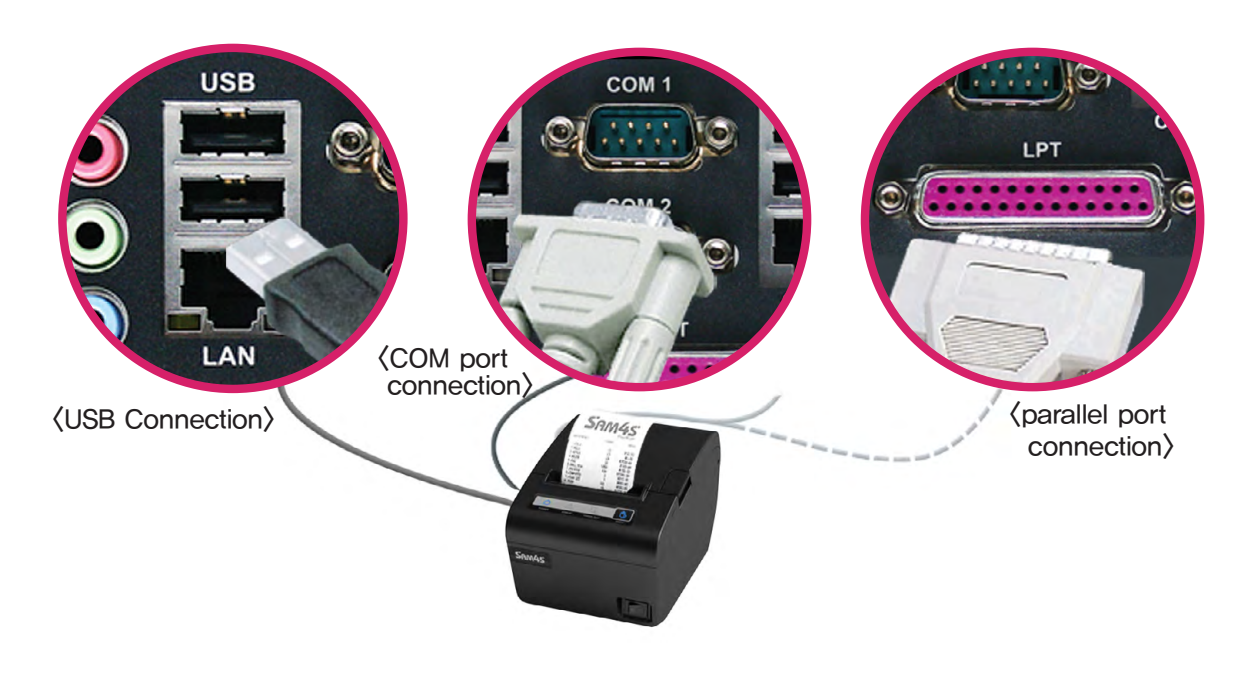

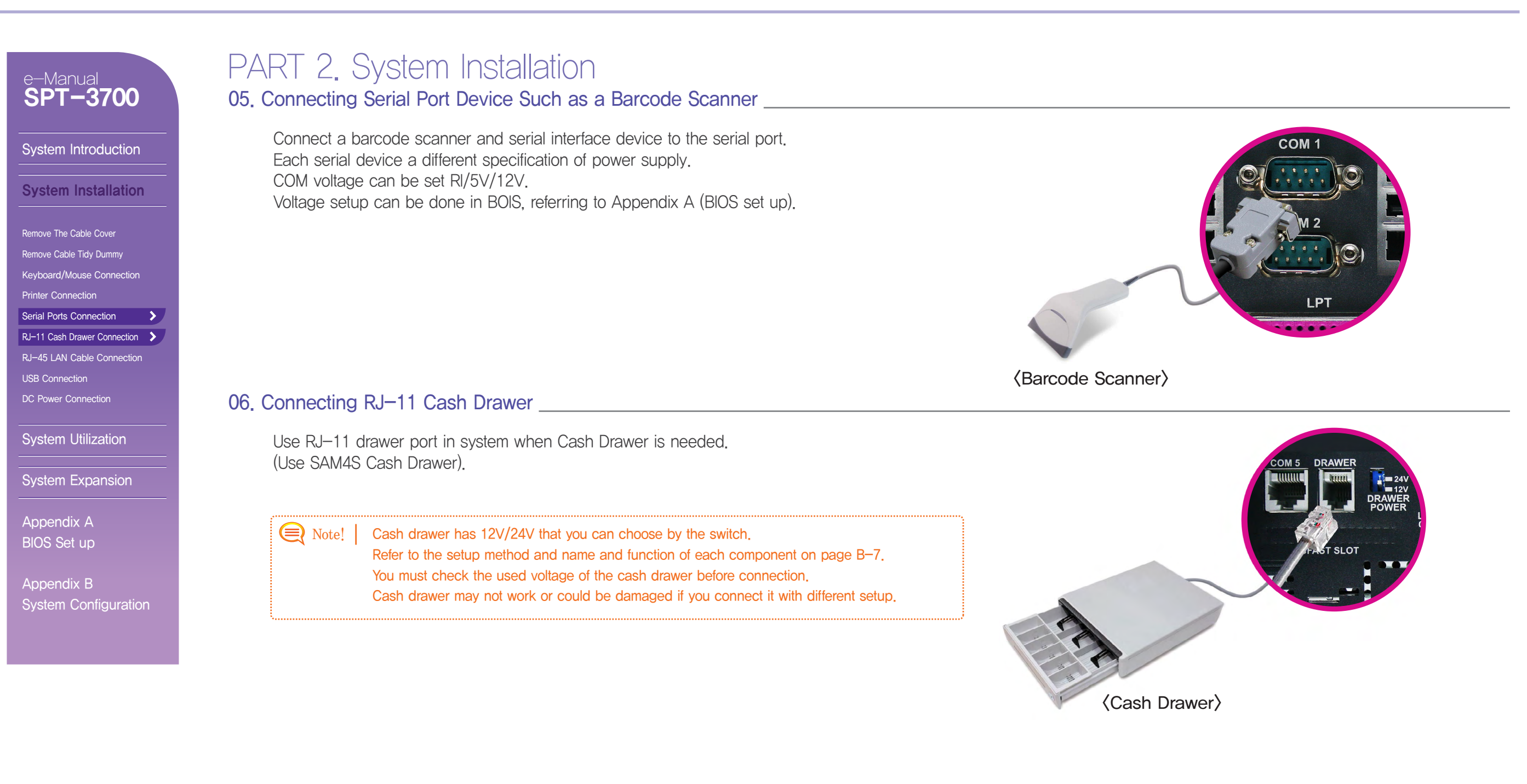

#### System Introduction

#### System Installation

Remove The Cable Cover Remove Cable Tidy Dummy Keyboard/Mouse Connection Printer Connection Serial Ports Connection RJ–11 Cash Drawer Connection RJ–45 LAN Cable Connection USB Connection

System Utilization

System Expansion

Appendix A BIOS Set up

Appendix B System Configuration

### PART 2. System Installation 07. Connecting RJ-45 LAN Cable

Connect LAN cable to RJ-45 LAN port to use internet. It supports 100Mbps/1Gbps.

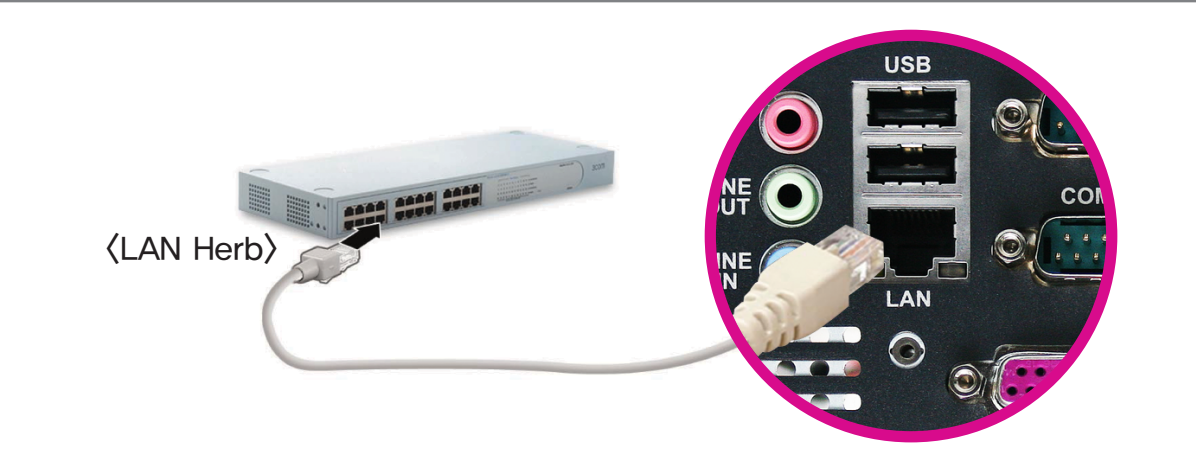

#### 08. Connecting USB device

USB connectors are located on the side of the LCD panel and the connection panel located under the display. You can connect various USB devices such as keyboard, mouse, CCD camera, printer, etc. (Separate device drivers may be required.)

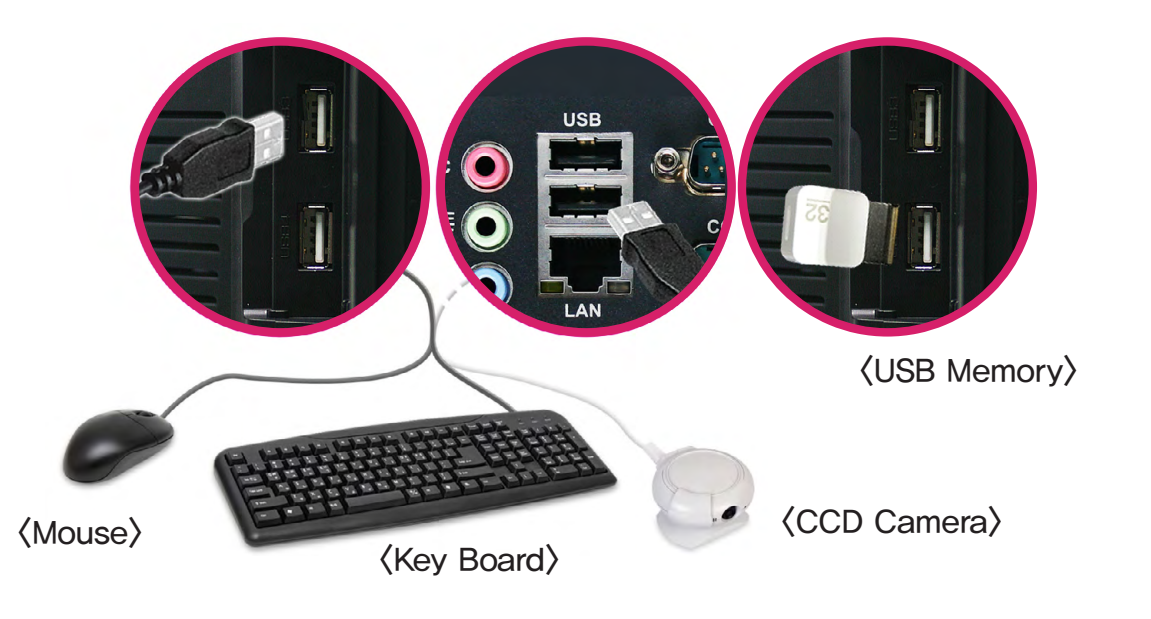

#### System Introduction

#### System Installation

Remove The Cable Cover Remove Cable Tidy Dummy

Keyboard/Mouse Connection

Printer Connection

Serial Ports Connection

RJ-11 Cash Drawer Connection

RJ-45 LAN Cable Connection

USB Connection

DC Power Connection

>

System Utilization

System Expansion

Appendix A BIOS Set up

Appendix B System Configuration

# PART 2. System Installation

09. Connecting DC Power Supply Cable\_

Connecting DC power supply cable to the bottom of system. (Free Voltage system adapter is used. Both 100V and 220V can be used.)

Cautions! Adapter for this system should be only from SAM4S.

SAM4S cannot be responsible for the damage caused by using other products except SAM4S.

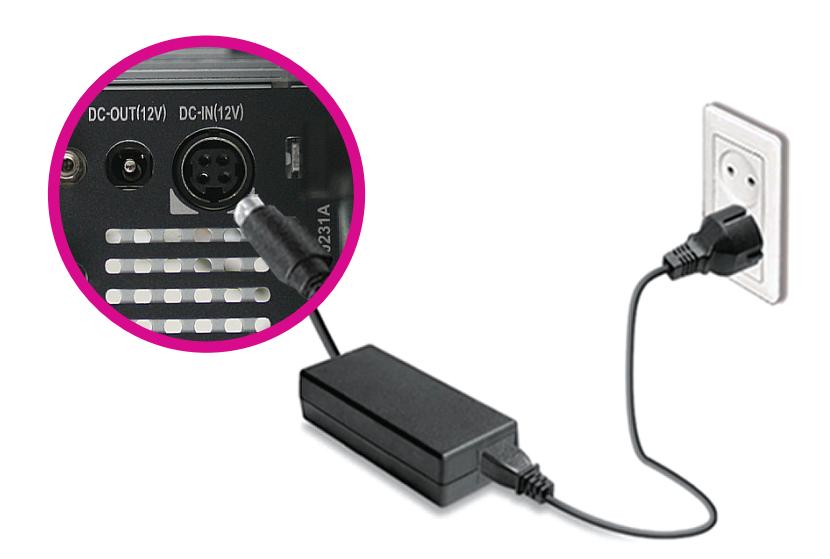

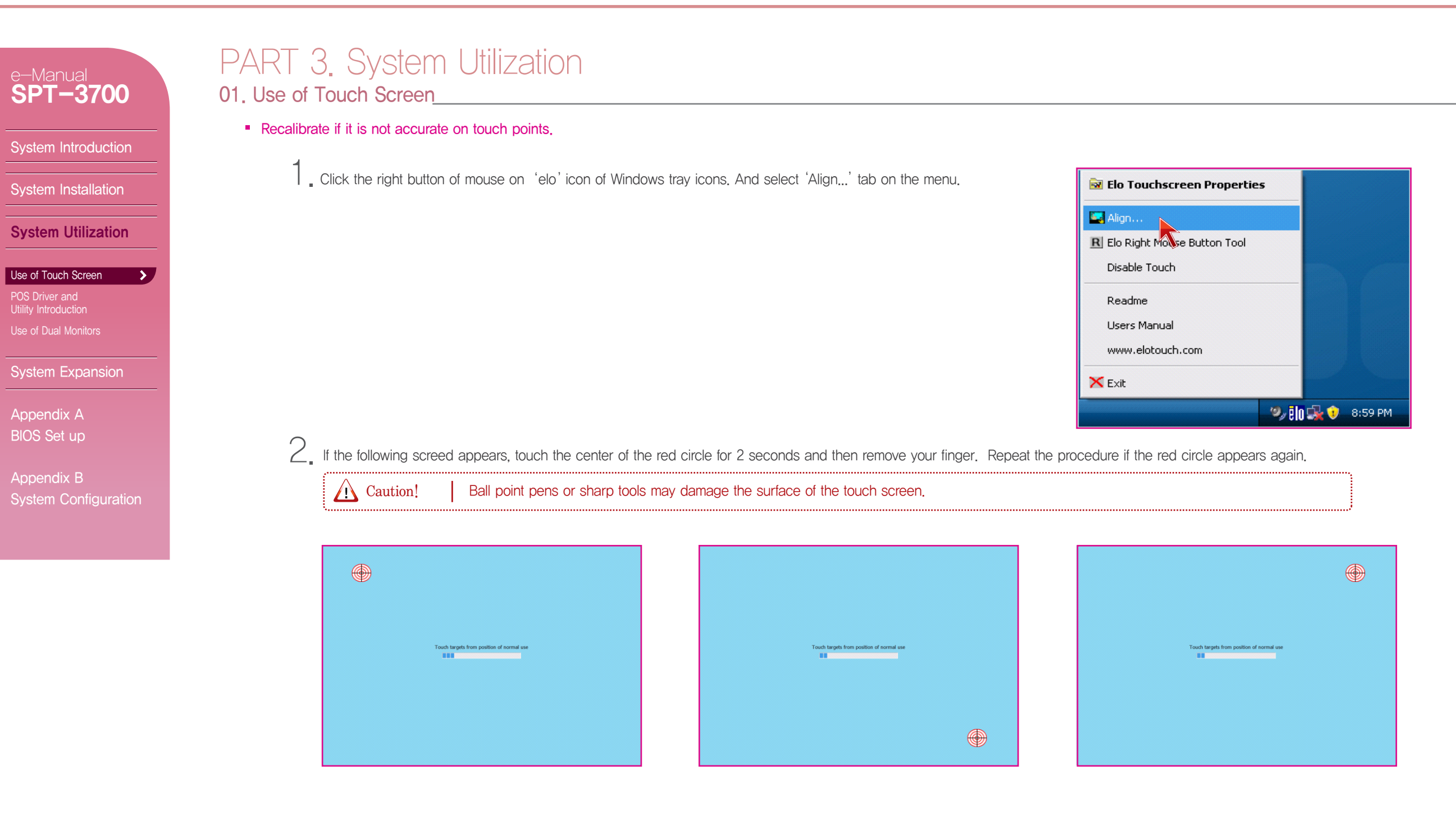

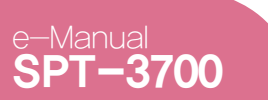

System Introduction

System Installation

System Utilization

Use of Touch Screen

POS Driver and Utility Introduction

Appendix A BIOS Set up

Appendix B

## PART 3. System Utilization

01. Use of Touch Screen

Recalibrate if it is not accurate on touch points.

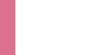

>

 $\boldsymbol{\beta}_{\text{I}}$  If the recalibration is finished, click the green check button and end the recalibration program.

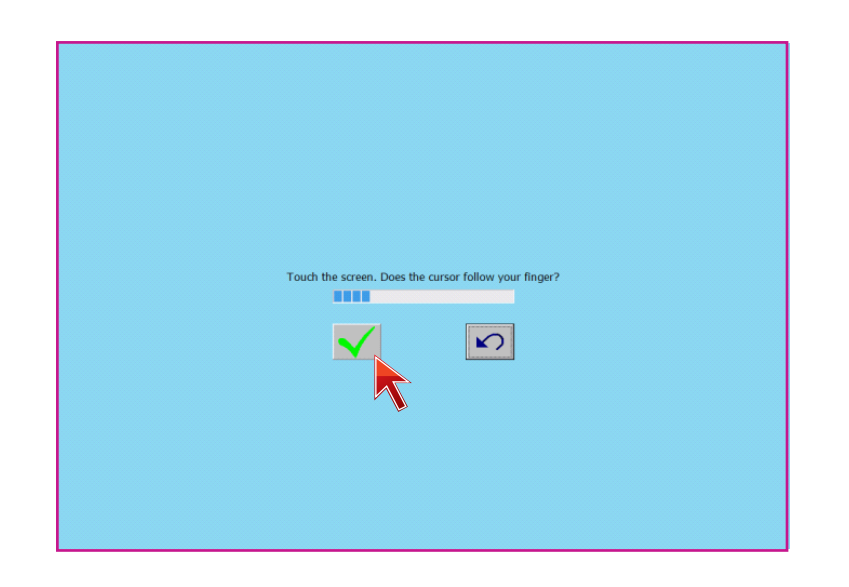

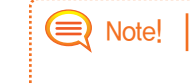

Recalibration is not needed when setting up Extended Screen Mode after connecting a dual monitor. Recalibration is also not needed when changing to Single Screen Mode (LVDS only) whil using Extended Screen Mode.

# PART 3. System Utilization

e-Manual SPT-3700 02. POS Driver and Utility Intorduction

System Introduction

System Installation

System Utilization

POS Driver and Utility Introduction 5

Use of Dual Monitors

System Expansion

Appendix A BIOS Set up

Appendix B

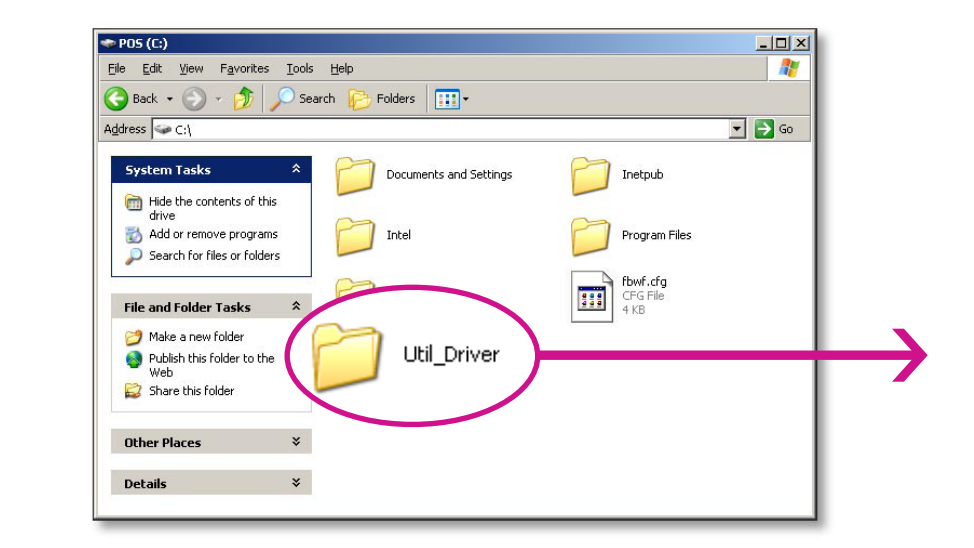

POS Driver & Other utilities are in Util Driver folder of C driver.

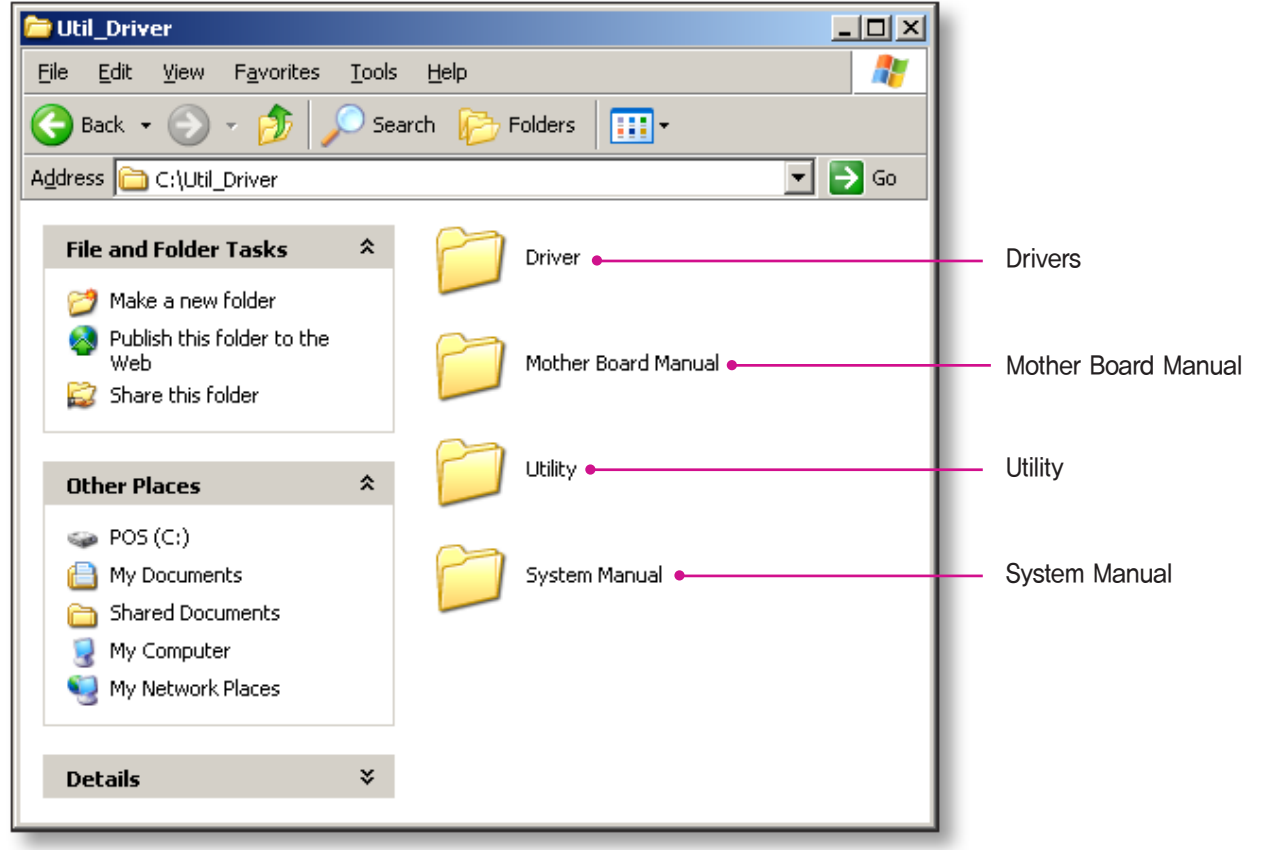

### PART 3. System Utilization 02. POS Driver and Utility Intorduction

POS Driver & Other utilities are in C:/Util Driver/Utility

SPT-3700 02. POS Driver and U

System Introduction

System Installation

**System Utilization** 

Use of Touch Screen

POS Driver and Utility Introduction

Use of Dual Monitors

System Expansion

Appendix A BIOS Set up

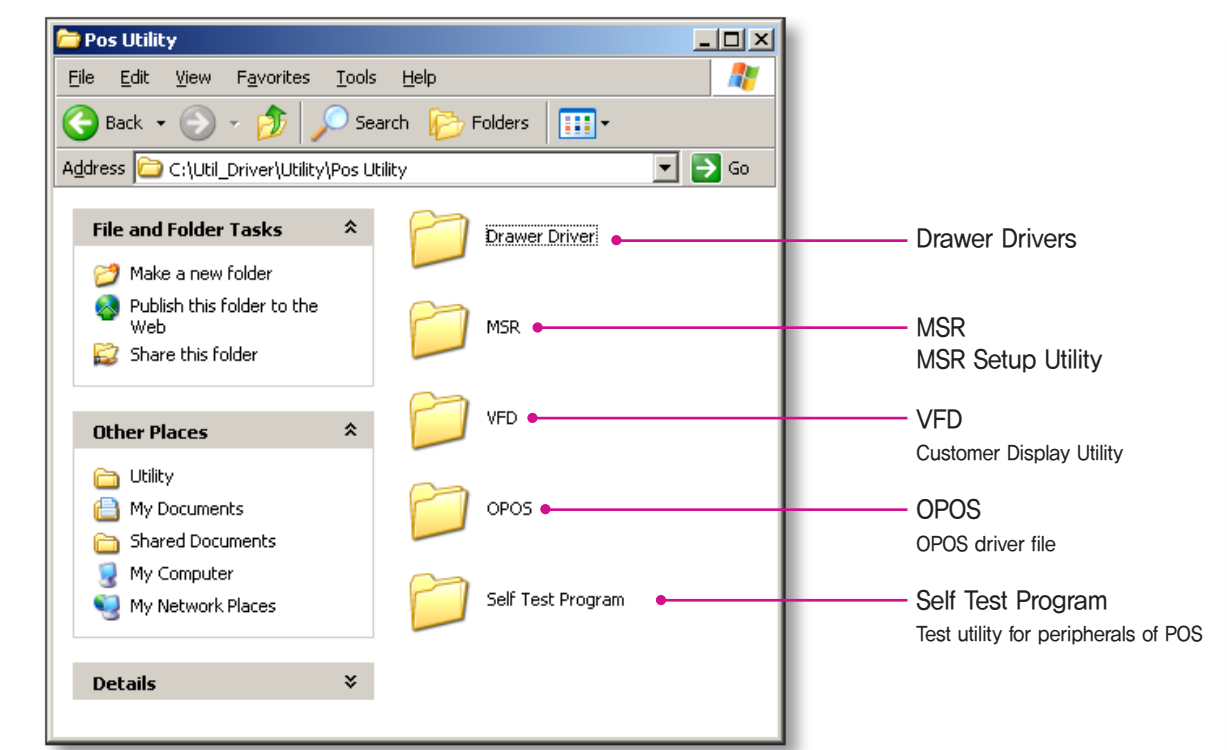

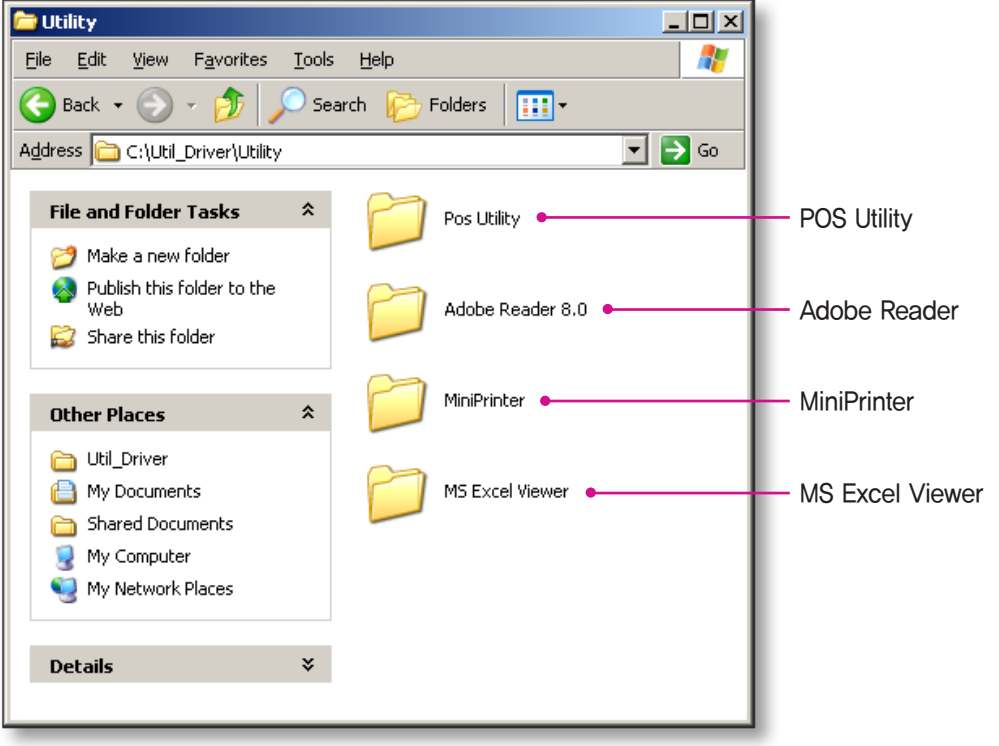

## e–Manual **SPT–3700**

#### System Introduction

System Installation

System Utilization

#### Use of Touch Screen

POS Driver and Utility Introduction

5

Use of Dual Monitors

System Expansion

Appendix A BIOS Set up

Appendix B System Configuration

## PART 3. System Utilization

02. POS Driver and Utility Intorduction \_\_\_\_\_

- OPOS or OLE Retail POS consists of an architecture for win32-based POS device access.
   The current OPOS driver has been developed in accordance with OPOS Specification Version 1.10 and continues to support the OPOS version.
  - Support OS : WEPOS, Win XP Pro, POSReady 2009, POSReady 7, Win 7 Pro, Win 7 Ult

#### - Support Peripherals (The model names below are our products)

- LineDisplay (Customer Display) : Q202LD
- Cash Drawer (Cash Drawer) : S3700CD
- POSPrinter (Printer) : ELLIX Series

#### • The location of installation file

 The file is shipped on the hard disk (c:\Util\_Driver\Utility\Pos Utilty\OPOS)

#### The way of Installation

① Execute 'SAM4SOPOSSelr\_Vx.xx.exe' file in OPOS folder.

② All components will be automatically registered & set up according to the system configuration.

e-**S** 

Sys Sys Sys

Use POS Utilit Use Sys Ap

| Manual<br><b>PT-3700</b>                                          | PART 3. System Utilization<br>03. Use of Dual Monitors<br>Additional monitor can be connected to the VGA connector. This contents is written based on Windows 7 0S.                                                                                                    |
|-------------------------------------------------------------------|----------------------------------------------------------------------------------------------------|
| tem Introduction                                                  | The system supports dual monitors that is using two monitors for one system. Sub-monitor can be displayed a screen copied a main-monitor's Windows desktop or can be display a screen extended Windows desktop.                                                                                                  |
| stem Utilization                                                  | 1                                                                                                    |
| of Touch Screen<br>Driver and<br>Introduction<br>of Dual Monitors | <ul> <li>Connect to external monitor when the system is turned off.</li> <li>(If connector protecting cover is removed from the bottom of system, VGA connector is shown.)</li> <li>① Connect to external monitor when the system is turned off.</li> <li>② Connect a power cable to external monitor</li> </ul> |
| bendix A<br>S Set up<br>bendix B<br>tem Configuration             | 2. Press a power button of the system and the external monitor                                                                                                    |

System Introduction

System Installation

System Utilization

# PART 3. System Utilization

03. Use of Dual Monitors

- Additional monitor can be connected to the VGA connector. This contents is written based on Windows 7 OS.

 $\boldsymbol{3}_{\text{\tiny \bullet}}$  Click the right button of mouse on Windows desktop screen, and select Screen resolution from a popup menu.

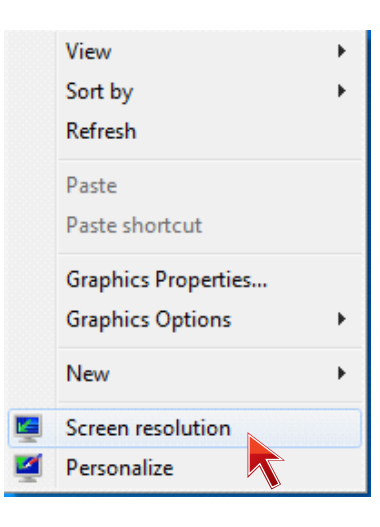

Appendix A BIOS Set up

POS Driver and Utility Introduction

Use of Dual Monitors

>

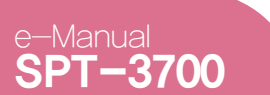

# PART 3. System Utilization

03. Use of Dual Monitors

Additional monitor can be connected to the VGA connector. This contents is written based on Windows 7 OS.

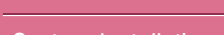

System Introduction

System Installation

**System Utilization** 

Use of Touch Scree

POS Driver and Utility Introduction

Use of Dual Monitors

System Expansion

Appendix A BIOS Set up

Appendix B System Configuration 4. On Change the appearance of your display dialog, the Display option is set as 1|2 Multiple Monitors and Multiple displays option is set as Duplicate these displays . (In this case, the dual monitor shows a duplicated screen.)

| 🔿 🗸 🖉 « Disp                                | ol 🕨 Screen R 👻 🚽                              | Search Control P                    |
|---------------------------------------------|------------------------------------------------|-------------------------------------|
| Change the app                              | pearance of your displa                        | y                                   |
|                                             |                                                | Dete <u>c</u> t<br><u>I</u> dentify |
| Di <u>s</u> play:                           | 1 2. Multiple Monitors 🔻                       |                                     |
| <u>R</u> esolution: (                       | 1024 × 768 (recommended)                       | •                                   |
| Orientation:                                | Landscape 🔹                                    |                                     |
| <u>M</u> ultiple displays: (                | Duplicate these displays 💌                     |                                     |
| This is currently you                       | r main display.                                | Advanced settings                   |
| Make text and other<br>What display setting | items larger or smaller<br>is should I choose? |                                     |
|                                             | ОК                                             | Cancel <u>Apply</u>                 |

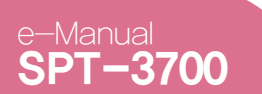

System Introduction

System Utilization

POS Driver and Utility Introduction Use of Dual Monitors

Appendix A BIOS Set up

System Expansion

## PART 3. System Utilization

03. Use of Dual Monitors

- Additional monitor can be connected to the VGA connector. This contents is written based on Windows 7 OS.

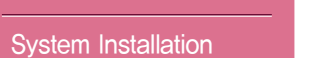

>

5. If you want to change to an extended screen, set Multiple displays option as Extend these displays on Change the appearance of your display dialog.

| 🔾 🔿 – 💻 « Di         | spl 🕨 Screen R 👻 🍫         | Search Control              |
|----------------------|----------------------------|-----------------------------|
| Change the ap        | pearance of your display   |                             |
|                      |                            | Dete <u>c</u> t<br>Identify |
| Display:             | 1 2. Multiple Monitors 👻   |                             |
| Resolution:          | 1024 × 768 (recommended) 🔹 |                             |
| Orientation:         | Landscape 🔹                |                             |
| Multiple displays:   | Duplicate these displays   |                             |
| This is currently yo | Extend these displays      | Advanced setting            |
| Make text and oth    | Show desktop only on 1     |                             |
| What display settir  | ngs should I choose?       |                             |
|                      | OK Cano                    | cel <u>A</u> pply           |

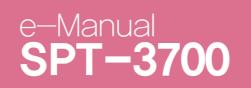

System Introduction

# PART 3. System Utilization

03. Use of Dual Monitors

- Additional monitor can be connected to the VGA connector. This contents is written based on Windows 7 OS.

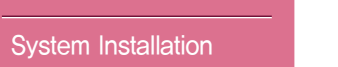

>

System Utilization

Use of Touch Screen

POS Driver and Utility Introduction

Use of Dual Monitors

System Expansion

Appendix A BIOS Set up

| 6. Set Display option as 1. Digital Flat Panel (1024x768 60 Hz) |  |
|-----------------------------------------------------------------|--|
| and click Apply button.                                         |  |

| 💽 🕞 – 🖳 « Dis                                           | pl 🕨 Screen 👻                 | Search Control 🔎            |
|---------------------------------------------------------|-------------------------------|-----------------------------|
| Change the app                                          | pearance of your disp         | lays                        |
| (1                                                      |                               | Dete <u>c</u> t<br>Identify |
| Di <u>s</u> play:                                       | 1. Digital Flat Panel (1024x7 | 768 60Hz) 🔻                 |
| <u>R</u> esolution:                                     | 1024 × 768 (recommended       |                             |
| <u>O</u> rientation:                                    | Landscape 👻                   |                             |
| <u>M</u> ultiple displays:                              | Extend these displays         | •                           |
| You must select Apply before making additional changes. |                               |                             |
| Ma <u>k</u> e this my ma                                | ain display                   | Advanced settings           |
| Make text and other items larger or smaller             |                               |                             |
| What display setting                                    | gs should I choose?           |                             |
|                                                         | ОК                            | Cancel <u>A</u> pply        |

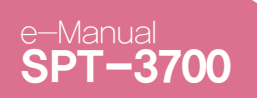

# PART 3. System Utilization

03. Use of Dual Monitors

Additional monitor can be connected to the VGA connector. This contents is written based on Windows 7 OS.

 $7_{\hbox{\scriptsize -}}$  Select Keep changes button on Display Settings dialog to keep the current settings.

System Introduction

System Installation

System Utilization

Use of Touch Screen

POS Driver and Utility Introduction

Use of Dual Monitors

>

System Expansion

Appendix A BIOS Set up

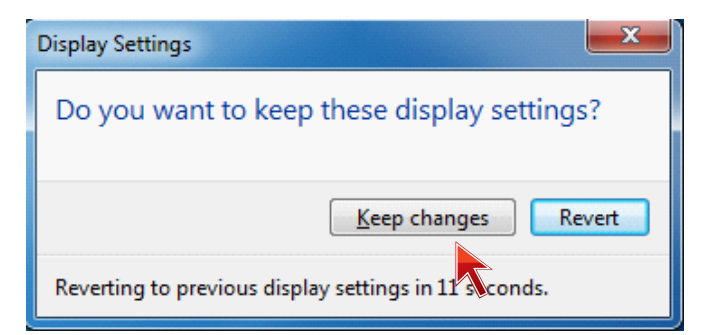

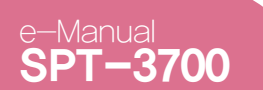

System Introduction

System Installation

# PART 3. System Utilization

03. Use of Dual Monitors

Additional monitor can be connected to the VGA connector. This contents is written based on Windows 7 OS.

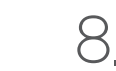

System Utilization

Use of Touch Screen

POS Driver and Utility Introduction

Use of Dual Monitors

>

System Expansion

Appendix A BIOS Set up

| If the configuration is finished, click OK button to close |
|------------------------------------------------------------|
| the Change the appearance of your displays dialog.         |

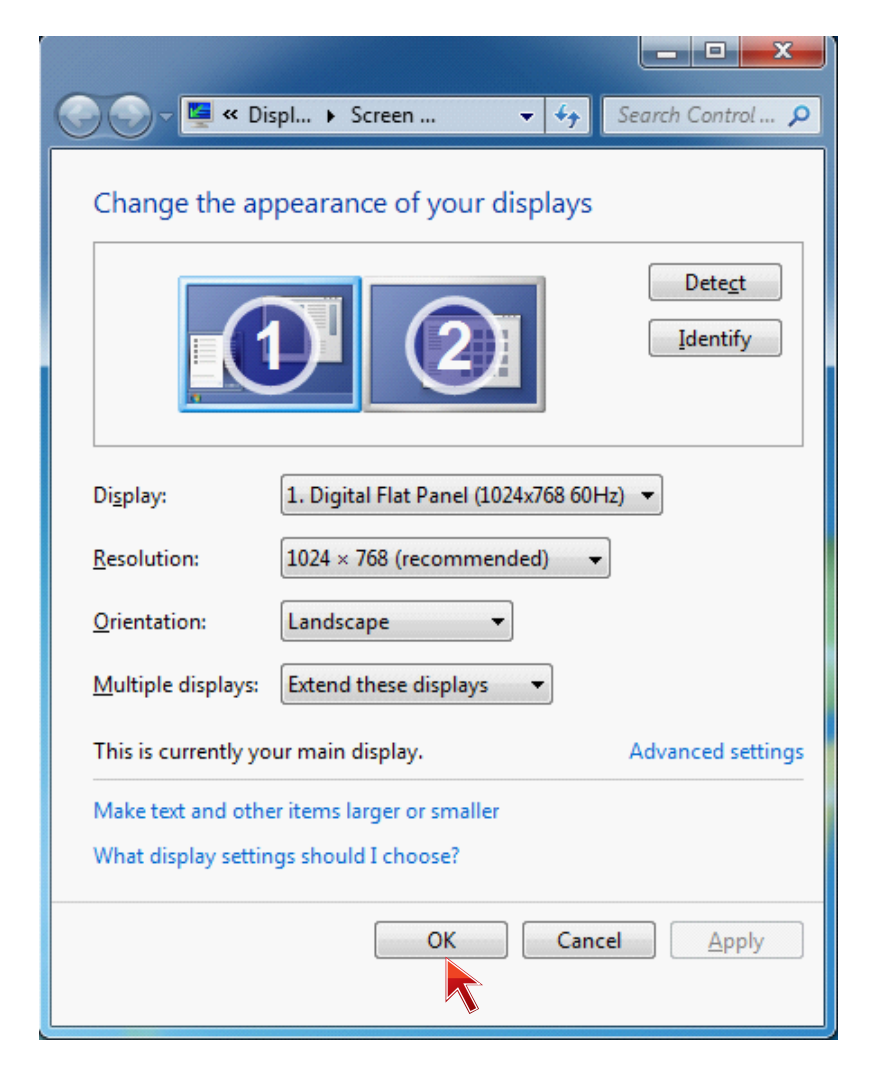

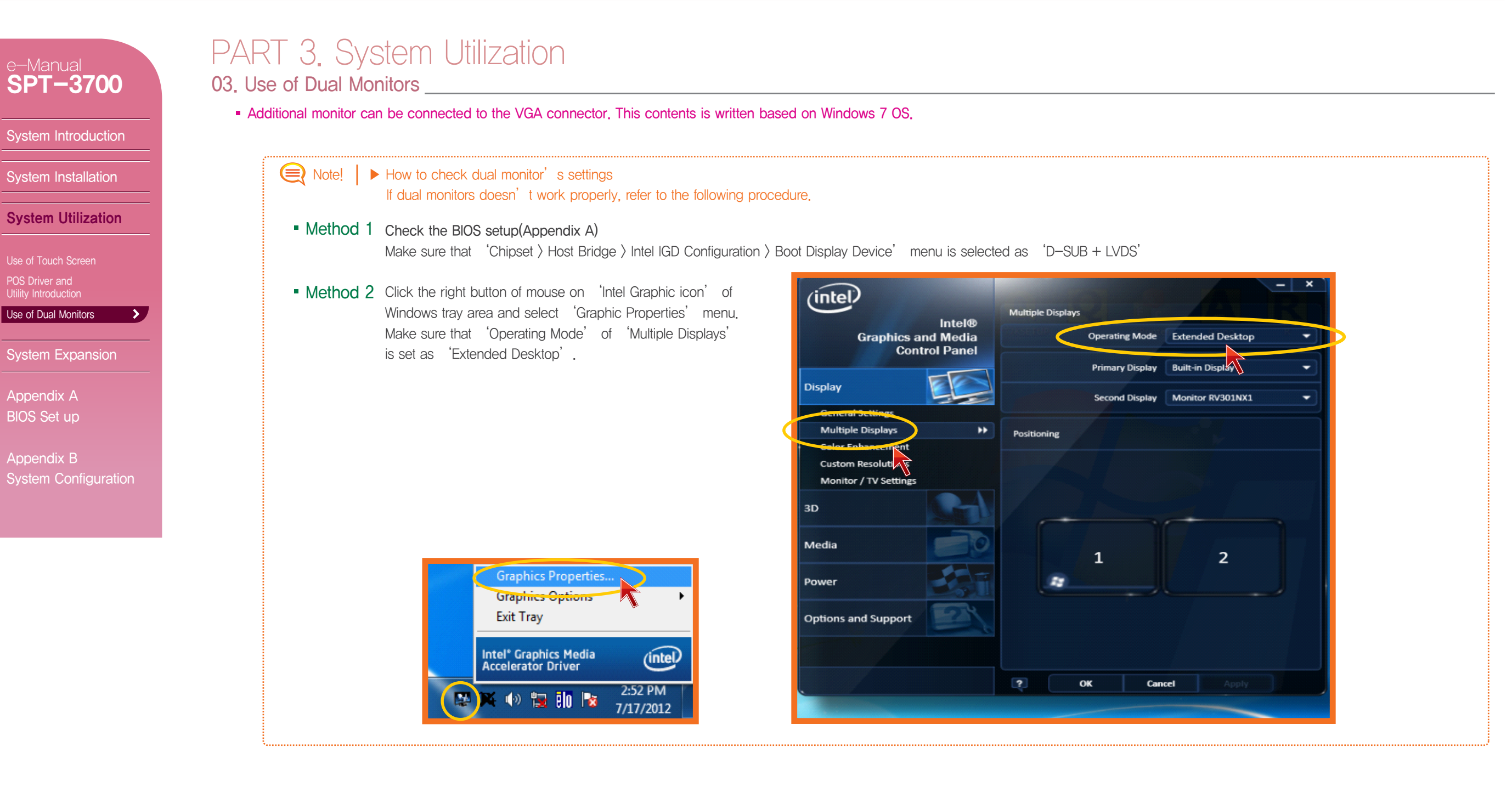

System Introduction

System Installation

System Utilization

System Expansion

System Disassembly System Reassemble Upgrading Memory Module HDD Replacement MSR Removal Internal Speaker Removal Touch MSR Board Removal LED Board Removal LPT Board Removal Joint Harness Removal I/O Extension Board Removal Main Board Removal Touch Panel Removal

Appendix A BIOS Set up

Appendix B System Configuration

# PART 4. System Expansion

01. System Disassembly \_\_\_\_\_

. Make sure the system & peripherals power are off.

 $2 \$  Take off the connector cab from the bottom of system in case it is fixed with screws.

.

 $\boldsymbol{3}_{\text{\tiny \bullet}}$  Disconnect cables for peripherals & DC power input jack from the system.

Note! | The neck point should be gently pulled out, every time you disconnect DC power supply jack.

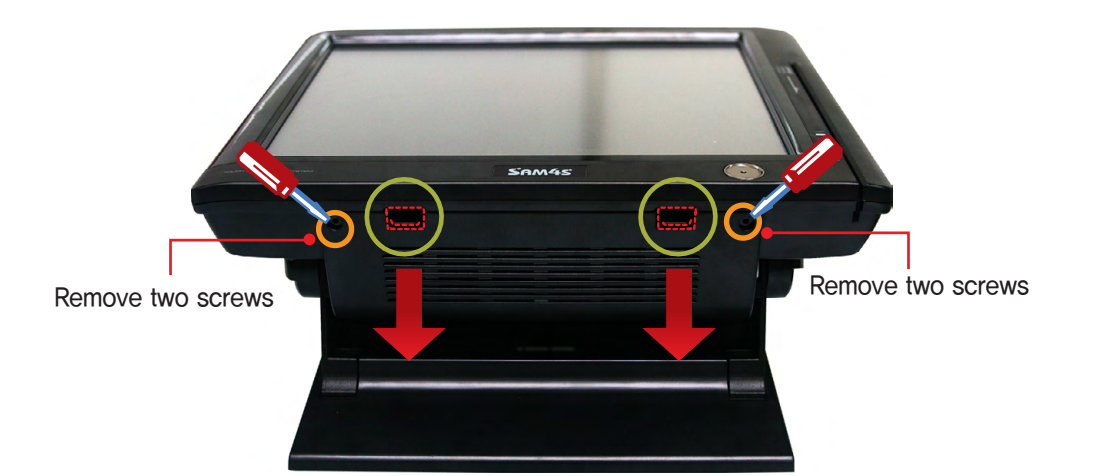

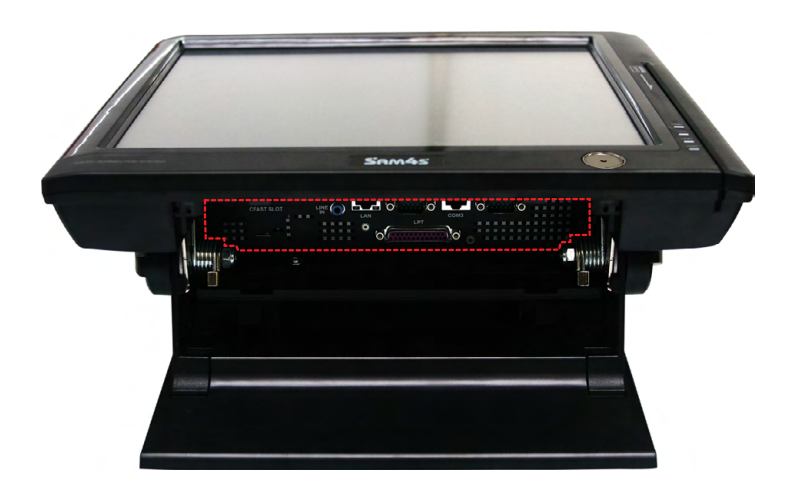

System Introduction

System Installation

System Utilization

System Expansion

System Disassembly System Reassemble Upgrading Memory Module HDD Replacement MSR Removal Internal Speaker Removal Touch MSR Board Removal LED Board Removal LPT Board Removal Joint Harness Removal I/O Extension Board Removal Main Board Removal Touch Panel Removal LCD Panel Removal

Appendix A BIOS Set up

Appendix B System Configuration

### PART 4. System Expansion 01. System Disassembly(CDP)

4. CDP should be rotated as the direction shown in the figure and press 'PUSH' area with hands.

5. CDP should be separated as the arrow shown and its connector should be disconnected.

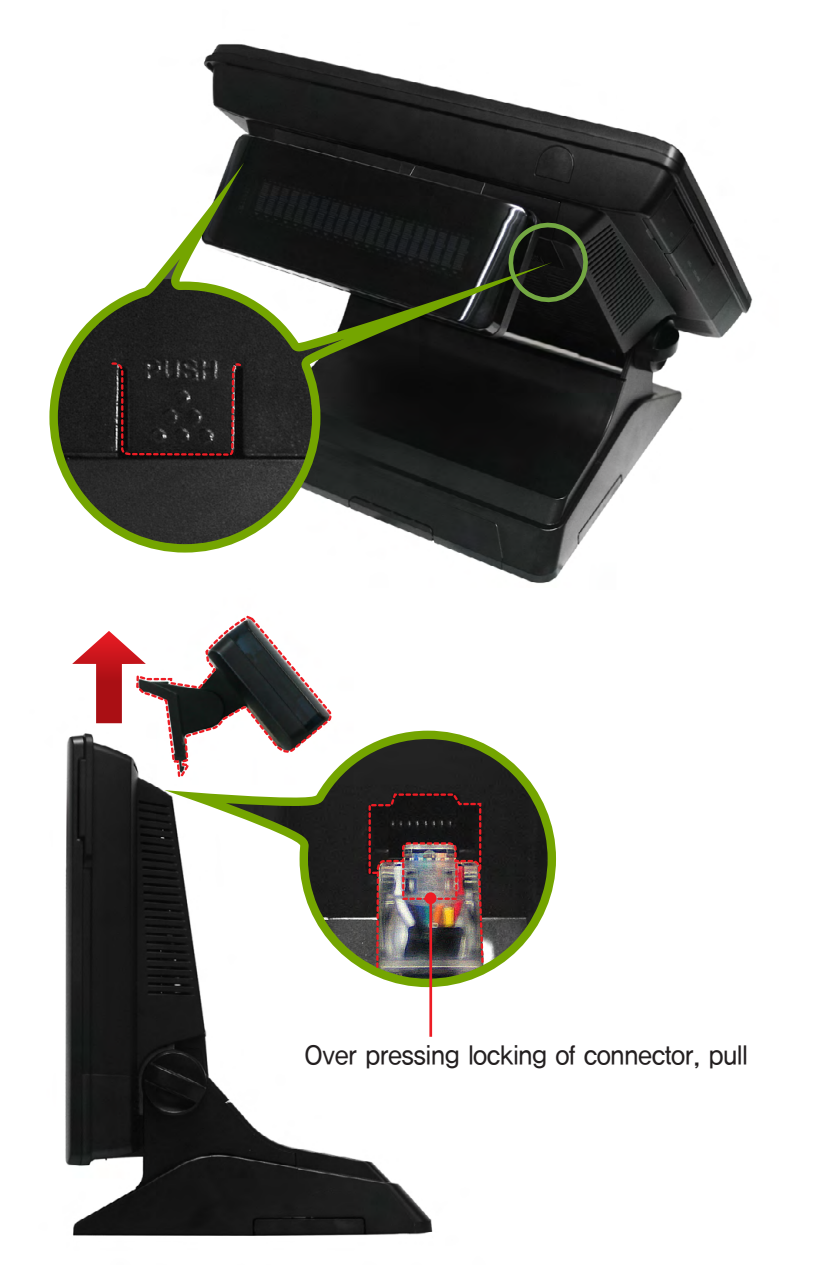

System Introduction

System Installation

System Utilization

System Expansion

System Disassembly System Reassemble Upgrading Memory Module HDD Replacement MSR Removal Internal Speaker Removal Touch MSR Board Removal LED Board Removal LPT Board Removal Joint Harness Removal Joint Harness Removal I/O Extension Board Removal Main Board Removal Touch Panel Removal LCD Panel Removal

Appendix A BIOS Set up

Appendix B System Configuration

### PART 4. System Expansion 01. System Disassembly(CDP)

 $\boldsymbol{6}_{\text{\tiny \bullet}}$  Lay the system while preventing LCD panel from being damaged.

 $7_{\hfill \ }$  Remove the stand by rotating the lever.

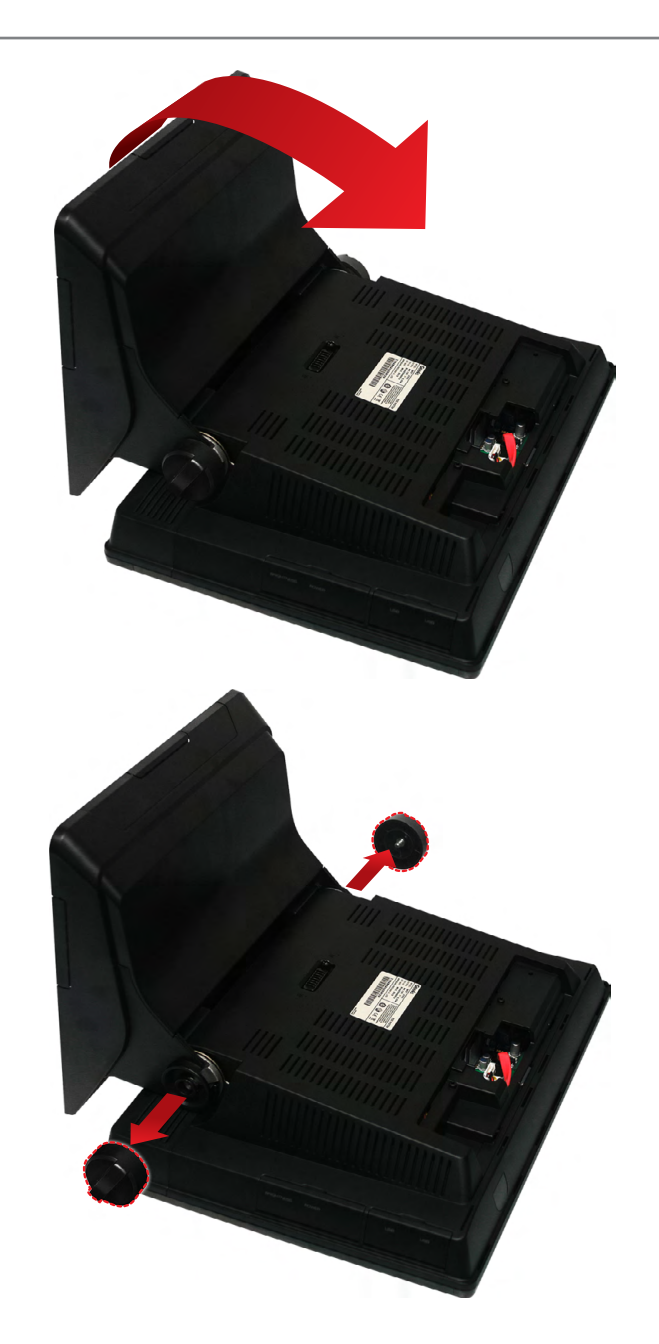
### PART 4. System Expansion 01. System Disassembly(CDP)

A Cautions!

System Introduction

e-Manual SPT-3700

System Installation

System Utilization

System Expansion

System Disassembly System Reassemble Upgrading Memory Module HDD Replacement MSR Removal Internal Speaker Removal Touch MSR Board Removal LED Board Removal LPT Board Removal Joint Harness Removal I/O Extension Board Removal Main Board Removal Touch Panel Removal LCD Panel Removal

Appendix A BIOS Set up

Appendix B System Configuration 8. Stand can be removed as the figure shown.

9. As referring to the figure, unscrew and release lock lever, and then the system back panel should be taken apart by pushing up the cover.

Locking Lever

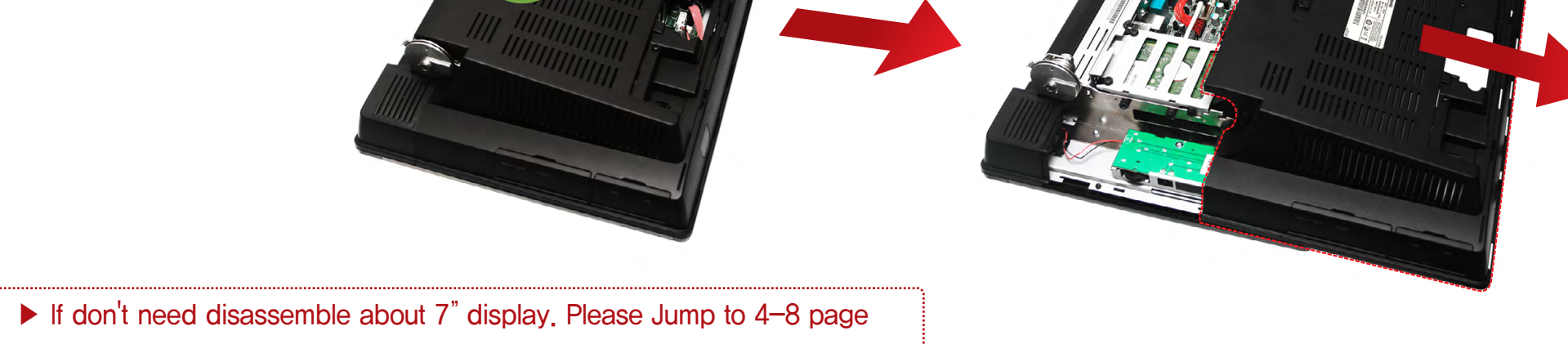

System Introduction

System Installation

System Utilization

System Expansion

System Disassembly System Reassemble Upgrading Memory Module HDD Replacement MSR Removal Internal Speaker Removal Touch MSR Board Removal LED Board Removal LPT Board Removal Joint Harness Removal I/O Extension Board Removal Main Board Removal Touch Panel Removal I CD Panel Removal

Appendix A BIOS Set up

Appendix B System Configuration

### PART 4. System Expansion 01. System Disassembly(7" LCD)

 $A_{\bullet}$  LCD panel to prevent damage. Place the system, refer to figure.

 $\boldsymbol{5}_{\text{\bullet}}$  . Unscrew the lever to secure the stand.

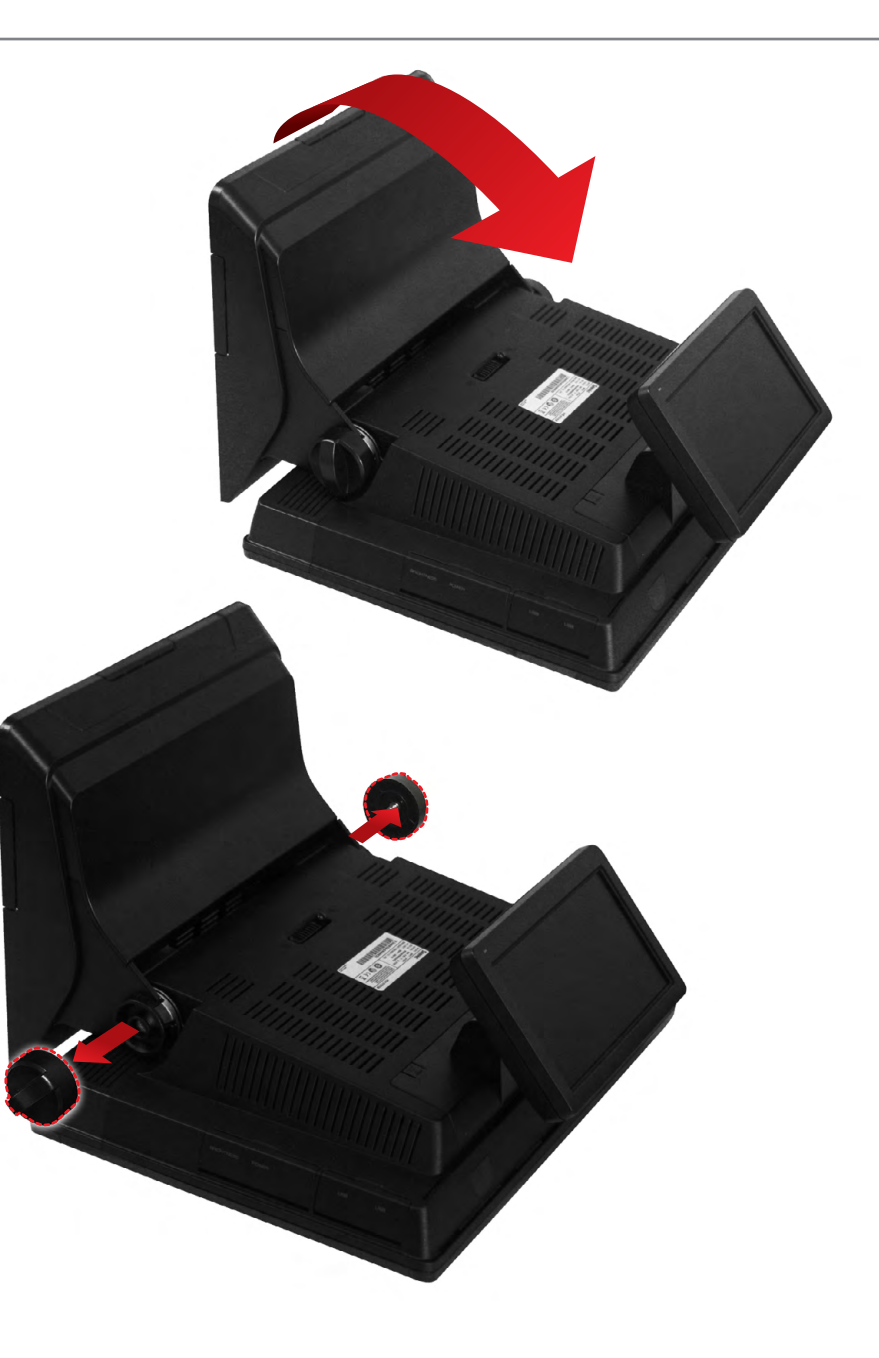

### PART 4. System Expansion e-Manual SPT-3700 01. System Disassembly(7" LCD) 6. Remove the stand. System Introduction System Installation System Utilization System Expansion System Disassembly > Upgrading Memory Module $7_{\ \rm \bullet}$ Disconnect the RGB & DC cable. HDD Replacement Remove the screw to release the locking lever. Then slide rear cover to remove Internal Speaker Removal Touch MSR Board Removal LED Board Removal Locking Lever LPT Board Removal Joint Harness Removal I/O Extension Board Removal Main Board Removal Touch Panel Removal

Appendix A BIOS Set up

MSR Removal

Appendix B System Configuration

System Introduction

System Installation

System Utilization

#### System Expansion

System Disassembly System Reassemble Upgrading Memory Module HDD Replacement MSR Removal Internal Speaker Removal Touch MSR Board Removal LED Board Removal LPT Board Removal Joint Harness Removal I/O Extension Board Removal Main Board Removal Touch Panel Removal LCD Panel Removal

Appendix A BIOS Set up

Appendix B System Configuration

### PART 4. System Expansion 01. System Disassembly(7" LCD)

 $\boldsymbol{8}_{\text{\tiny \bullet}}$  Remove two screws on the inside of the cover as shown in picture.

 $\Theta_{\mbox{\tiny \bullet}}$  Rear cover part of the 'PUSH' press with your fingers to separate 7" display.

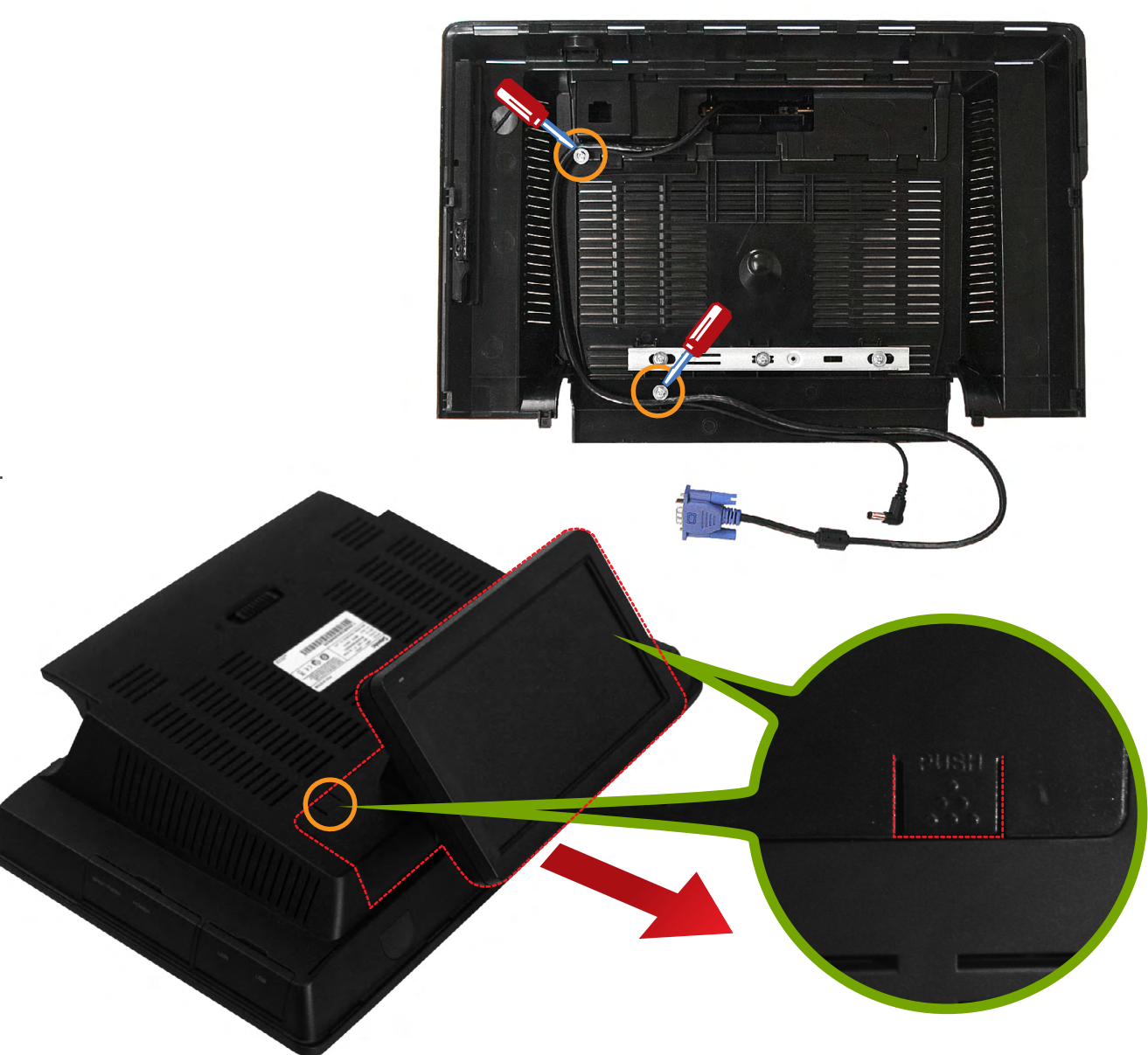

System Introduction

System Installation

System Utilization

System Expansion

System Disassembly System Reassemble Upgrading Memory Module HDD Replacement MSR Removal Internal Speaker Removal Internal Speaker Removal LED Board Removal LED Board Removal LPT Board Removal Joint Harness Removal I/O Extension Board Removal Main Board Removal Touch Panel Removal LCD Panel Removal

Appendix A BIOS Set up

Appendix B System Configuration

## PART 4. System Expansion

01. System Disassembly \_\_\_\_\_

 $10_{\rm \bullet}$  System dummy back panel can be removed with the aid of figure.

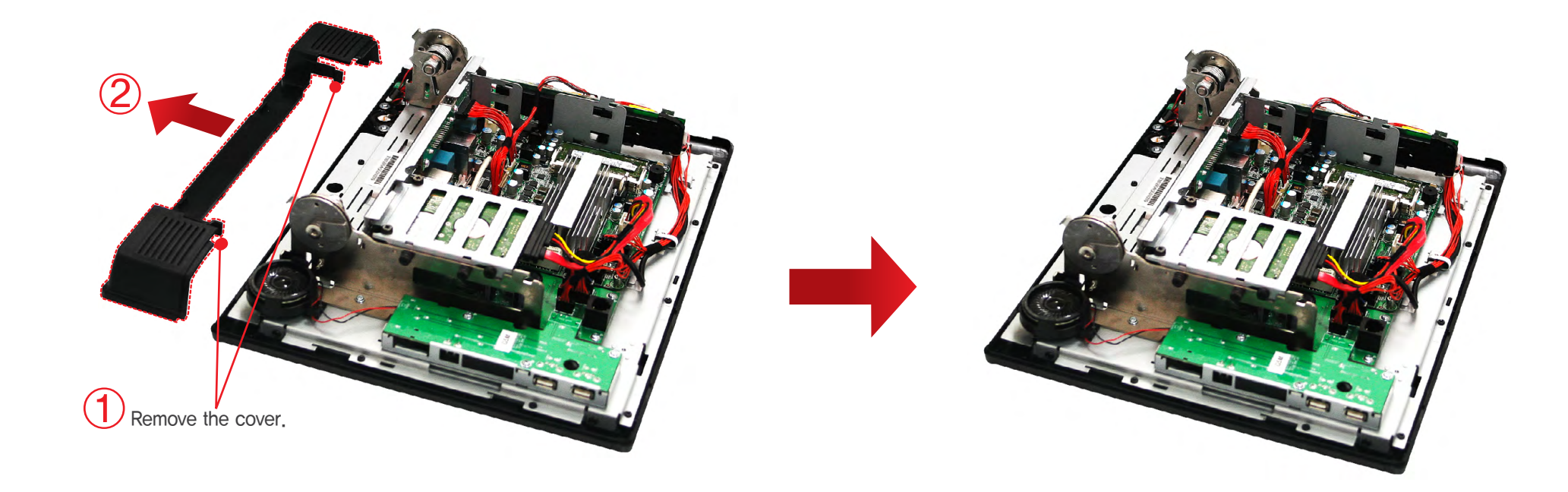

#### 02. System Reassemble \_

1. It can be done going backwards of removing, and peripherals cable & DC power input jack is connected to the mains power.

#### System Introduction

System Installation

System Utilization

#### System Expansion

System Disassembly System Reassemble Upgrading Memory Module HDD Replacement MSR Removal Internal Speaker Removal Touch MSR Board Removal LED Board Removal LPT Board Removal Joint Harness Removal I/O Extension Board Removal Main Board Removal Touch Panel Removal

Appendix A BIOS Set up

Appendix B System Configuration

## PART 4. System Expansion

### 03. Upgrading Memory Module\_

In case the user requires to increase the main memory(RAM) capacity. SPT-3700 uses DDRIII SODIMM package memory The memory can be up to 4GB

Once the memory is installed, BIOS automatically recognizes the memory type, capacity and speed.

- System should be turned off for expanding memory.
  - \*Cables for power & peripherals should be disconnected prior to system disassemble.

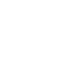

- 2. System back cover should be taken off, referring to System remove.
  - $\boldsymbol{3}_{\text{\tiny \bullet}}$  Install new memory as shown in the figure and tighten them with levers at both ends.

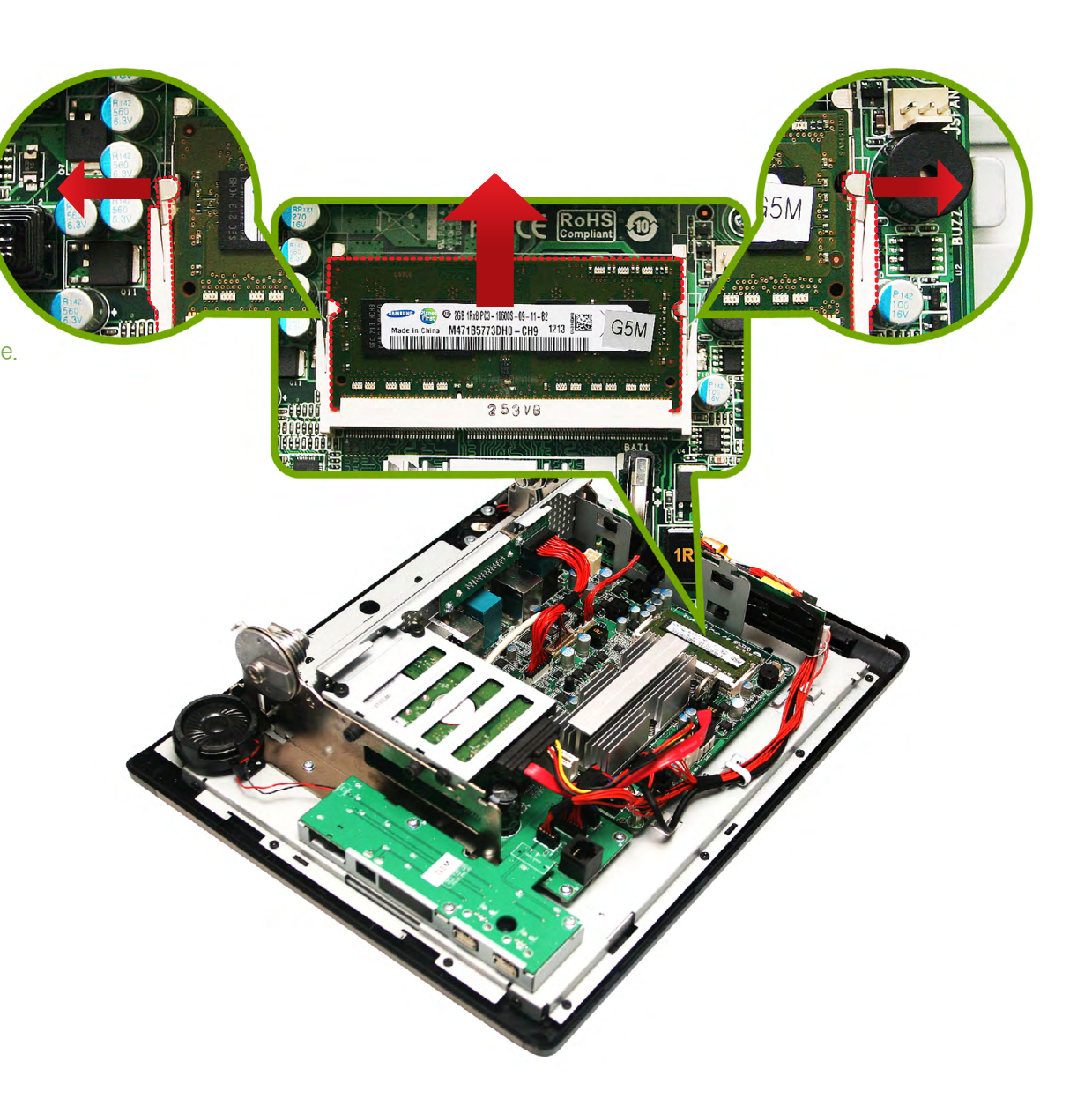

#### System Introduction

System Installation

System Utilization

System Expansion

System Disassembly System Reassemble Upgrading Memory Module HDD Replacement MSR Removal Internal Speaker Removal Touch MSR Board Removal LED Board Removal LPT Board Removal Joint Harness Removal I/O Extension Board Removal Main Board Removal Touch Panel Removal LCD Panel Removal

Appendix A BIOS Set up

Appendix B System Configuration

## PART 4. System Expansion

04. HDD Replacement

Check the hard drive type before replacing. The 2.5 inch SATA interface is the only interface supported.

Save data, turn off the system and disconnect the main power and all cables.

2 . Disconnect power & data cable of hard disk drive.

 $\boldsymbol{3}_{\bullet}$  . Remove screws which hold HDD bracket as the picture below.

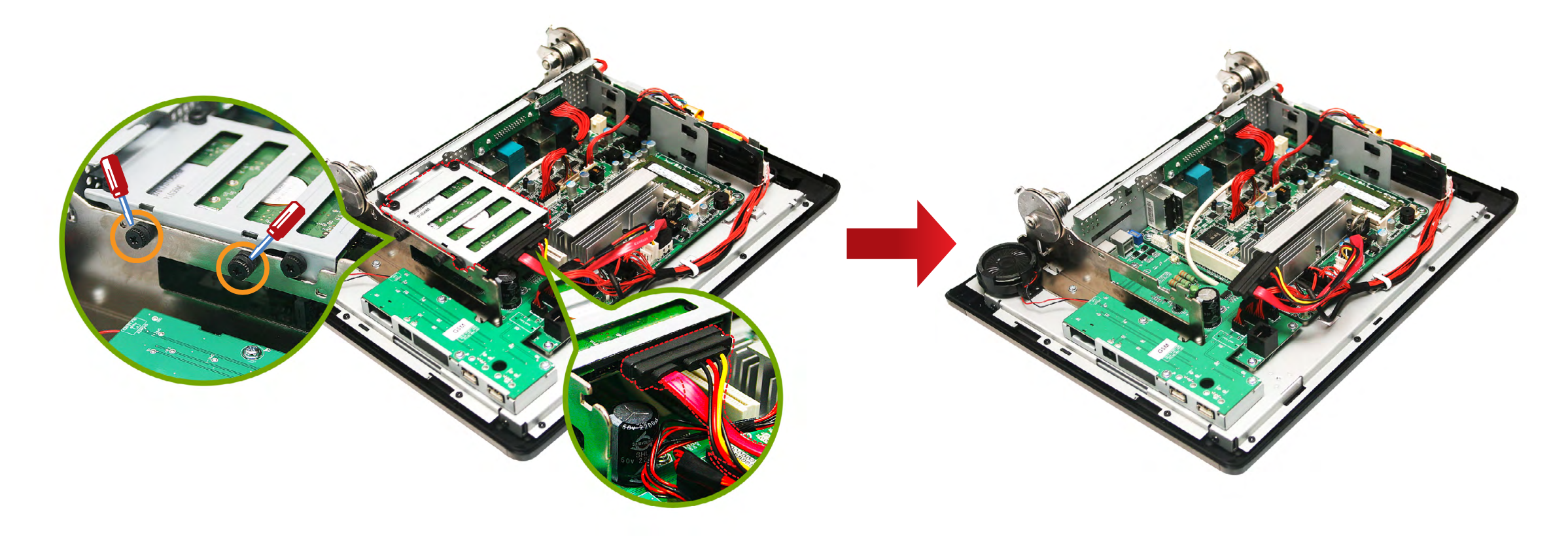

## PART 4. System Expansion

04. HDD Replacement\_

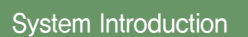

System Installation

System Utilization

System Expansion

System Disassembly System Reassemble Upgrading Memory Module HDD Replacement MSR Removal Internal Speaker Removal Touch MSR Board Removal LED Board Removal LPT Board Removal Joint Harness Removal I/O Extension Board Removal Main Board Removal Touch Panel Removal LCD Panel Removal

Appendix A BIOS Set up

Appendix B System Configuration Check the hard drive type before replacing. The 2.5 inch SATA interface is the only interface supported.

7 Assemble it in the opposite way of dismantling and connect peripheral cables & DC power input jack.

 $\boldsymbol{5}_{\text{\tiny \bullet}}$  Remove bracket from the hard disk drive as shown in the figure.

N .

 $\boldsymbol{6}_{\text{\tiny \bullet}}$  Remove screws from the hard disk drive as shown in the figure.

8. Press power button and check BIOS setup menu (appendix A) to make sure the hard disk drive in correctly connected.

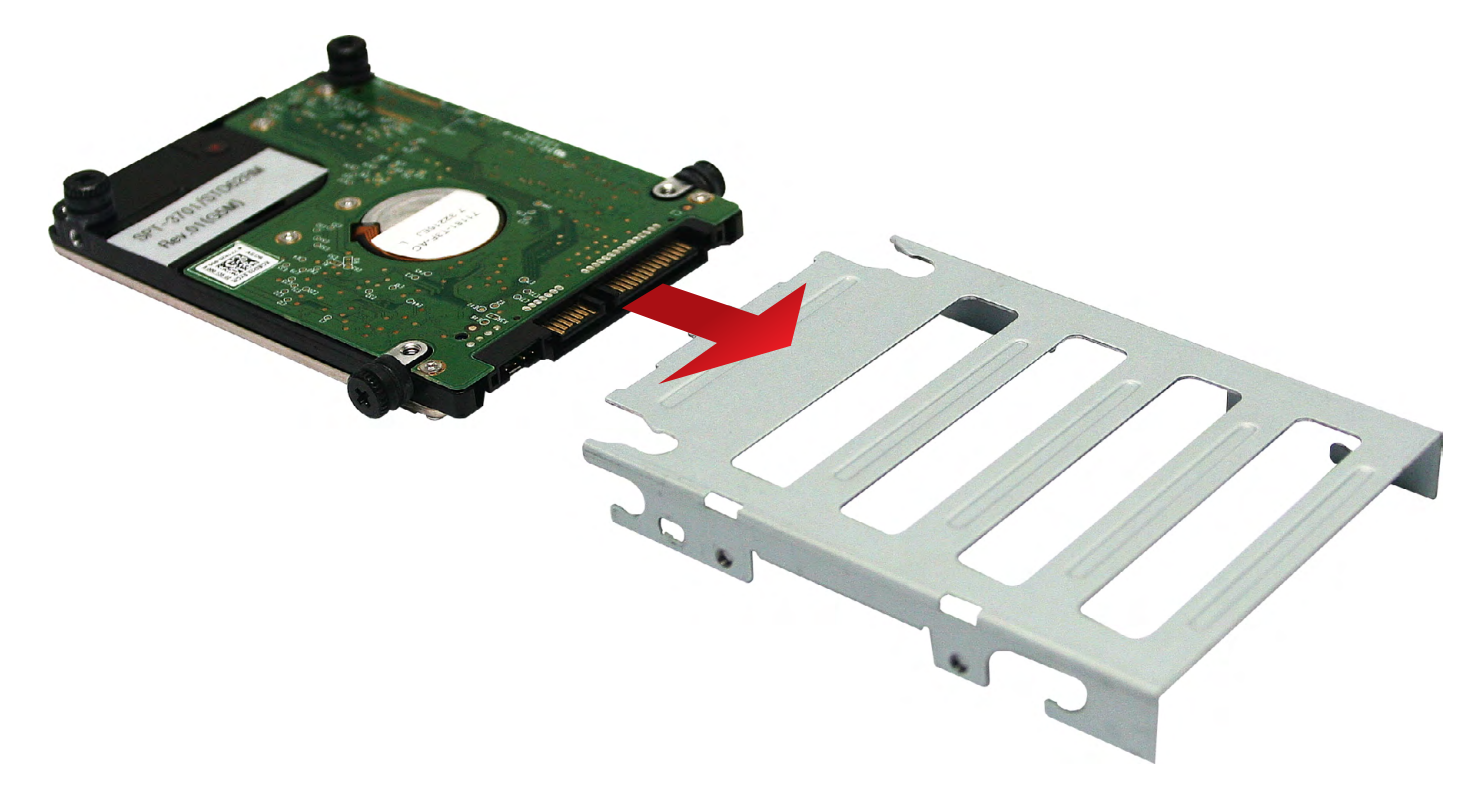

### PART 4. System Expansion e-Manual SPT-3700

05. MSR(Magnetic Stripe Reader) Removal

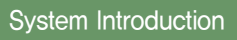

System Installation

System Utilization

System Expansion

Upgrading Memory Module HDD Replacement MSR Removal > Internal Speaker Removal Touch MSR Board Removal LED Board Removal LPT Board Removal Joint Harness Removal I/O Extension Board Removal Main Board Removal Touch Panel Removal

Appendix A BIOS Set up

Appendix B System Configuration 1 . Remove system back cover (refer to System Disassembly).

2. Disconnect MSR (Magnetic Stripe Reader) cable.

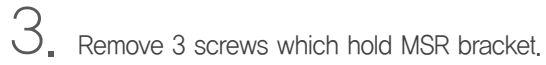

4. Remove MSR bracket as the figure below.

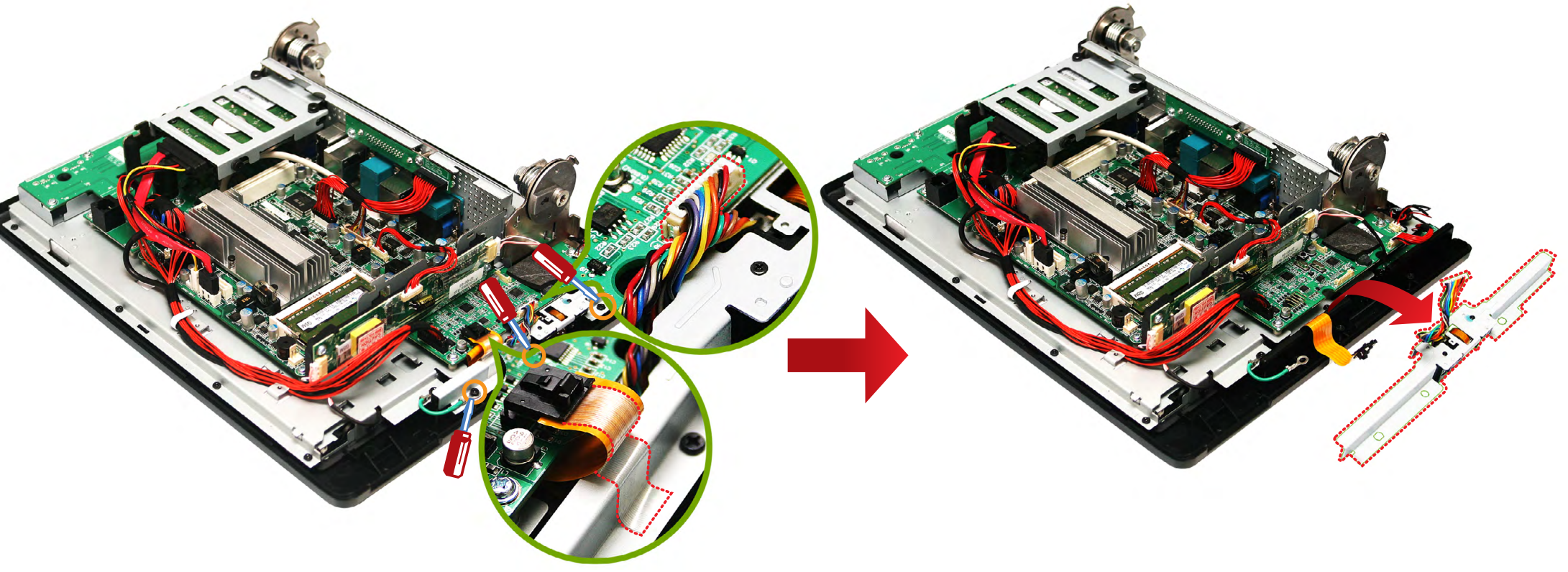

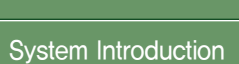

System Installation

System Utilization

System Expansion

Upgrading Memory Module HDD Replacement MSR Removal Internal Speaker Removal 🗲 Touch MSR Board Removal LED Board Removal LPT Board Removal Joint Harness Removal I/O Extension Board Removal Main Board Removal Touch Panel Removal Appendix A BIOS Set up

Appendix B System Configuration

### PART 4. System Expansion 06. Internal Speaker Removal

1 Remove system back cover (refer to System Disassembly).

2. Disconnect speaker cable.

 $\boldsymbol{3}_{\text{\tiny \bullet}}$  . Remove speaker while pressing the hook which holds the speaker.

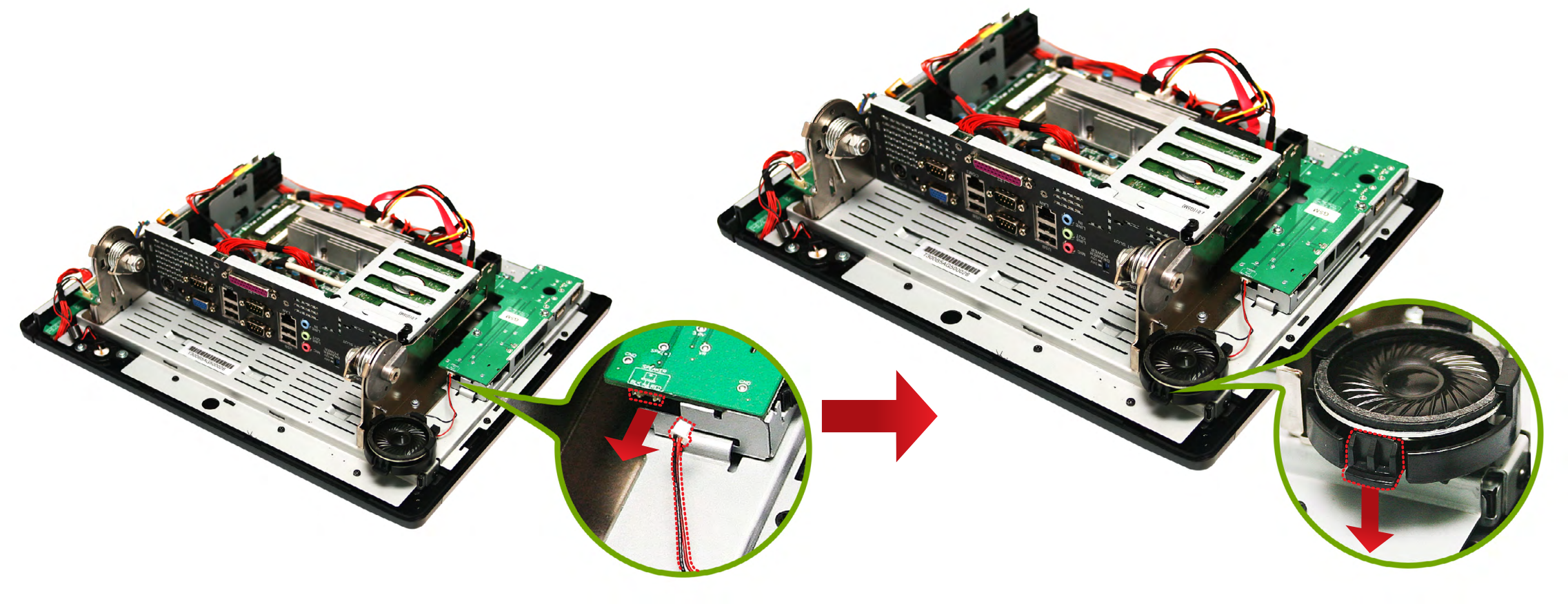

System Introduction

System Installation

System Utilization

System Expansion

System Disassembly System Reassemble Upgrading Memory Module HDD Replacement MSR Removal Internal Speaker Removal Touch MSR Board Removal LED Board Removal LPT Board Removal Joint Harness Removal I/O Extension Board Removal Main Board Removal Touch Panel Removal LCD Panel Removal

Appendix B

System Configuration

BIOS Set up

### PART 4. System Expansion 07. Touch MSR Board Removal

Remove system back cover (refer to System Disassembly).

2. Remove inverter.

3. Disconnect all cables to Touch MSR board.

4 , Remove Touch MSR board after undoing screws (2EA) which connect to the display bracket.

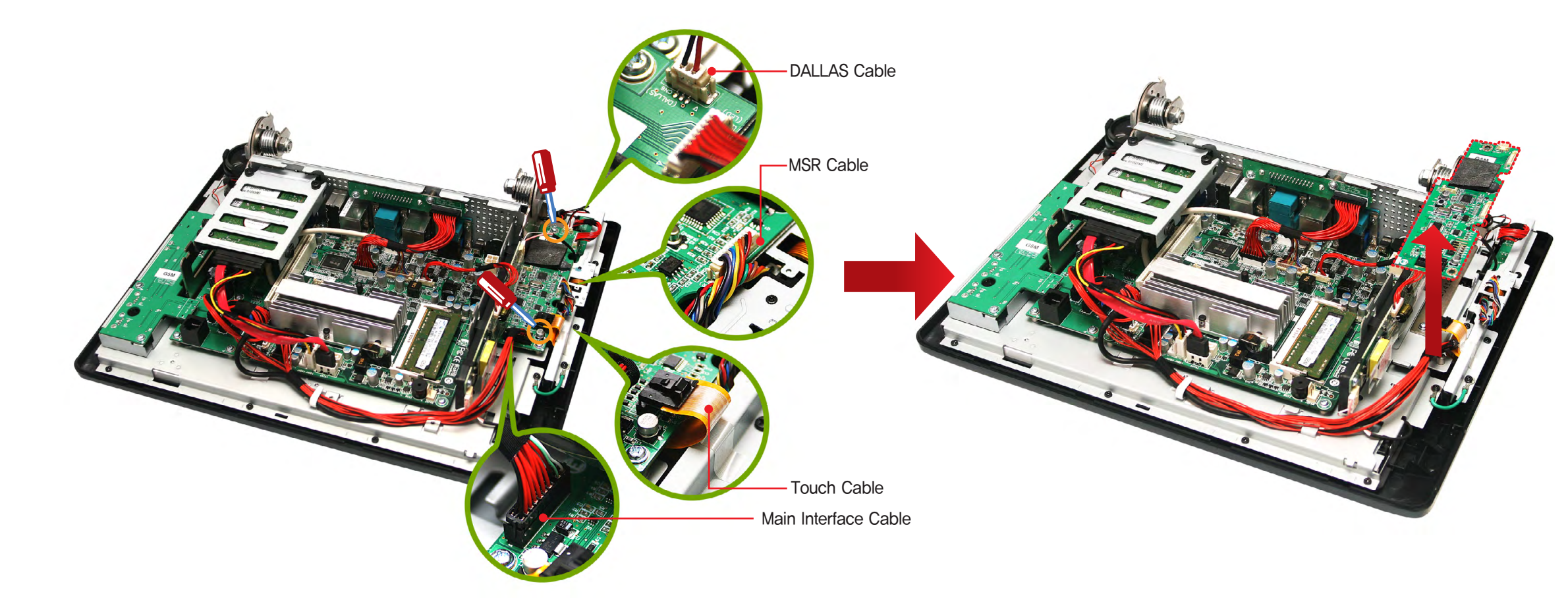

System Introduction

System Installation

System Utilization

System Expansion

System Disassembly System Reassemble Upgrading Memory Module HDD Replacement MSR Removal Internal Speaker Removal Touch MSR Board Removal LED Board Removal LPT Board Removal Joint Harness Removal I/O Extension Board Removal Main Board Removal

Appendix A BIOS Set up

Appendix B System Configuration

### PART 4. System Expansion 08. LED Board Removal

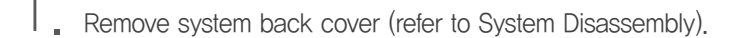

- 2 Disconnect cables which connect LED board.
- $\boldsymbol{3}_{\text{\tiny \bullet}}$  Remove LED board after undoing screws (2EA) which hold LED board.

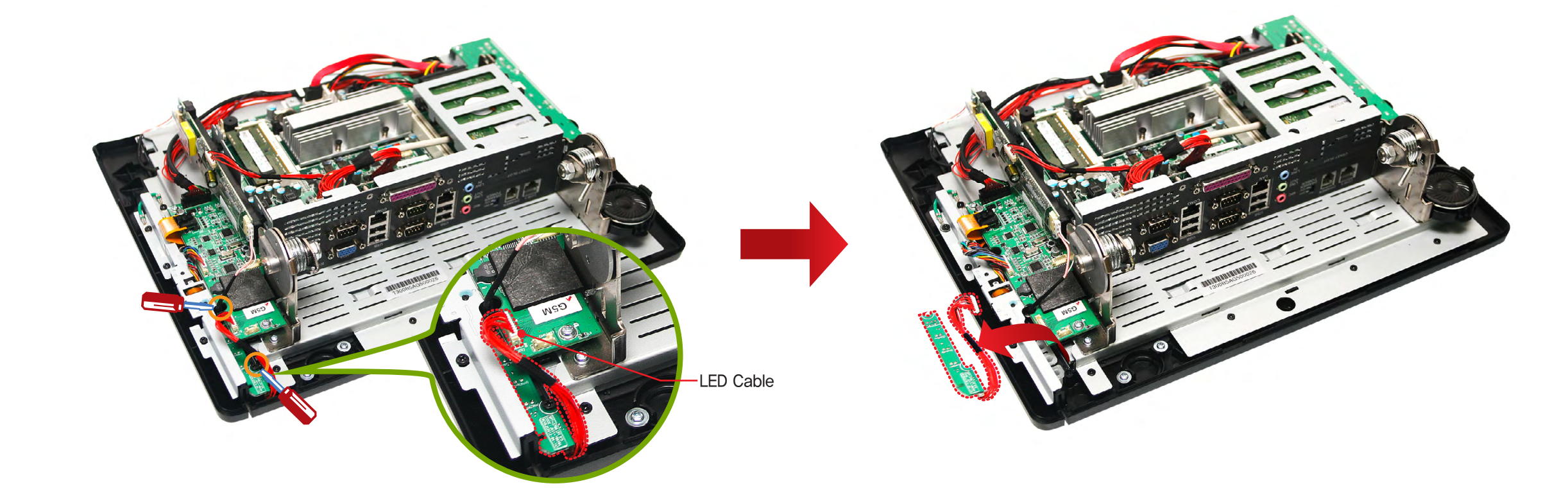

### e–Manual **SPT–3700**

System Introduction

System Installation

System Utilization

System Expansion

System Disassembly System Reassemble Upgrading Memory Module HDD Replacement MSR Removal Internal Speaker Removal Internal Speaker Removal LED Board Removal LED Board Removal Joint Harness Removal Joint Harness Removal I/O Extension Board Removal Main Board Removal Touch Panel Removal LCD Panel Removal

Appendix A BIOS Set up

Appendix B System Configuration

### PART 4. System Expansion 09. LPT Board Removal

- 1 Remove system back cover (refer to System Disassembly)
- 2 Remove LPT board after undoing screws (2EA) which hold LPT board.
- 3. Remove LPT board ass'y

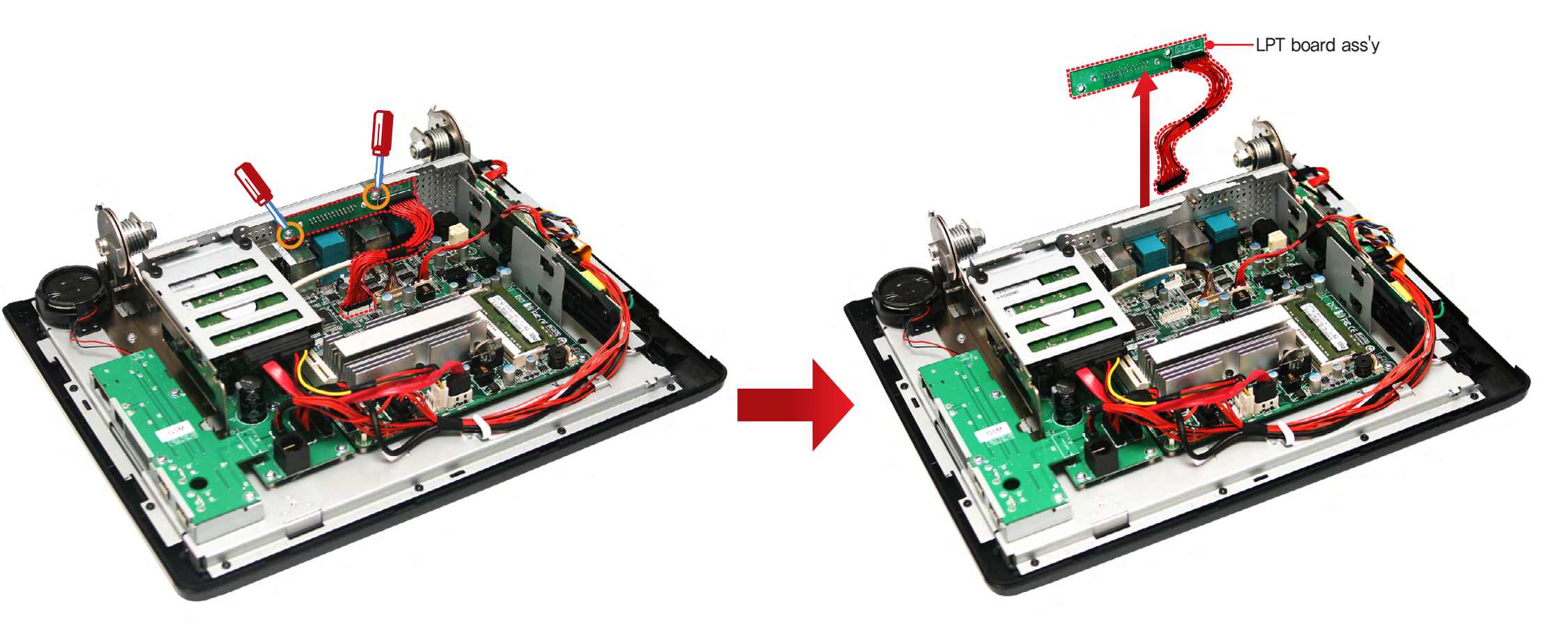

### e-Manual SPT-3700 10

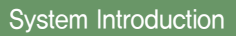

System Installation

System Utilization

System Expansion

System Disassembly System Reassemble Upgrading Memory Module HDD Replacement MSR Removal Internal Speaker Removal Touch MSR Board Removal LED Board Removal LPT Board Removal Joint Harness Removal V/O Extension Board Removal Main Board Removal Touch Panel Removal LCD Panel Removal LCD Panel Removal

Appendix B System Configuration

### PART 4. System Expansion 10. Joint Harness Removal

- Remove system back cover (refer to System Disassembly)
- 2 , Remove HDD module (refer to Replacing Hard Disk Drive on page 4–10).
- 3. Remove Joint harness.

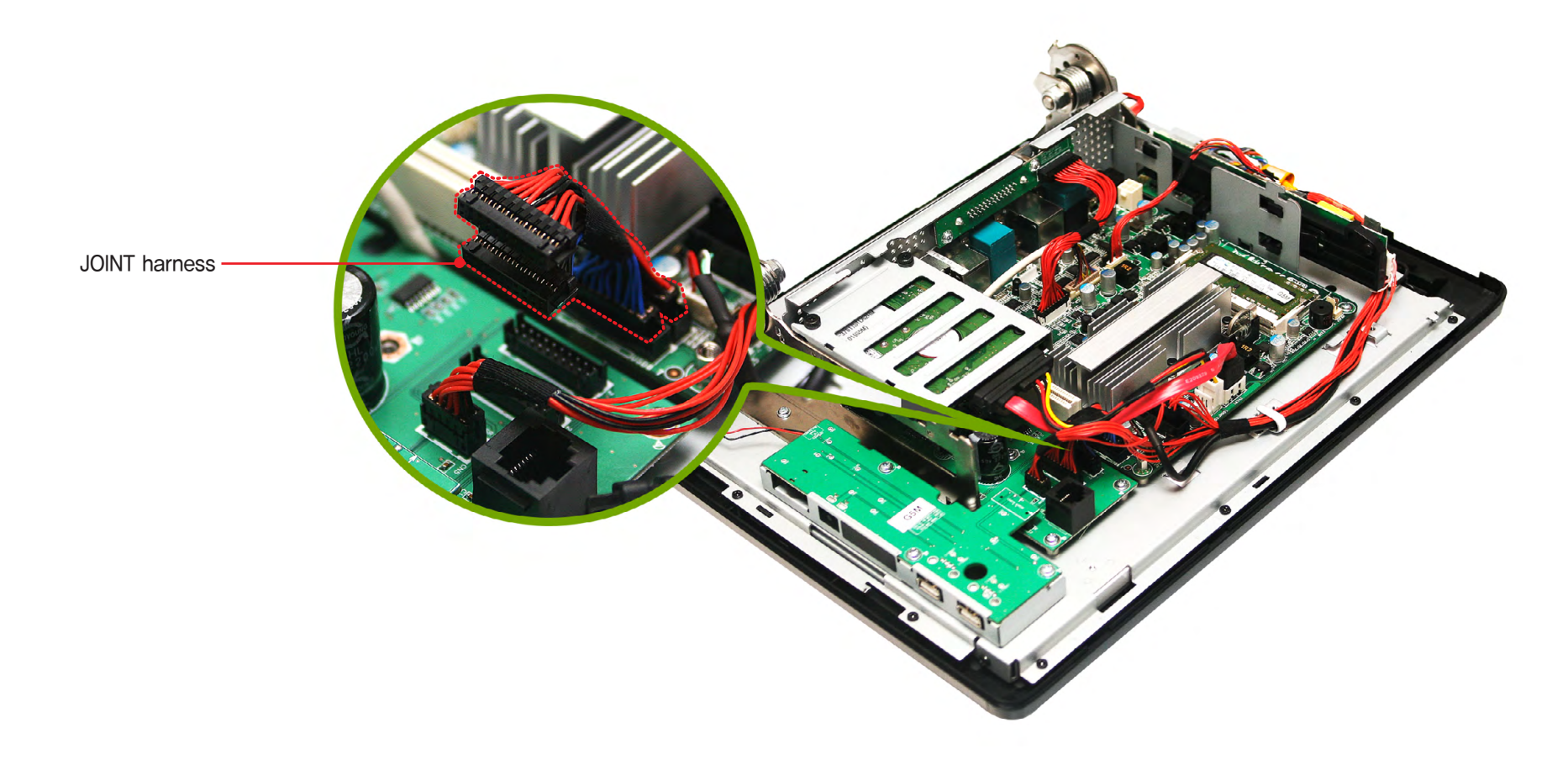

## e-Manual PA

System Introduction

System Installation

System Utilization

System Expansion

System Disassembly System Reassemble Upgrading Memory Module HDD Replacement MSR Removal Internal Speaker Removal Touch MSR Board Removal LED Board Removal LED Board Removal Joint Harness Removal I/O Extension Board Removal Main Board Removal Touch Panel Removal LCD Panel Removal

Appendix A BIOS Set up

Appendix B System Configuration

# PART 4. System Expansion

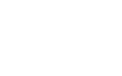

2. Disconnect cables for HDD and remove HDD module (refer to Replacing Hard Disk Drive on page 4–11).

Remove system back cover (refer to System Disassembly)

 $\boldsymbol{3}_{\text{\tiny \bullet}}$  Disconnect cables for speaker and remove USB board (refer to System Disassembly)

- 4. Disconnect all cables to Power board
- 5. Remove IO-Extension board after undoing screws (5EA)

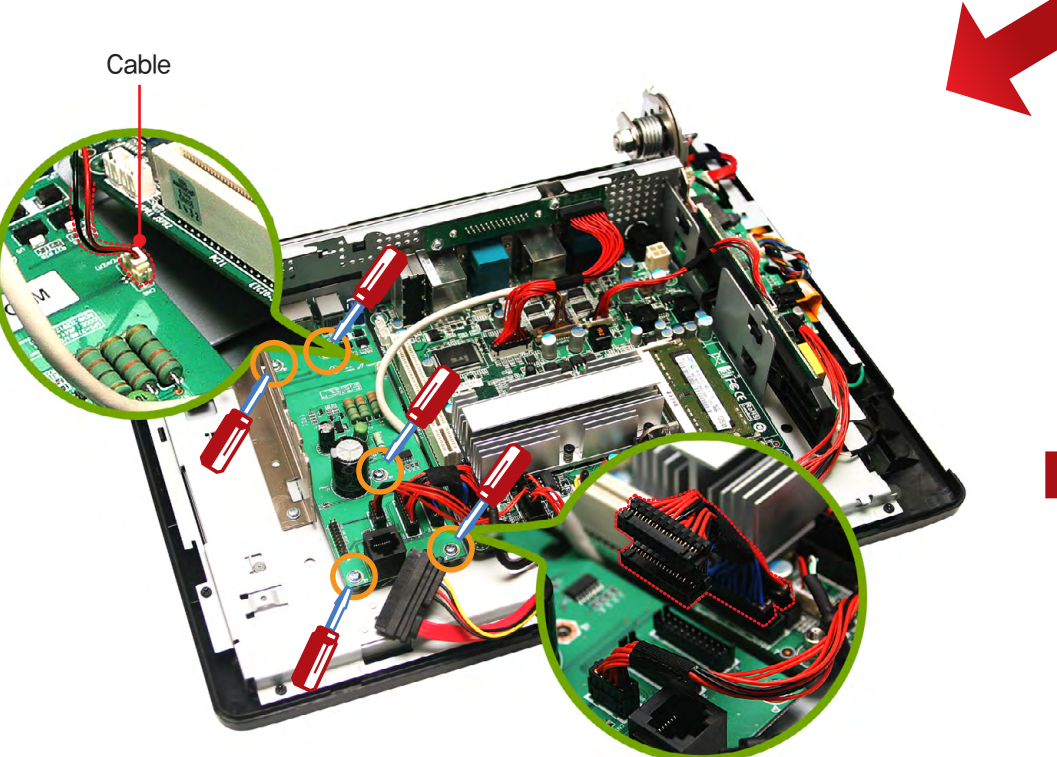

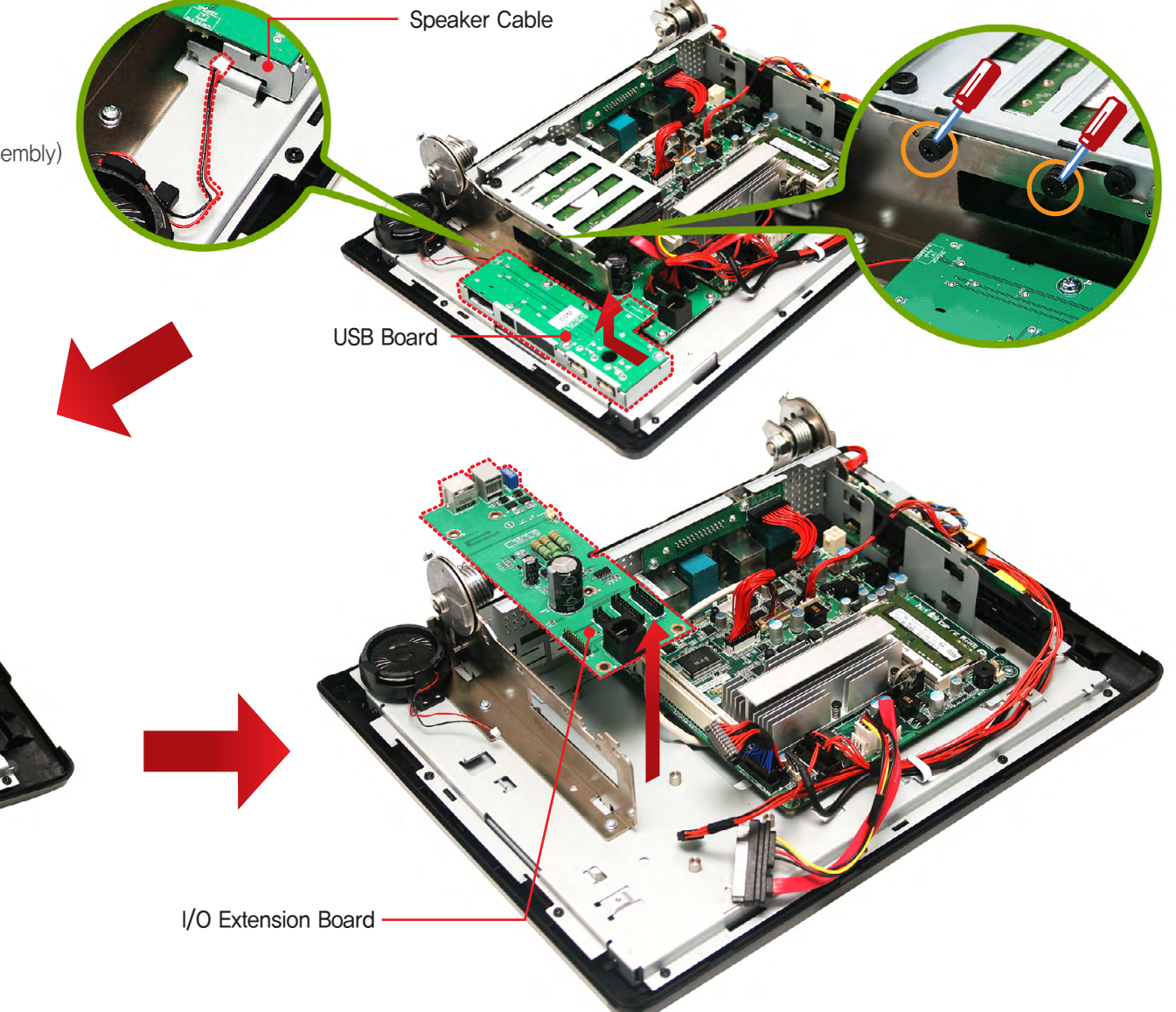

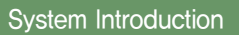

System Installation

System Utilization

System Expansion

System Disassembly System Reassemble Upgrading Memory Module HDD Replacement MSR Removal Internal Speaker Removal Touch MSR Board Removal LED Board Removal LPT Board Removal Joint Harness Removal I/O Extension Board Removal Main Board Removal Touch Panel Removal LCD Panel Removal

Appendix A BIOS Set up

Appendix B System Configuration

### PART 4. System Expansion 12. Main Board Removal

- Remove system back cover as referring to System remove (4-4 page).
- 2. Remove HDD module and inverter board.
- 3. Disconnect all cables to main board.
- 4 , Remove main board after undoing screws to main board and pushing the direction of arrow.

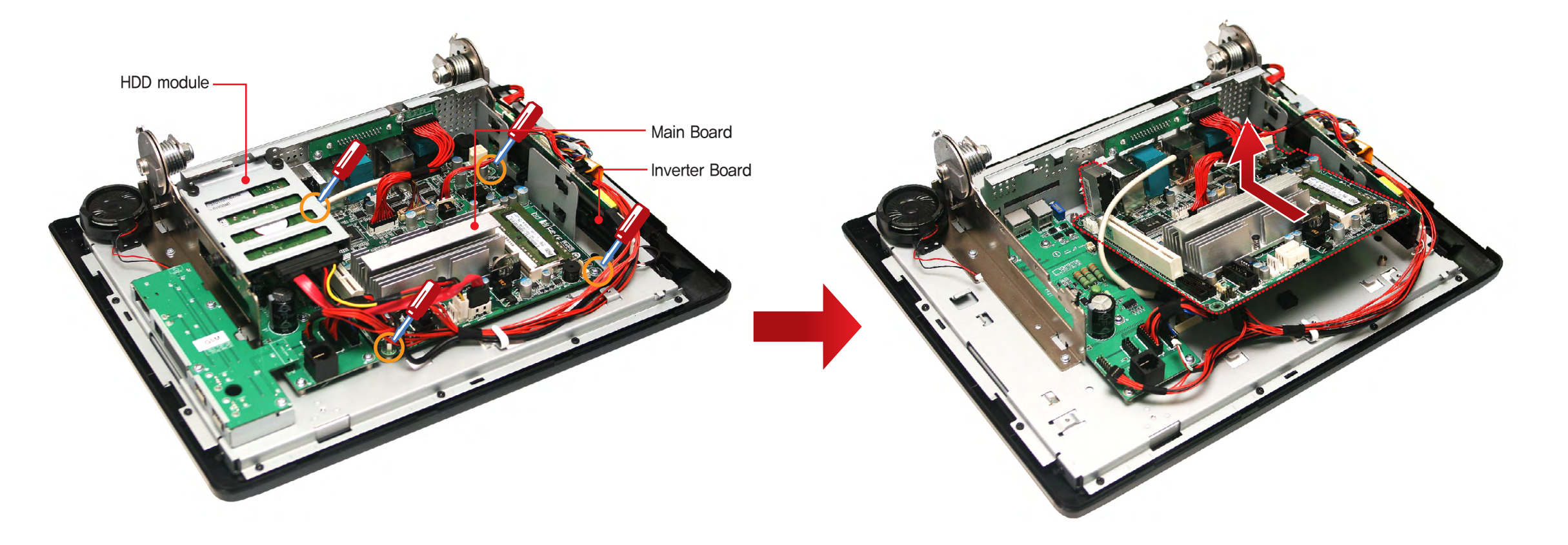

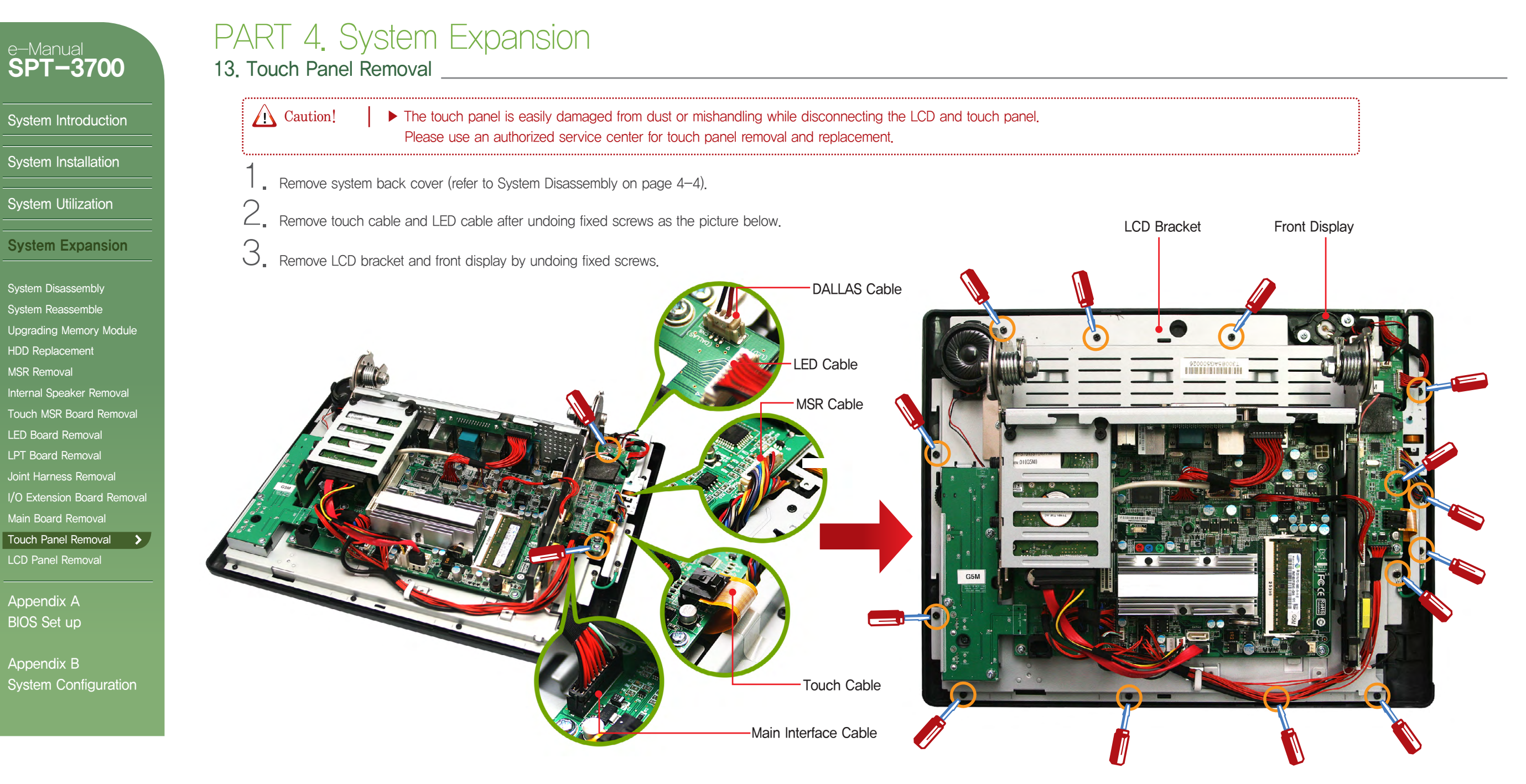

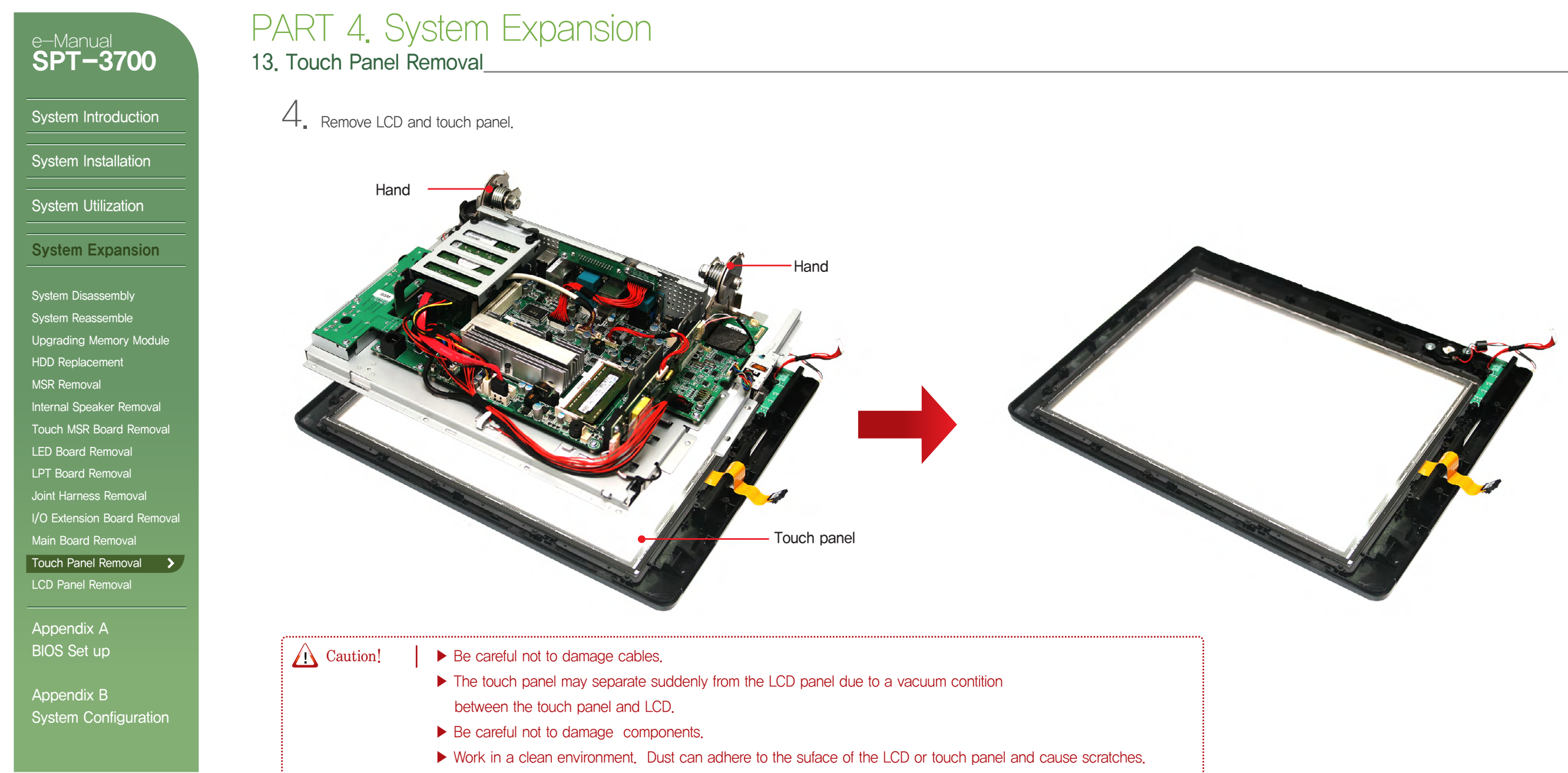

▶ Touch panel and cables are made of sensitive materials. Take care to avoid damage.

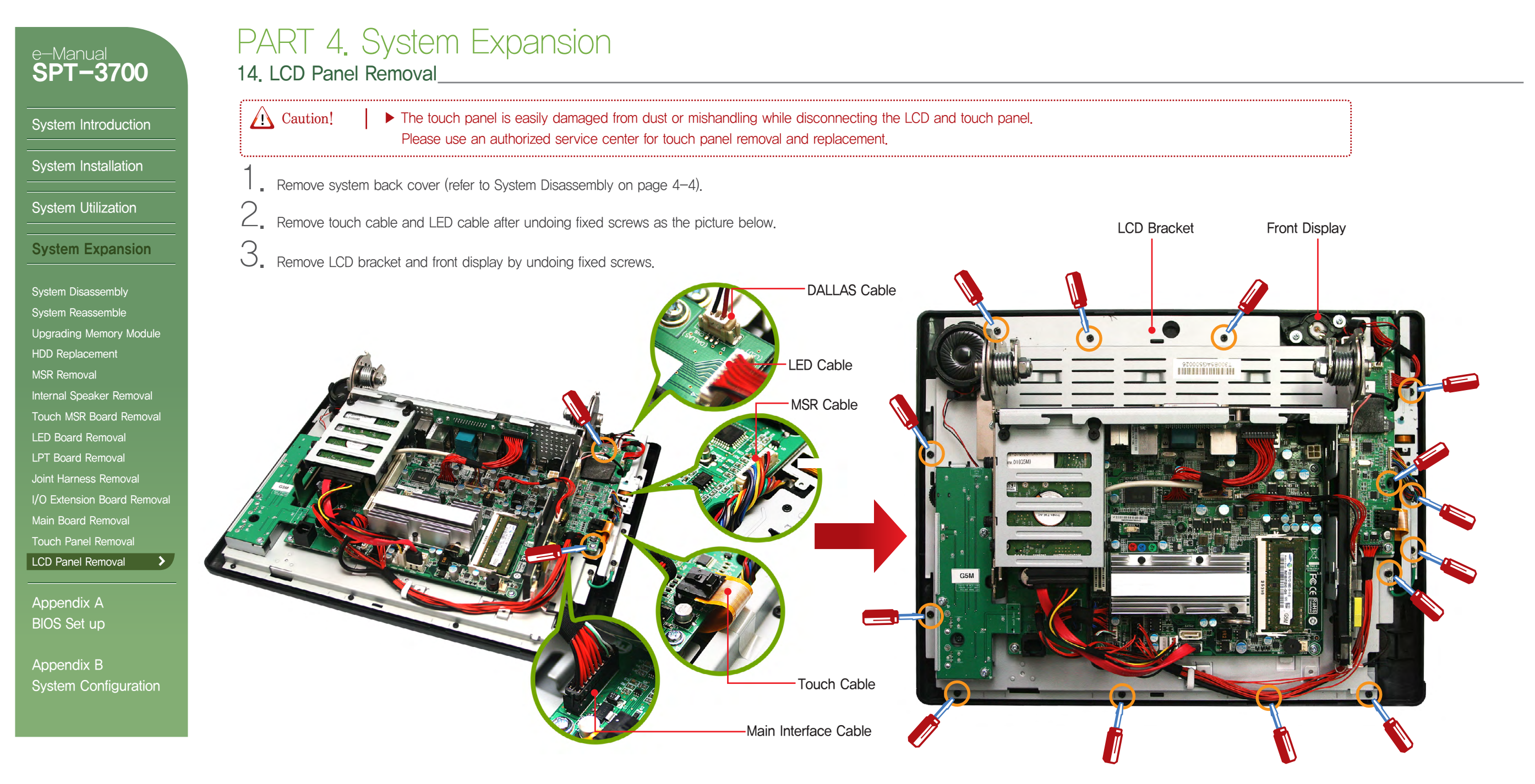

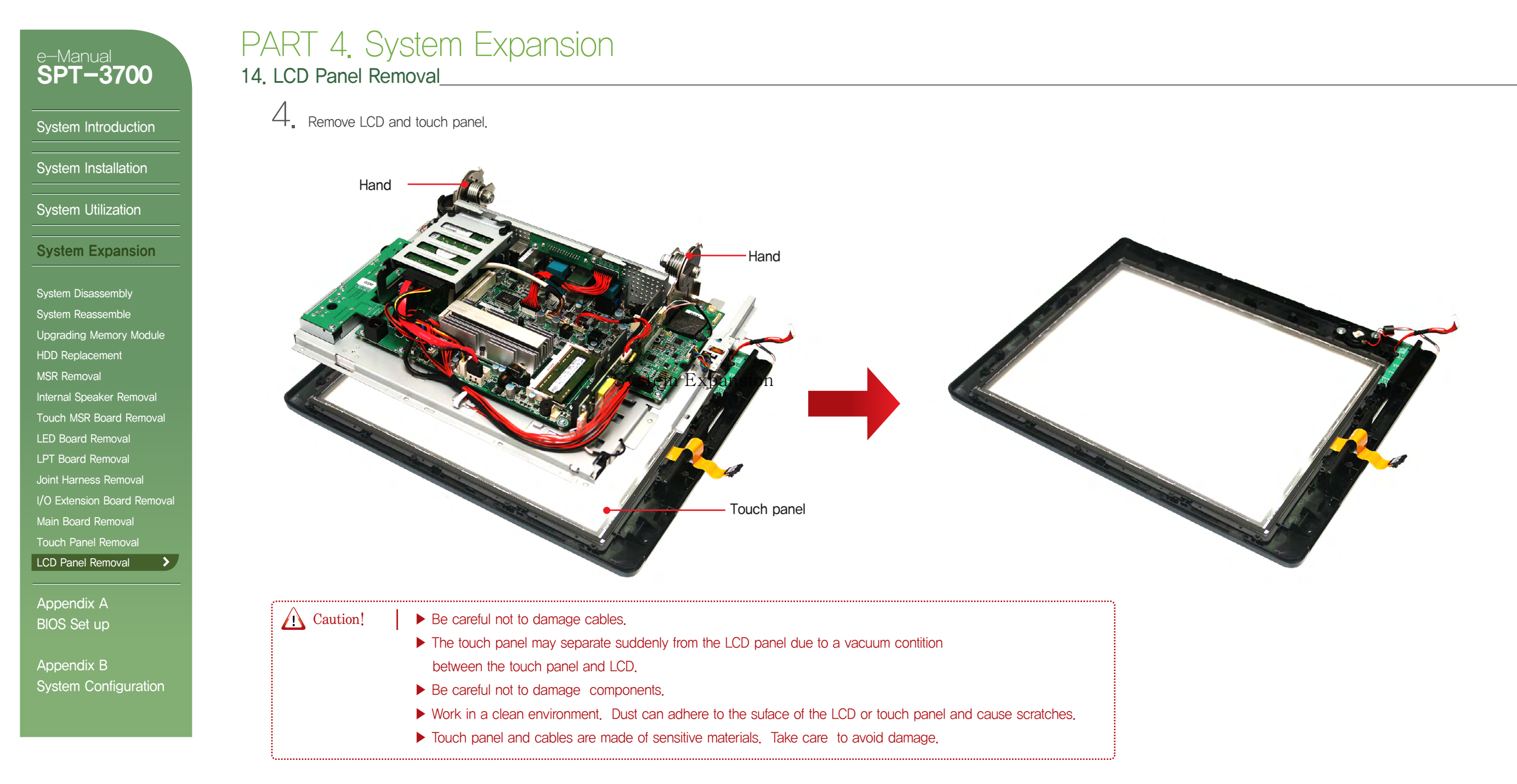

System Introduction

System Installation

System Utilization

System Expansion

Upgrading Memory Module HDD Replacement MSR Removal Internal Speaker Removal Touch MSR Board Removal LED Board Removal LPT Board Removal Joint Harness Removal I/O Extension Board Removal Main Board Removal Touch Panel Removal LCD Panel Removal >

Appendix A BIOS Set up

Appendix B System Configuration

## PART 4. System Expansion

14, LCD Panel Removal

 $\boldsymbol{5}_{\text{\tiny \tiny \bullet}}$  Remove LVDS and inverter cable. Spread the cable in order not to be twisted with others.

6. Undo display bracket's side screws(4EA).

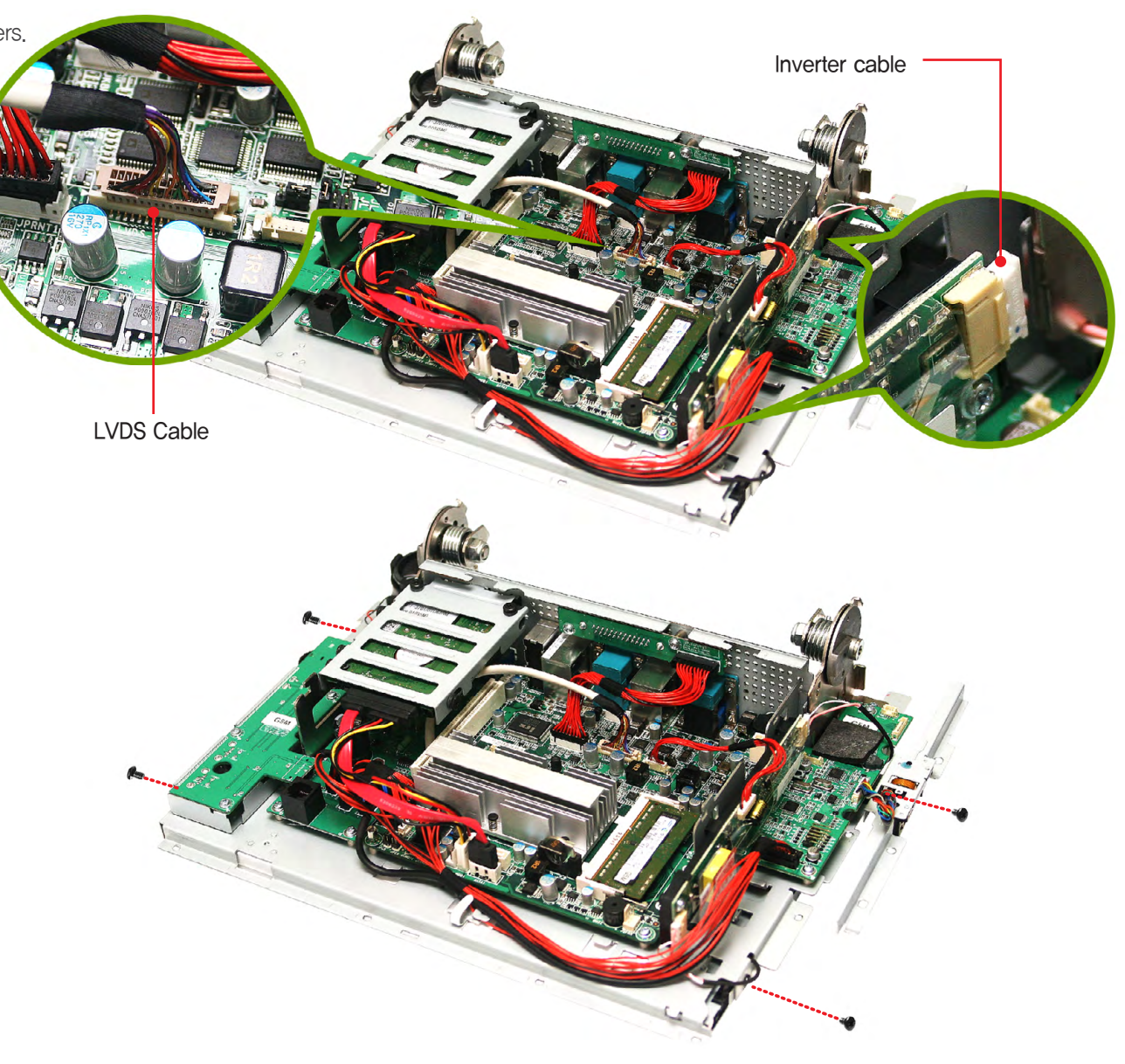

| e-Manual                   | Appendix A. BIOS Set up                                                                                                    |
|----------------------------|----------------------------------------------------------------------------------------------------|
| SPT-3700                   | 01. Understanding BIOS Set Up                                                                                                    |
|                            | BIOS provides configuration and set-up information for driving the main board. BIOS values are saved in CMOS ROM on the main board.                  |
| System Introduction        |                                                                                                    |
| System Installation        | BIOS (Basic Input and Output System) Set-Up is a menu-oriented software utility which enables a user to configure the system's environmental set-up. |
|                            | system hardware, power saving functions, etc. BIOS Set-Up values can seriously affect how the system works. Therefore, users should determine all    |
| System Utilization         | options regarding BIOS Set-Up and configure the system accordingly.                                                                                  |
| System Expansion           |                                                                                                    |
|                            | Entering the Setup                                                                                                    |
| Appendix A                 |                                                                                                    |
| BIOS set up                | • Turn on the system and the system will show Press (DEL) to enter SETUP message.                                                                    |
| Understanding BIOS Set Up  | When this message show up, press (DEL) or (Delete) key to enter SETUP screen.                                                                        |
| Main Menu                  |                                                                                                    |
| Advanced Menu              |                                                                                                    |
| Chipset Menu(South Bridge) |                                                                                                    |
| Boot Menu                  | Cases of BIOS Setup                                                                                                    |
| Security Menu              |                                                                                                    |
| Save & Exit Menu           | When checking HDD type and capacity after HDD replacement                                                                                            |
| Appendix B                 | When changing booting sequence                                                                                                    |
| System configuration       | When reflecting user s need on the setup                                                                                                    |
|                            | When setting or changing a password                                                                                                    |
|                            |                                                                                                    |
|                            |                                                                                                    |
|                            |                                                                                                    |
|                            |                                                                                                    |
|                            |                                                                                                    |

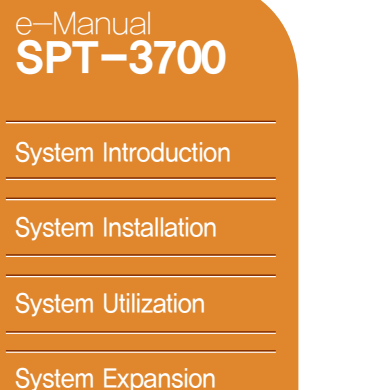

Appendix A

BIOS set up

#### Understanding BIOS Set Up 🔰

Main Menu Advanced Menu Chipset Menu(Host Bridge) Chipset Menu(South Bridge) Boot Menu Security Menu Save & Exit Menu

Appendix B System configuration

## Appendix A. BIOS Set up

### 01. Understanding BIOS Set Up

BIOS provides configuration and set-up information for driving the main board. BIOS values are saved in CMOS ROM on the main board.

#### Initial Setup Screen

 Initial BIOS Set–Up Sreen has the following menu options: Main, Advanced, Chipset, Boot, Security and Save & Exit.

| Using Ke | ys on BIOS Setup Screen |
|----------|-------------------------|
|----------|-------------------------|

 Press F1 key to see simple explanations on key functions. Next slide shows key functions used on Setup.

| Aptio Setup Utility - Co<br>Advanced                                                                                                    | pyright (C) 2011 American Me                                 | egatrends, Inc.                                                                                                    |
|----------------------------------------------------------------------------------------------------|--------------------------------------------------------------|----------------------------------------------------------------------------------------------------|
| BIOS Information<br>Compliancy<br>Project Code<br>BIOS Version<br>Build Date<br>Total Memory<br>System Language<br>System Date<br>System Time<br>Access Level | [English]<br>[Sun 01/01/2012]<br>[00:00:00]<br>Administrator | <pre>Set the Date. Use Tab to switch between Data elements.  ++: Select Screen f↓/Click: Select Item Enter/Dbl Click: Select +-: Change Option F1: General Help F9: Optimized Defaults F10: Save and Exit ESC/Right Click: Exit</pre> |
| Version 2.14.1219. Cop                                                                                                    | pyright (C) 2011American Megat                               | rends, Inc.                                                                                                    |

| t↓ ++<br>Enter<br>+-<br>ESC<br>F1<br>F9<br>F10 | - General Help<br>: Move<br>: Select<br>: Value<br>: Exit<br>: General Help<br>: Optimized Defaults<br>: Save and Exit |
|------------------------------------------------|----------------------------------------------------------------------------------------------------|
|                                                | OK                                                                                                    |

#### System Introduction

System Installation

System Utilization

System Expansion

Appendix A BIOS set up

#### Understanding BIOS Set Up

Main Menu Advanced Menu Chipset Menu(Host Bridge) Chipset Menu(South Bridge) Boot Menu Security Menu Save & Exit Menu

Appendix B System configuration

## Appendix A. BIOS Set up

01. Understanding BIOS Set Up\_\_\_\_

BIOS provides configuration and set-up information for driving the main board. BIOS values are saved in CMOS ROM on the main board.

→←: Move
 Move the cursor to select a screen.

A second second s

## Enter : Select Some of menus include sub-menus. You can select sub-menu by clicking (Enter) key.

+-: Value
 Use them for setting value.

• ESC : Exit Exit setup program without saving changes.

 F1 : General Help Shows a list of keys used in System Setup.

## F9: Load Optimal Defaults Load default configuration values which the mainboard manufacturer set up.

## F10 : Save and Exit Save changed values and exit setup program.

| e-Manual<br>SPT-3700       | Appe<br>02 Main |
|----------------------------|-----------------|
|                            | ■ Use           |
| System Introduction        |                 |
| System Installation        |                 |
| System Utilization         |                 |
| System Expansion           |                 |
| Appendix A                 |                 |
| BIOS set up                |                 |
| Understanding BIOS Set Up  |                 |
| Main Menu                  |                 |
| Advanced Menu              |                 |
| Chipset Menu(Host Bridge)  |                 |
| Chipset Menu(South Bridge) |                 |
| Boot Menu                  |                 |
| Security Menu              |                 |
| Save & Exit Menu           | System Da       |
| Appendix B                 |                 |

### endix A. BIOS Set up Menu\_\_\_\_

e this menu for basic system setup such as time, date, system information and etc.

| Apt<br>Advanced                                                                                                    | io Setup Utility - Copyright (C) 2011 American Ma            | egatrends, Inc.                                                                                                    |
|----------------------------------------------------------------------------------------------------|--------------------------------------------------------------|----------------------------------------------------------------------------------------------------|
| BIOS Information<br>Compliancy<br>Project Code<br>BIOS Version<br>Build Date<br>Total Memory<br>System Language<br>System Date<br>System Time<br>Access Level | [English]<br>[Sun 01/01/2012]<br>[00:00:00]<br>Administrator | <pre>Set the Date. Use Tab to switch between Data elements.  ++: Select Screen f↓/Click: Select Item Enter/Dbl Click: Select +-: Change Option F1: General Help F9: Optimized Defaults F10: Save and Exit ESC/Right Click: Exit</pre> |
|                                                                                                    | Version 2.14.1219. Copyright (C) 2011American Megat          | rends, Inc.                                                                                                    |

#### )ate

If needed, set up the date on System Date . The date format is  $\langle Month \rangle \langle Day \rangle \langle Year \rangle$  in order. Move to the item with  $\langle Tab \rangle$  or  $\langle Enter \rangle$  key and change it with  $\langle + \rangle$ ,  $\langle Space \rangle$  or  $\langle - \rangle$  key.

#### System Time

If needed, set up the time on System Time.

The time format is (Hour) (Minute) (Second) in order. Move to the item with (Tab) or (Enter) key and change it with (+), (Space) or (-) key.

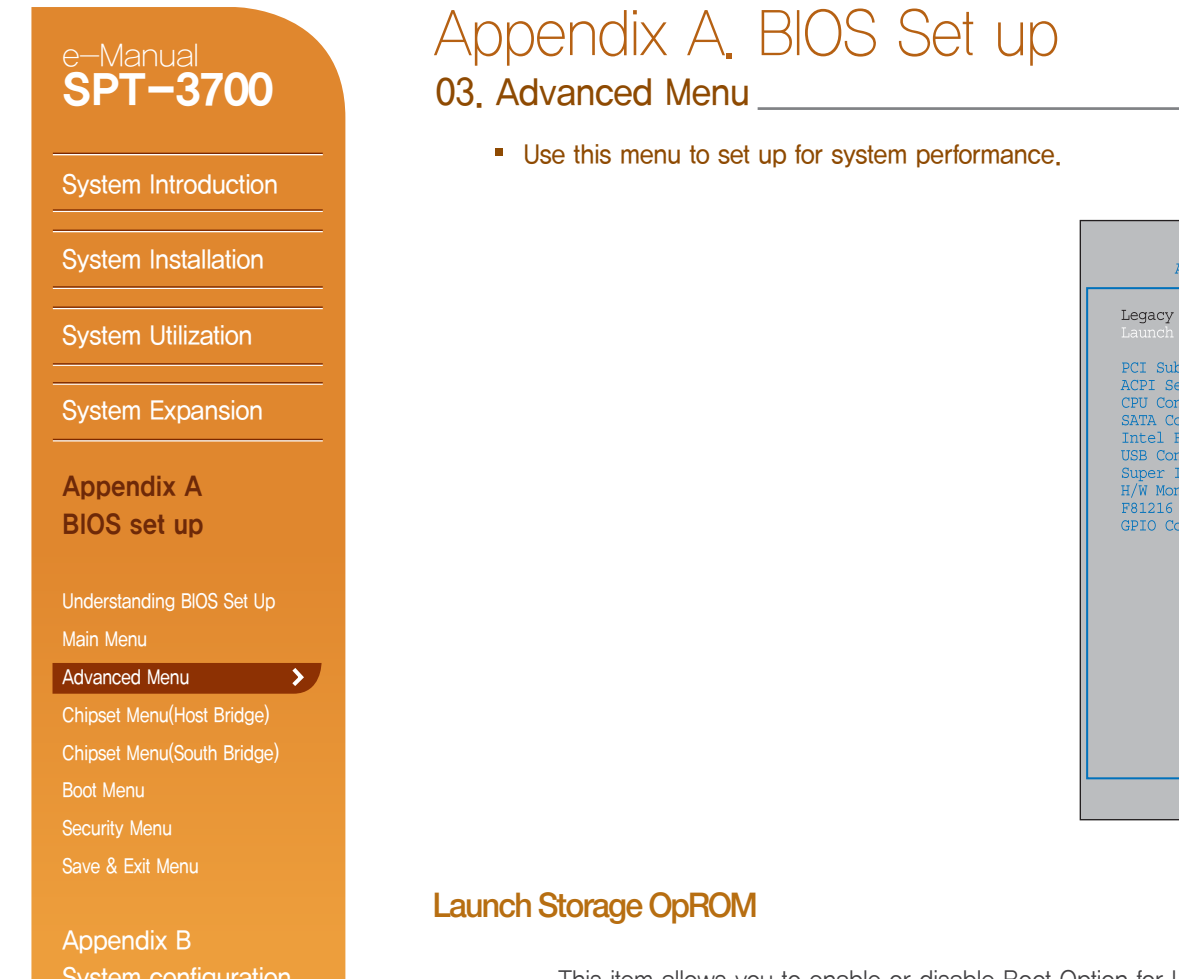

| Aptio Setup Utility - Co<br>Advanced                                                                                                    | pyright (C) 2011 Ar | merican Megatrends, Inc.                                                                                                    |
|----------------------------------------------------------------------------------------------------|---------------------|----------------------------------------------------------------------------------------------------|
| gacy OpROM Support<br>unch Storage OpROM<br>I Subsystem Settings<br>PI Settings<br>J Configuration<br>TA Configuration<br>tel Fast Flash Standby<br>8 Configuration<br>per IO C onfiguration<br>W Monitor<br>1216 Second Super IO Configuration<br>IO Control | [Enabled]           | Enable or Disable Boot Option<br>for Legacy Mass Storage<br>Devices with Option ROM.                                                                                           |
| Concroi                                                                                                    |                     | <pre>→+: Select Screen  ↑↓/Click: Select Item Enter/Db1 Click: Select +-: Change Option F1: General Help F9: Optimized Defaults F10: Save and Exit ESC/Right Click: Exit</pre> |

Version 2.14.1219. Copyright (C) 2011American Megatrends, Inc.

This item allows you to enable or disable Boot Option for Legacy Mass Storage Devices with Option ROM.

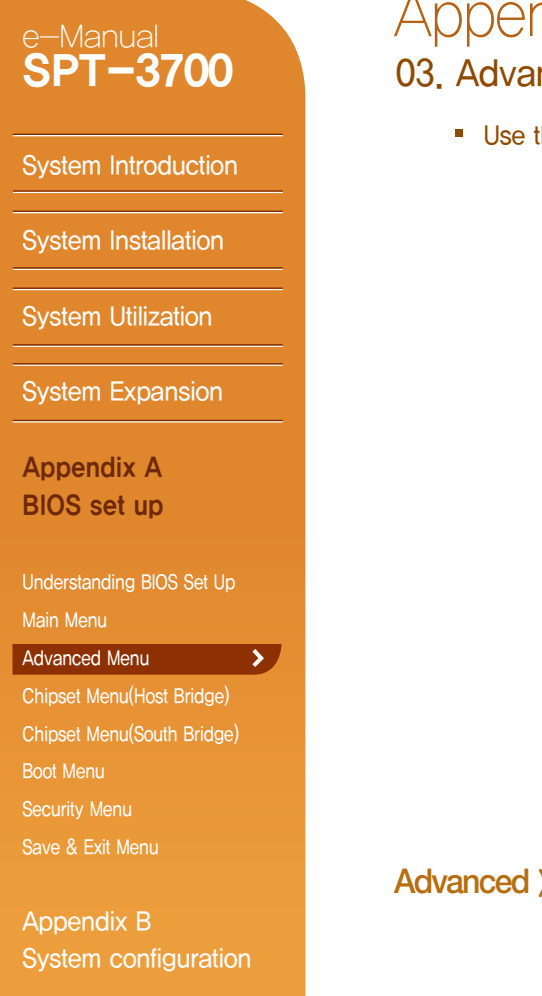

## Appendix A. BIOS Set up

03. Advanced Menu\_

Use this menu to set up for system performance.

| Aptio Setup Util<br>Advanced                                                                                                    | lity - Copyright (C) 2011 American                                                                 | Megatrends, Inc.                                                                                                    |
|----------------------------------------------------------------------------------------------------|----------------------------------------------------------------------------------------------------|----------------------------------------------------------------------------------------------------|
| PCI Bus Driver Version<br>PCI Option ROM Handling<br>PCI ROM Priority<br>PCI Common Settings<br>PCI Latency Timer<br>VGA Palette Snoop<br>PERR# Generation<br>SERR# Generation | V 2.05.01<br>[EFI Compatible ROM]<br>[32 PCI Bus Clocks]<br>[Disabled]<br>[Disabled]<br>[Disabled] | In case of multiple Option<br>ROMs (Legacy and EPI<br>Compatible), specifies what<br>PCI Option ROM to launch.                                                                |
|                                                                                                    |                                                                                                    | <pre>→+: Select Screen t↓/Click: Select Item Enter/Dbl Click: Select +-: Change Option F1: General Help F9: Optimized Defaults F10: Save and Exit ESC/Right Click: Exit</pre> |
| Version 2.14                                                                                                    | .1219. Copyright (C) 2011American Mega                                                             | atrends, Inc.                                                                                                    |

#### Advanced > PCI Subsystem Settings

- PCI ROM Priority
   In case of multiple option ROMs (Legacy and EFI Compatible), this item specifies what PCI Option ROM to launch.
- PCI Latency Timer
   This item sets the value to be programmed into PCI Latency Timer Register.
- VGA Palette Snoop
   This item enables or disables VGA Palette Registers Snooping.
- PERR# Generation This item enables or disables PCI Device to generate PERR#.
- SERR# Generation This item enables or disables PCI Device to generate SERR#.

| e-Manual<br>SPT-3700                                                | APPEHIUIX A. DIUS SEL<br>03. Advanced Menu                     |
|---------------------------------------------------------------------|----------------------------------------------------------------|
| System Introduction                                                 | <ul> <li>Use this menu to set up for system perform</li> </ul> |
| System Installation                                                 |                                                                |
| System Utilization                                                  |                                                                |
| System Expansion                                                    |                                                                |
| Appendix A<br>BIOS set up                                           |                                                                |
| Understanding BIOS Set Up<br>Main Menu                              |                                                                |
| Advanced Menu  Chipset Menu(Host Bridge) Chipset Menu(South Bridge) |                                                                |
| Boot Menu                                                           | Advanced > ACPI Settings                                       |
| Security Menu<br>Save & Exit Menu                                   | Enable ACPI Auto Configuration                                 |
| Appendix B                                                          | <ul><li>Enable Hibernation</li><li>ACPI Sleep State</li></ul>  |
| System configuration                                                | <ul> <li>Lock Legacy Resources</li> </ul>                      |
|                                                                     | <ul> <li>S3 Video Repost</li> </ul>                            |
|                                                                     | PME Wake up from S5                                            |
|                                                                     | <ul> <li>Wake system with Fixed Time</li> </ul>                |
|                                                                     | Wake up date / Wake up hour /                                  |

## Annendix A. BIOS Set up

up for system performance.

Wake up minute / Wake up second

EuP Control

Ring-In Wake up from S5

USB Device Wake up from S3/S4

| Aptio Setup Utility<br>Advanced                                                                                                    | - Copyright (C) 2011 Americar                                                                                                    | n Megatrends, Inc.                                   |
|----------------------------------------------------------------------------------------------------|----------------------------------------------------------------------------------------------------|------------------------------------------------------|
| ACPI Settings<br>Enable ACPI Auto Configuration<br>Enable Hibernation<br>ACPI Sleep State<br>Lock Legacy Resources<br>S3 Video Repost<br>PME Wake up from S5<br>Wake up second<br>Wake up minute<br>Wake up minute<br>Wake up second<br>EuP Control<br>Ring-In Wake up from S5<br>USB Device Wakeup from S3/S4 | <pre>[Dieabled]<br/>[Enabled]<br/>[S3 (Suspend to RAM()]<br/>[Disabled]<br/>[Disabled]<br/>[Disabled]<br/>[EveryDay]<br/>0<br/>0<br/>0<br/>0<br/>[Enabled]<br/>[Disabled]<br/>[Disabled]<br/>[Disabled]</pre> | Enables or Disables BIOS ACPI<br>Auto Configuration. |
| Version 2.14.1219                                                                                                    | . Copyright (C) 2011American Me                                                                                                    | gatrends, Inc.                                       |

The item enables or disables BIOS ACPI Auto Configuration.

The item enables or disables System ability to hibernate (OS/S4 Sleep State). This option may be not effective with some OS.

This item selects the highest ACPI sleep state the system will enter when the SUSPEND button is pressed.

This item enables or disables Lock of Legacy.

- The item enables or disables S3 Video repost.
- The item enables the system to wake from S5 using PME event.

This item enables or disables the system to wake on by alarm event. When this item is enabled, the system will wake on the hr::min::sec specified.

Sets up specific time and date that the system will wake up.

When EuP is enabled, the system will meet EuP requirement,

This item enables the system to wake from S5 using Ring-In event.

This item enables the system to wake from S3/S4 using USB device.

| e-Manual<br>SPT-3700                                                                  | Appendix A. BIOS Set up<br>03. Advanced Menu                      | C                                                                                                    |                                                  |                                                                                                    |                                        |
|---------------------------------------------------------------------------------------|-------------------------------------------------------------------|----------------------------------------------------------------------------------------------------|--------------------------------------------------|----------------------------------------------------------------------------------------------------|----------------------------------------|
| System Introduction                                                                   | <ul> <li>Use this menu to set up for system performanc</li> </ul> | Aptio Setup Utility - Copy<br>Advanced                                                                                                    | right (C) 2011 American M                        | egatrends, Inc.                                                                                                    |                                        |
| System Installation<br>System Utilization                                             |                                                                   | CPU Configuration<br>Intel(R) Atom(TM)<br>EMT64<br>Processor Speed<br>System Bus Speed<br>Batio Status                                            |                                                  | Enabled for Windows XP and<br>Linux (OS optimized for<br>Hyper-Threading Technology)<br>and Disabled for other OS (OS<br>not optimized for |                                        |
| Appendix A<br>BIOS set up                                                             |                                                                   | Actual Ratio<br>System Bus Speed<br>Processor Stepping<br>Microcode Revision<br>L1 Cache RAM<br>L2 Cache RAM<br>Processor Core<br>Hyper-Threading |                                                  | Hyper-Threading Technology).<br>↔: Select Screen<br>↑↓/Click: Select Item                                                                  |                                        |
| Understanding BIOS Set Up<br>Main Menu<br>Advanced Menu                               |                                                                   | Hyper-Threading [1<br>Execute Disable Bit [1<br>Limit CPUID Maximum [1                                                                            | Enabled]<br>Enabled]<br>Disabled]                | Enter/Dbl Click: Select<br>+-: Change Option<br>F1: General Help<br>F9: Optimized Defaults<br>F10: Save and Exit<br>ESC/Right Click: Exit  |                                        |
| Chipset Menu(Host Bridge)<br>Chipset Menu(South Bridge)<br>Boot Menu<br>Security Menu |                                                                   | Version 2.14.1219. Copyr                                                                                                    | right (C) 2011American Megat                     | rends, Inc.                                                                                                    |                                        |
| Save & Exit Menu                                                                      | Advanced > CPU Configuration                                      |                                                                                                    |                                                  |                                                                                                    |                                        |
| Appendix B<br>System configuration                                                    | <ul> <li>Hyper Threading Technology</li> </ul>                    | Enabled for Windows XP and Linux (OS op disabled for other OS (OS not optimized for                                                               | otimized for Hyper Thre<br>r Hyper Threading Tec | eading Technology) and hnology).                                                                                                    |                                        |
|                                                                                       | Execute Disable Bit                                               | This item allows you to configure the Execu                                                                                                    | ute Disabled Bit functio                         | on, which protects your system                                                                                                    | from buffer overflow attacks.          |
|                                                                                       | Limit CPUID Maximum                                               | When the computer is booted up, the oper                                                                                                    | rating system executes                           | the CPUID instruction to identi                                                                                                    | fy the processor and its capabilities. |

#### Enabled for Windows XP and Linux (OS optimized for Hyper-Threading Technology) and Disabled for other OS (OS not optimized for Hyper-Threading Technology). ↔ Select Screen **†↓**/Click: Select Item Enter/Db1 Click: Select +-: Change Option [Enabled] F1: General Help [Disabled] F9: Optimized Defaults F10: Save and Exit ESC/Right Click: Exit 1219. Copyright (C) 2011American Megatrends, Inc.

Before it can do so, it must first query the processor to find out the highest input value CPUID recognizes.

This determines the kind of basic information CPUID can provide the operating system.

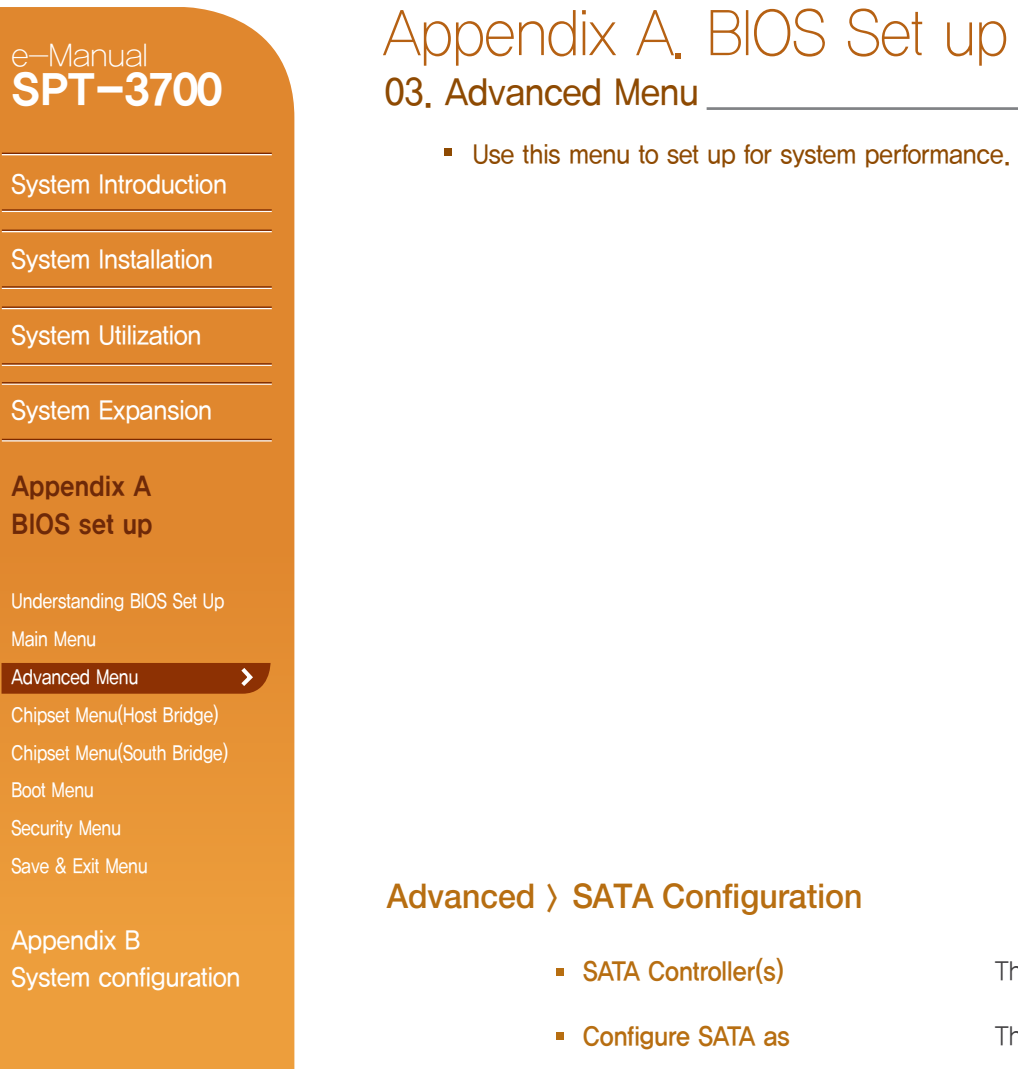

| Aptio Setup Util<br>Advanced     | lity - Copyright (C) 2011 Am | erican Megatrends, Inc.                                                                                                    |
|----------------------------------|------------------------------|----------------------------------------------------------------------------------------------------|
| SATA Port 1<br>SATA [prt 2       | (mash) - 31                  | SATA Ports (1-4) Device Nam<br>if Present and Enabled.                                                                                                    |
| Configure SATA as                | [Enabled]                    |                                                                                                    |
| SATA Port 1<br>SATA Port 2       | [Enabled]<br>[Enabled]       |                                                                                                    |
| Misc Configuration for hard disk |                              |                                                                                                    |
|                                  |                              | <pre>→+: Select Screen  ↑↓/Click: Select Item Enter/Db1 Click: Select +-: Change Option F1: General Help F9: Optimized Defaults F10: Save and Exit ESC/Right Click: Exit</pre> |

#### Advanced > SATA Configuration

- SATA Controller(s)
- This item selects a configuration for SATA controller.

A Caution!

Basic setup for SPT-3700 is AHCI mode.

This item enables/disables Serial ATA Controller (s) and support IDE / AHCI modes.

If you change this setup carelessly, the system may not be booted.

| e-Manual<br>SPT-3700                   | Appen<br>03. Advan |
|----------------------------------------|--------------------|
| System Introduction                    | Use th             |
| System Installation                    |                    |
| System Utilization                     |                    |
| System Expansion                       |                    |
| Appendix A<br>BIOS set up              |                    |
| Understanding BIOS Set Up<br>Main Menu |                    |
| Advanced Menu                          |                    |
| Chipset Menu(Host Bridge)              |                    |
| Chipset Menu(South Bridge)             |                    |
| Boot Menu                              |                    |
| Security Menu                          |                    |
| Save & Exit Menu                       | Advanced           |
| Appendix B                             |                    |
|                                        |                    |

## ndix A. BIOS Set up nced Menu

nis menu to set up for system performance.

| Aptio Setup Util<br>Advanced                                                         | ity - Copyright (C) 2011 American M          | legatrends, Inc.                                                                                                    |
|--------------------------------------------------------------------------------------|----------------------------------------------|----------------------------------------------------------------------------------------------------|
| iFFS Support<br>Enable Hibernation<br>ACPI Sleep State<br>iFFS Partition is invalid. | [Enabled]<br>Disabled<br>S3 (Suspend to RAM) | Enable or disable iFFS.                                                                                                    |
|                                                                                      |                                              | <pre>++: Select Screen  \$\\$\/Click: Select Item Enter/Dbl Click: Select +-: Change Option F1: General Help F9: Optimized Defaults F10: Save and Exit ESC/Right Click: Exit</pre> |
| Version 2.14.1219. Copyright (C) 2011American Megatrends, Inc.                       |                                              |                                                                                                    |

#### > Intel Fast Flash Standby

iFFS Support

- This item enables or disables iFFS.
- Entry on S3 RTC Wake iFFS invocation upon S3 RTC.
- Entry After Enable RTC wake timer as S3 entry.
- Entry on S3 Critical Battery Wake iFFS invocation upon critical battery wake.

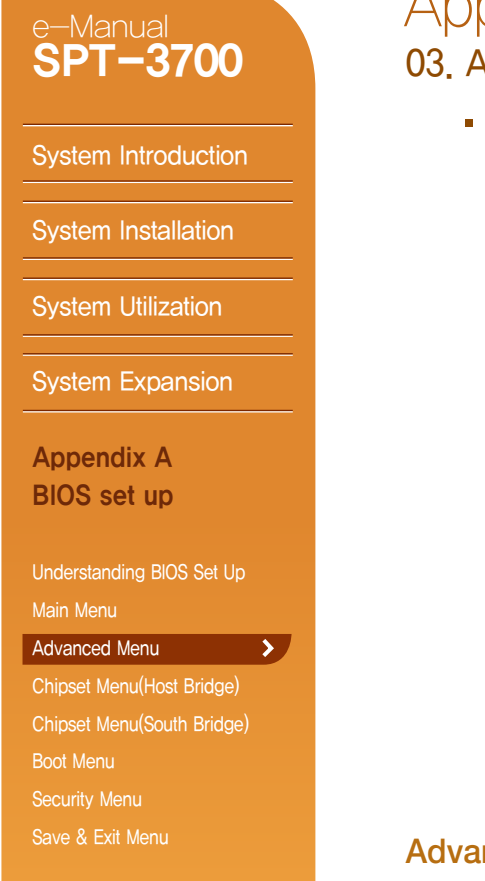

Appendix B System configuration

## Appendix A. BIOS Set up

03. Advanced Menu

Use this menu to set up for system performance.

| Aptio Setup Utility Advanced                                                                                                    | - Copyright (C) 2011 American M                           | egatrends, Inc.                                                                                                    |
|----------------------------------------------------------------------------------------------------|-----------------------------------------------------------|----------------------------------------------------------------------------------------------------|
| USB Configuration<br>USB Devices:<br>1 Drive<br>Legacy USB Support<br>EHCI Hand-off<br>USB hardware delays and time-outs:<br>USB transfer time-out<br>Device reset time-out<br>Device power-up delay | [Enabled]<br>[Disabled]<br>[20 sec]<br>[20 sec]<br>[Auto] | Enables Legacy USB support.<br>AUTO option disables legacy<br>support if no USB devices are<br>connected. DISABLE option will<br>keep USB devices available<br>only for EFI applications. |
| Mass Storage Devices:<br>Generic Flash Disk 8.00                                                                                                    | [Auto]                                                    | <pre>++: Select Screen f↓/Click: Select Item Enter/Dbl Click: Select +-: Change Option F1: General Help F9: Optimized Defaults F10: Save and Exit ESC/Right Click: Exit</pre>             |
| Version 2.14.1219. Copyright (C) 2011American Megatrends, Inc.                                                                                                    |                                                           |                                                                                                    |

#### Advanced > USB Configuration

| Legacy USB Support | cy USB Support This item determines if the BIOS should provide legacy support for USB devices like the keyboard, mouse, and USB drive.           |  |
|--------------------|----------------------------------------------------------------------------------------------------|--|
|                    | This is a useful feature when using such USB devices with operating systems that do not natively support USB (e.g. Microsoft DOS or Windows NT). |  |
| EHCI Hand-Off      | This is a workaround for OSes without EHCI hand-off support. The EHCI ownership change should be claimed by EHCI driver.                         |  |

- USB transfer time-out
   The time-out value is for Control, Bulk, and Interrupt transfers.
- Device reset time-out
- This is the USB mass storage device Start Unit command time-out.
- Device power-up delay
   This is maximum time for the device to take before it properly reports itself to the Host Controller.

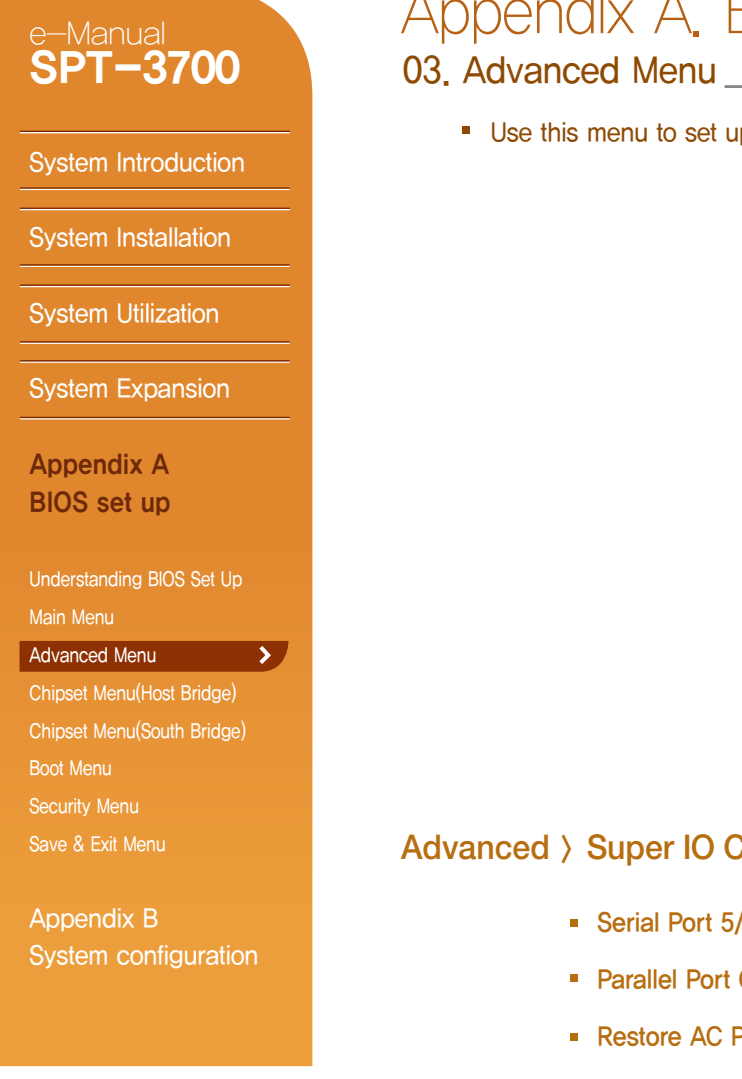

## Appendix A. BIOS Set up

Use this menu to set up for system performance.

| Aptio Setup Utili<br>Advanced                                                                                                    | ty - Copyright (C) 2011 Amer           | rican Megatrends, Inc.                                                                                                    |
|----------------------------------------------------------------------------------------------------|----------------------------------------|----------------------------------------------------------------------------------------------------|
| Super IO Configuration<br>Super IO Chip<br>• Serial Port 5 Configuration<br>• Parallel Configuration<br>Restore AC Power Loss By IO<br>Watch Dog Degree<br>Watch Dog Timer | IT8728<br>[Power off]<br>[Second]<br>0 | Set Parameters of Serial Port<br>5 (COMB)                                                                                                    |
|                                                                                                    |                                        | <pre>++: Select Screen +1/Click: Select Item Enter/Dbl Click: Select +-: Change Option F1: General Help F9: Optimized Defaults F10: Save and Exit ESC/Right Click: Exit</pre> |
| Version 2.14.1219. Copyright (C) 2011American Megatrends, Inc.                                                                                                    |                                        |                                                                                                    |

#### Advanced > Super IO Configuration

- Serial Port 5/6 Configuration
- Parallel Port Configuration
- Restore AC Power Loss by IO

Decides to use Parallel Port and sets up IRQ, IO Address, Device Mode, etc. This setting determines whether the system restarts after a power fail or interrupts occurs. Options as below.

- Power Off: Leaving the system in power-off status after power recovers.
- Power On: Powering on the system immediately when power returns.

Decides to use Serial Port 5/6 and sets up IRQ and IO Address.

- Last State: Recover the system as before a power fail or interrupts occurs.
- Watch Dog Degree This item allows you to determine the functional degree of Watch Dog.
- Watch Dog Timer

Sets up the time of Watch Dog Timer function.

| e-Manual<br>SPT-3700       | Append<br>03. Advance          |
|----------------------------|--------------------------------|
| System Introduction        | <ul> <li>Use this m</li> </ul> |
| System Installation        |                                |
| System Utilization         |                                |
| System Expansion           |                                |
| Appendix A                 |                                |
| BIOS set up                |                                |
| Understanding BIOS Set Up  |                                |
| Main Menu                  |                                |
| Advanced Menu              |                                |
| Chipset Menu(Host Bridge)  |                                |
| Chipset Menu(South Bridge) |                                |
| Boot Menu                  |                                |
| Security Menu              |                                |
| Save & Exit Menu           | Advanced > H                   |
| Appendix B                 |                                |

## opendix A. BIOS Set up

03. Advanced menu

#### Use this menu to set up for system performance.

| Apti<br>Advanced                                                                                                    | io Setup Utility - Copyright (C) 2011 Ame                                                                                                  | rican Megatrends, Inc.       |
|----------------------------------------------------------------------------------------------------|----------------------------------------------------------------------------------------------------|------------------------------|
| Pc Health Status<br>CPU Temperature<br>System Temperature<br>JSPAN Speed<br>CPU VCore<br>DRAM Voltage<br>+12V<br>+ 5V<br>+3.3V<br>PLL Voltage<br>IGD Voltage | : 69 C<br>: 38 C<br>: N/A<br>: +1.188 V<br>: +1.524 V<br>: +11.980 V<br>: +1.980 V<br>: +5.010 V<br>: +3.317 V<br>: +1.812 V<br>: +1.068 V | <pre>++: Select Screen</pre> |
| Version 2.14.1219. Copyright (C) 2011American Megatrends, Inc.                                                                                               |                                                                                                    |                              |

#### Advanced > H/W Monitor

- CPU Temperature
- System Temperature
- CPU VCore

Shows current temperature of System.

Shows current temperature of CPU.

- Shows current voltage of CPU.
- DRAM Voltage
   Shows current voltage of DRAM.

| e-Manual<br><b>SPT-3700</b> | Appendix A. BIOS Set up<br>03. Advanced menu                        |                                                                                                    |
|-----------------------------|---------------------------------------------------------------------|----------------------------------------------------------------------------------------------------|
| System Introduction         | <ul> <li>Use this menu to set up for system performance.</li> </ul> |                                                                                                    |
| System Installation         |                                                                     | Advanced                                                                                                    |
| System Utilization          |                                                                     | F81216 Second S<br>F81216 Second S<br>Serial Port 1 C                                                        |
| System Expansion            |                                                                     | <ul> <li>Serial Port 1 C</li> <li>Serial Port 1 C</li> <li>Serial Port 1 C</li> <li>WART IRQ Mode</li> </ul> |
| Appendix A                  |                                                                     | Advanced                                                                                                    |
| BIOS set up                 |                                                                     |                                                                                                    |
| Understanding BIOS Set Up   |                                                                     |                                                                                                    |
| Main Menu                   |                                                                     |                                                                                                    |
| Chipset Menu(Host Bridge)   |                                                                     |                                                                                                    |
| Chipset Menu(South Bridge)  |                                                                     |                                                                                                    |
| Boot Menu                   |                                                                     |                                                                                                    |
| Security Menu               |                                                                     |                                                                                                    |
| Save & Exit Menu            | Advanced > F81216 Second Super IO Confi                             | guration                                                                                                    |
| Appendix B                  |                                                                     |                                                                                                    |
| System configuration        | <ul> <li>Serial Port 1/2/3/4 Congituration</li> </ul>               | Jecides to use S                                                                                             |
|                             | UART IRQ Mode                                                       | This item allows \                                                                                           |

| Aptio Setup Utilit<br>Advanced                                                                                                    | ty - Copyright (C) 2011 America | n Megatrends, Inc.                                                                                                    |
|----------------------------------------------------------------------------------------------------|---------------------------------|----------------------------------------------------------------------------------------------------|
| F81216 Second Super IO Configurati                                                                                                    | on                              | Set Parameters of Serial Port                                                                                                    |
| <pre>F81216 Second Super IO Chip &gt; Serial Port 1 Configuration &gt; Serial Port 1 Configuration &gt; Serial Port 1 Configuration &gt; Serial Port 1 Configuration</pre> | F81216 SecondIo                 | 1 (COM)                                                                                                    |
| UART IRQ Mode                                                                                                    | [PCI IRQ Sharing]               |                                                                                                    |
| Advanced                                                                                                    |                                 |                                                                                                    |
|                                                                                                    |                                 | <pre>++: Select Screen  \$\\$/Click: Select Item Enter/Dbl Click: Select +-: Change Option F1: General Help F9: Optimized Defaults F10: Save and Exit ESC/Right Click: Exit</pre> |
| Version 2.14.1219. Copyright (C) 2011American Megatrends, Inc.                                                                                                    |                                 |                                                                                                    |

- Serial Port 1/2/3/4 and sets up IRQ and IO Address.
  - you to select PCI IRQ Sharing for QS(Ex. Windows) and ISA IRQ for DOS.

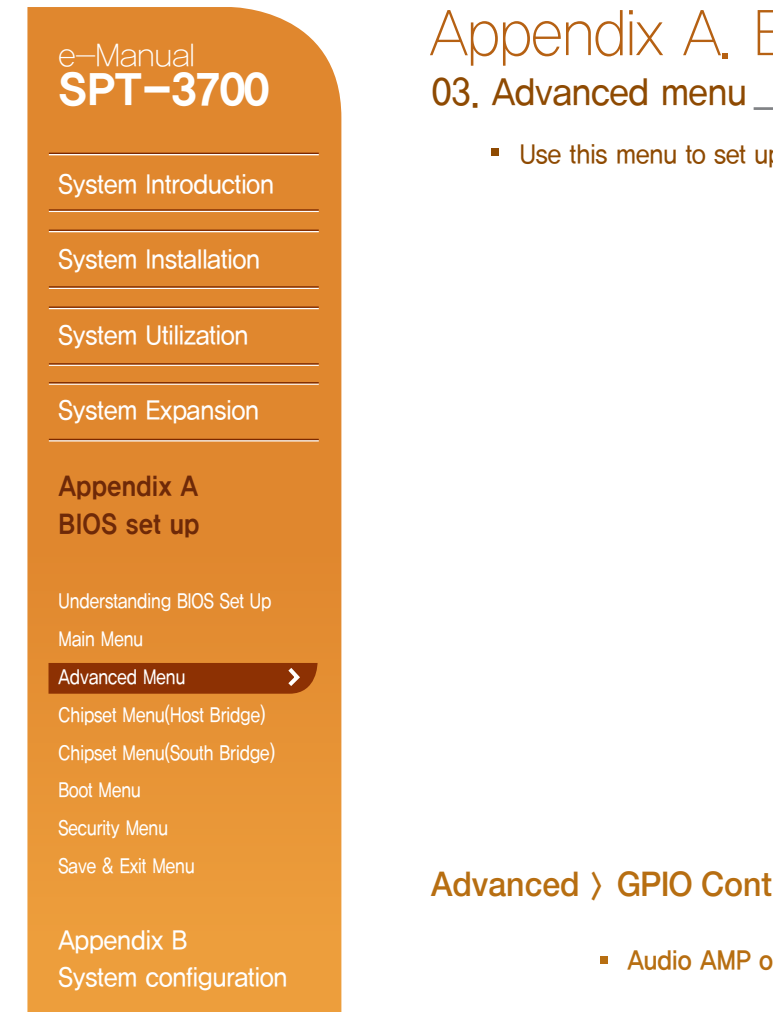

## Appendix A. BIOS Set up

Use this menu to set up for system performance.

| Aptio Setup<br>Advanced                                                                                                    | Utility - Copyright (C) 2011 American                   | Megatrends, Inc.                                                                                                    |
|----------------------------------------------------------------------------------------------------|---------------------------------------------------------|----------------------------------------------------------------------------------------------------|
| GPIO Control<br>Audio AMP output<br>Panel Backlight Voltage<br>Serial Port 1 PIN9 type<br>Serial Port 2 PIN9 type<br>Serial Port 3 PIN9 type<br>Serial Port 4 PIN9 type | [11dB]<br>[ OV]<br>[Ring]<br>[Ring]<br>[Ring]<br>[Ring] | Select Audio AMP output dB<br>value                                                                                                    |
|                                                                                                    |                                                         | <pre>++: Select Screen t#/Click: Select Item Enter/Db1 Click: Select +-: Change Option F1: General Help F9: Optimized Defaults F10: Save and Exit ESC/Right Click: Exit</pre> |
| Version 2.14.1219. Copyright (C) 2011American Megatrends, Inc.                                                                                                    |                                                         |                                                                                                    |

#### Advanced > GPIO Control

- Audio AMP output This item allows you to set Audio AMP output dB value,
- Panel Backlight Voltage This item allows you to set Panel Backlight voltage.
- Serial Port 1/2/3/4 PIN9 type This item allows you to set the output voltage value of Serial port 1/2/3/4 PIN9 type.
System Introduction

System Installation

System Utilization

System Expansion

Understanding BIOS Set Up

Chipset Menu(Host Bridge) >

Appendix A **BIOS set up** 

Advanced Menu

Security Menu

# Appendix A. BIOS Set up

04. Chipset Menu(Host Bridge)

Chipset > Host Bridge

Chipset is the device supporting the data transfer/control between CPU and peripheral components.

| Main Advanced Chipset Boot Security Save & Exit | II American Megatrenos, inc.                                                                                                    |
|-------------------------------------------------|----------------------------------------------------------------------------------------------------|
| ▶ Host Bridge<br>▶ South Bridge                 | Host Bridge Parameters                                                                                                    |
|                                                 | <pre>++: Select Screen  †↓/Click: Select Item Enter/Dbl Click: Select +-: Change Option F1: General Help F9: Optimized Defaults F10: Save and Exit ESC/Right Click: Exit</pre> |
| Version 2.14.1219. Copyright (C) 2011           | American Megatrends, Inc.                                                                                                    |

You can change the setting of Host Bridge in Intel Atom Processor.

Host Bridge is responsible for main memory(RAM) and graphic control.

Appendix B

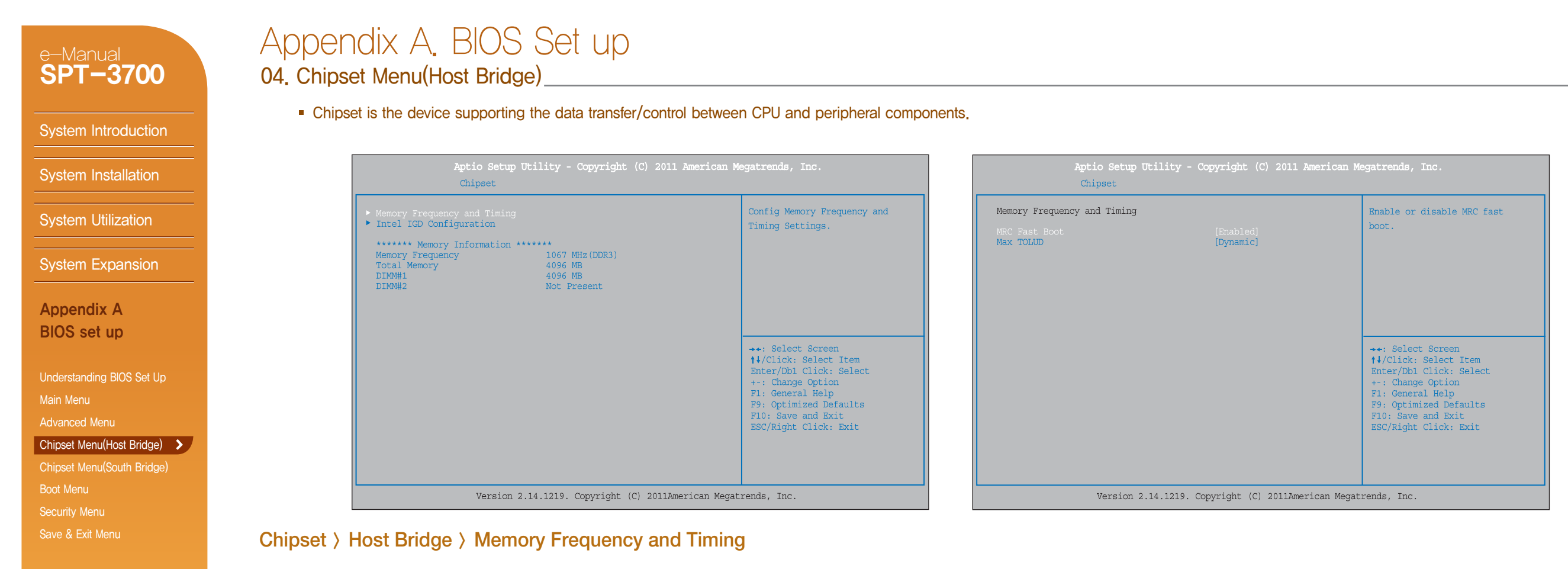

Appendix B System configuration

- MRC Fast Boot This item enables or disables MRC fast boot.
- Max TOLUD This item sets maximum value of TOLUD. Dynamic assignment would adjust TOLUD automatically based on largest MMIO length of installed graphic controller.

System Introduction

Appendix B

## Appendix A. BIOS Set up 04. Chipset Menu(Host Bridge)

Chipset is the device supporting the data transfer/control between CPU and peripheral components.

| System Installation         | Aptio Setup Utility - Copyright (C) 2011<br>Chipset                                                                                                   | American Megatrends, Inc.                                                   | Aptio Setup Utili<br>Chipset                                                      | ty - Copyright (C) 2011 Americ                 | an Megatrends, Inc.                                                                      |
|-----------------------------|----------------------------------------------------------------------------------------------------|-----------------------------------------------------------------------------|-----------------------------------------------------------------------------------|------------------------------------------------|------------------------------------------------------------------------------------------|
| System Utilization          | <ul> <li>Memory Frequency and Timing</li> <li>Intel IGD Configuration</li> </ul>                                                                      | Config Memory Frequency and<br>Timing Settings.                             | Intel IGD Configuration<br>Boot Display Device<br>LCD Panel Type<br>Panel Scaling | [D-SUB + LVDS]<br>[1024 x 768 24Bit]<br>[Auto] | Select the Video Device which<br>will be activated during POST.<br>This has no effect if |
| System Expansion            | Memory Frequency         1067 MHz (DDR3)           Total Memory         4096 MB           DIMM#1         4096 MB           DIMM#2         Not Present |                                                                             | Active LVDS<br>Fixed Graphics Memory Size                                         | [Int-LVDS]<br>[128MB]                          | external graphics present.                                                               |
| Appendix A                  |                                                                                                    |                                                                             |                                                                                   |                                                |                                                                                          |
| BIOS set up                 |                                                                                                    | <pre>→+: Select Screen  †↓/Click: Select Item Enter/Dbl Click: Select</pre> |                                                                                   |                                                | <pre>→+: Select Screen  ↑↓/Click: Select Item Enter/Db1 Click: Select</pre>              |
| Inderstanding BIOS Set Up   |                                                                                                    | +-: Change Option                                                           |                                                                                   |                                                | +-: Change Option                                                                        |
| lain Menu                   |                                                                                                    | F9: Optimized Defaults                                                      |                                                                                   |                                                | F9: Optimized Defaults                                                                   |
| dvanced Menu                |                                                                                                    | F10: Save and Exit<br>ESC/Right Click: Exit                                 |                                                                                   |                                                | ESC/Right Click: Exit                                                                    |
| Chipset Menu(Host Bridge) 🔉 |                                                                                                    |                                                                             |                                                                                   |                                                |                                                                                          |
| Chipset Menu(South Bridge)  |                                                                                                    |                                                                             |                                                                                   |                                                |                                                                                          |
| Boot Menu                   | Version 2.14.1219. Copyright (C) 2011Ame                                                                                                    | erican Megatrends, Inc.                                                     | Version 2.14.1                                                                    | 219. Copyright (C) 2011American M              | legatrends, Inc.                                                                         |
| Security Menu               |                                                                                                    |                                                                             |                                                                                   |                                                |                                                                                          |

#### Chipset > Host Bridge > Intel IGD Configuration

- Boot Display Device
   This item selects the video device which will be activated during POST. This has no effect if external graphics present.
- LCD Panel Type This item selects the LCD panel used by Internal Graphics Device by selecting the appropriate setup item.
- Panel Scaling
   This item selects the LCD panel scaling option used by the Internal Graphics Device.
- Active LVDS
   This item selects the Active LVDS Configuration.
- Fixed Graphics Memory Size This item configures the Fixed Graphics Memory Size.

| e-Manual<br>SPT-3700                                                                 | Appendix A. BIOS Set (<br>04. 05. Chipset Menu(South Bridge)                                                                                                    | up                                                                                                    |                                                                                                    |
|--------------------------------------------------------------------------------------|----------------------------------------------------------------------------------------------------|----------------------------------------------------------------------------------------------------|----------------------------------------------------------------------------------------------------|
| System Introduction                                                                  | South bridge – You can set the items for Point of the items for Point of the items for P | CI bus system. It is responsible for PCI, IDE, USB devices.<br>Aptio Setup Utility - Copyright (C) 2011 &<br>Chipset                                                                                                    | merican Megatrends, Inc.                                                                                                    |
| System Installation System Utilization                                               |                                                                                                    | <ul> <li>TPT Devices         <ul> <li>Onboard PCIE LANI</li> <li>Onboard PCIE LANI OpRom</li> <li>[Disabled]</li> </ul> </li> <li>DMI Link ASPM Control         <ul> <li>[Enabled]</li> <li>PCI-Exp. High Priority Port</li> <li>[Disabled]</li> </ul> </li> </ul> | Enable/Disable Intel(R) IO<br>Controller Hub (TPT) devices                                                                                                    |
| System Expansion<br>Appendix A<br>BIOS set up                                        |                                                                                                    | High Precision Event Timer Configuration<br>High Precision Timer [Enabled]<br>SLP_S4 Assertion Width [1-2 Seconds]                                                                                                    | →++: Select Screen                                                                                                    |
| Understanding BIOS Set Up<br>Main Menu<br>Advanced Menu<br>Chinset Menu(Host Bridge) |                                                                                                    |                                                                                                    | <pre>t4/Click: Select Item<br/>Enter/Db1 Click: Select<br/>+-: Change Option<br/>F1: General Help<br/>F9: Optimized Defaults<br/>F10: Save and Exit<br/>ESC/Right Click: Exit</pre> |
| Chipset Menu(South Bridge) ><br>Boot Menu                                            |                                                                                                    | Version 2.14.1219. Copyright (C) 2011Amer                                                                                                    | rican Megatrends, Inc.                                                                                                    |
| Security Menu<br>Save & Exit Menu                                                    | Chipset > South Bridge                                                                                                    |                                                                                                    |                                                                                                    |
| Appendix B                                                                           | <ul> <li>Onboard PCIE LAN1</li> </ul>                                                                                                    | This item enables or disables Onboard PCIE LAN1.                                                                                                    |                                                                                                    |
| System configuration                                                                 | <ul> <li>Onboard PCIE LAN1 OpROM</li> </ul>                                                                                                    | This item enables or disables the Boot Option for Legacy                                                                                                    | Network Devices.                                                                                                    |
|                                                                                      | DMI Link ASPM Control                                                                                                    | This item enables or disables the control of Active State F                                                                                                    | ower Management on both NB and SB sides of the DMI Link.                                                                                                    |
|                                                                                      | <ul> <li>PCI-Exp. High Priority Port</li> </ul>                                                                                                    | This item selects a PCI Express High Priority Port.                                                                                                    |                                                                                                    |
|                                                                                      | High Precision Timer                                                                                                    | This item enables or disables the High Precision Event Tir                                                                                                    | ner.                                                                                                    |

SLP\_S4 Assertion Width This item selects a minimum assertion width of the SLP\_S4# signal.

|                            | South bridge – You can set the ite    | ems for PCI bus system. It is responsible for F                               | PCI, IDE, USB devices.                |                                                  |
|----------------------------|---------------------------------------|-------------------------------------------------------------------------------|---------------------------------------|--------------------------------------------------|
|                            |                                       | Aptio Setup Uti                                                               | lity - Copyright (C) 2011 Amer        | ican Megatrends, Inc.                            |
| stem Installation          |                                       | Chipset                                                                       | [UD Judia]                            | Jaclie Centuellen                                |
| stem Litilization          |                                       | Azalia PMB Enable<br>Azalia Vci Enable                                        | [HD Audio]<br>[Disabled]<br>[Enabled] | Azaila Controller                                |
|                            |                                       | Select USB Mode<br>UHCI #1 (ports 0 and 1)                                    | [By Controllers]<br>[Enabled]         |                                                  |
| stem Expansion             |                                       | UHCI #2 (ports 2 and 3)<br>UHCI #3 (ports 4 and 5)<br>UHCI #4 (ports 6 and 7) | [Enabled]<br>[Enabled]<br>[Enabled]   |                                                  |
| emenalise A                |                                       | USE 2.0 (EHCI) Support                                                        | [Enabled]                             |                                                  |
| OS set up                  |                                       | SMBus Controller<br>SIRQ Logic                                                | [Enabled]                             | Select Screen                                    |
|                            |                                       | SIRQ Mode                                                                     | [Continous]                           | ↑↓/Click: Select Item<br>Enter/Db1 Click: Select |
| derstanding BIOS Set Up    |                                       |                                                                               |                                       | +-: Change Option<br>F1: General Help            |
| in Menu                    |                                       |                                                                               |                                       | F10: Save and Exit<br>ESC/Right Click: Exit      |
| vanced Menu                |                                       |                                                                               |                                       |                                                  |
| ipset Menu(Host Bridge)    |                                       |                                                                               |                                       |                                                  |
| ipset Menu(South Bridge) > |                                       | Version 2.14                                                                  | .1219. Copyright (C) 2011American     | n Megatrends, Inc.                               |
| curity Menu                |                                       |                                                                               |                                       |                                                  |
| ve & Exit Menu             | Chipset > South Bridge > TPT De       | evice                                                                         |                                       |                                                  |
| opendix B                  | <ul> <li>Azalia Controller</li> </ul> | You can use this item to select the Azalia                                    | Controller.                           |                                                  |
| stem configuration         | Azalia PME Enable                     | You can use this item to enable or disable                                    | Power Management capa                 | bility of Audio Controller.                      |
|                            | <ul> <li>Azalia Vci Enable</li> </ul> | Azalia supports 1 extended VC, which wi                                       | I override ICH VCp settings           | s when enabled.                                  |
|                            | <ul> <li>Select USB Mode</li> </ul>   | This item selects USB mode to control US                                      | B ports.                              |                                                  |

04. Chipset Menus This section describes configuring the PCI bus system. PCI, or Personal Computer Interconnect, is a system which allows I/O devices to operate at speeds nearing the speed of the CPU itself uses when communicating with its own special components. You can use these items to control USB UHCI (USB 1.1) function, but disable the controllers from highest to lowest.

Azalia Controller

→+: Select Screen

**↑**↓/Click: Select Item Enter/Db1 Click: Select +-: Change Option F1: General Help

F9: Optimized Defaults F10: Save and Exit ESC/Right Click: Exit

#### Appendix A. BIOS Set up e-Manual SPT-3700 04, 05, Chipset Menu(South Bridge) South bridge - This section describes configuring the PCI bus system, PCI, IDE, USB devices are set in this section. System Introduction Chipset System Installation [HD Audio] Azalia PME Enable [Enabled] Azalia Vci Enable System Utilization Select USB Mode [By Controllers] UHCI #1 (ports 0 and 1) UHCI #2 (ports 2 and 3) UHCI #2 (ports 2 and 3) UHCI #3 (ports 4 and 5) UHCI #4 (ports 6 and 7) USB 2.0 (EHCI) Support System Expansion SMBus Controller Appendix A SIRQ Logic SIRQ Mode BIOS set up [Continous] Understanding BIOS Set Up Advanced Menu Chipset Menu(Host Bridge) Chipset Menu(South Bridge) 义 Version 2.14.1219. Copyright (C) 2011American Megatrends, Inc. Security Menu Chipset > South Bridge > TPT Device USB Function Sets up the number of USB Ports. Appendix B System configuration USB 2.0 (EHCI) Support You can use this item to enable or disable USB 2.0 (EHCI) Support, SMBus Controller You can use this item to enable or disable OnChip SMBus Controller.

- SIRQ Logic You can use this item to enable or disable SIRQ logic,
- SIRQ Mode
- You can use this item to set SIRQ mode

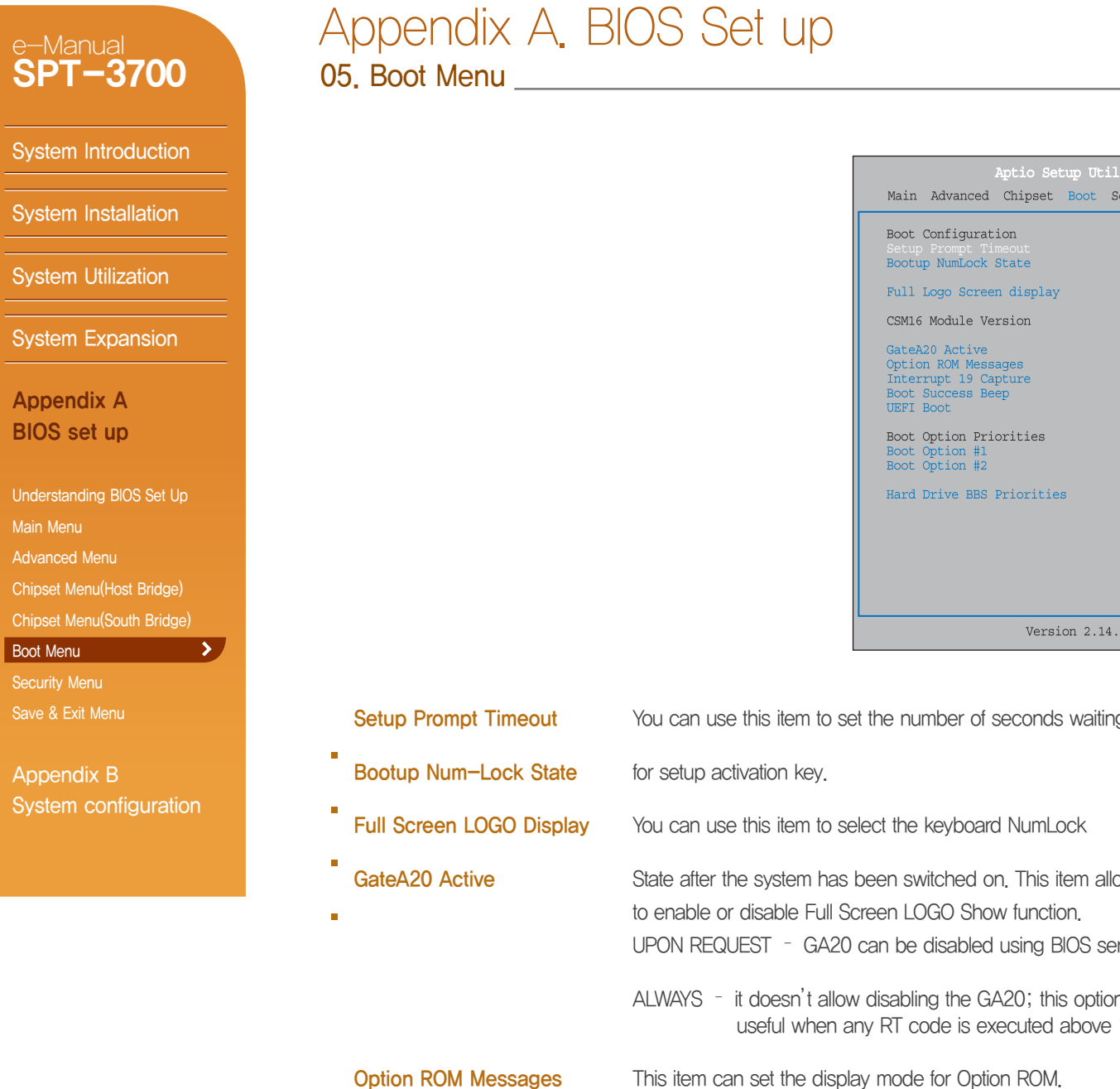

| Aptio Setup Utility -<br>Main Advanced Chipset Boot Securit                                                                                                    | Copyright (C) 2011 American M<br>cy Save & Exit                                                                                                    | egatrends, Inc.                                                                                                    |  |
|----------------------------------------------------------------------------------------------------|----------------------------------------------------------------------------------------------------|----------------------------------------------------------------------------------------------------|--|
| Boot Configuration<br>Setup Prompt Timeout<br>Bootup NumLock State<br>Full Logo Screen display<br>CSM16 Module Version<br>GateA20 Active<br>Option ROM Messages<br>Interrupt 19 Capture<br>Boot Success Beep<br>UEFI Boot<br>Boot Option Priorities<br>Boot Option #1<br>Boot Option #1<br>Hard Drive BBS Priorities | 1<br>[On]<br>[Disabled]<br>07.68<br>[Upon Request]<br>[Force BIOS]<br>[Disabled]<br>[Enabled]<br>[Disabled]<br>[Disabled]<br>[Generic Flash Disk]<br>[UEFI: Built-in EFI] | Number of seconds to wait for<br>setup activation key.<br>65535(0xFFF) means indefinite<br>waiting.<br>++: Select Screen<br>f\/Click: Select Item<br>Enter/Dbl Click: Select<br>+-: Change Option<br>F1: General Help<br>F9: Optimized Defaults<br>F10: Save and Exit<br>ESC/Right Click: Exit |  |
| Version 2.14.1219. Copyright (C) 2011American Megatrends, Inc.                                                                                                    |                                                                                                    |                                                                                                    |  |
|                                                                                                    |                                                                                                    |                                                                                                    |  |

| conds waiting                        | <ul> <li>Interrupt 19 Capture</li> </ul>           | Interrupt 19 is the software interrupt that handles the boot disk function.<br>When this item is set to Enabled, it allows the Option ROMs to trap Interrupt 19.<br>When this item is set to Enabled,              |
|--------------------------------------|----------------------------------------------------|----------------------------------------------------------------------------------------------------|
| lumLock<br>This item allows you      | <ul> <li>Boot Success Beep</li> </ul>              | BIOS will let user know boot success with beep.<br>This item enables or disables boot from the UEFI Devices.                                                                                                    |
| unction.<br>sing BIOS services.      | <ul> <li>UEFI Boot</li> </ul>                      | Items in this sub-menu specify the boot device priority sequence from<br>the available devices. The number of device items that appears on<br>the screen depends on the number of devices installed in the system. |
| ); this option is<br>uted above 1MB. | <ul> <li>Boot Option Priorities</li> </ul>         | The BIOS will attempt to arrange the hard disk boot sequence automatically.                                                                                                    |
| ROM.                                 | <ul> <li>Hard Disk Drive BBS Priorities</li> </ul> | You can also change the booting sequence. The number of device items that appears on the screen depends on the number of devices installed in the system.                                                          |
|                                      |                                                    |                                                                                                    |

| e-Manual<br>SPT-3700                       | Appendix A. BIOS Set up<br>06. Security Menu                         |                                                                                                    |
|--------------------------------------------|----------------------------------------------------------------------|----------------------------------------------------------------------------------------------------|
| System Introduction                        | <ul> <li>This menu allows you to provide/revise supervise</li> </ul> | or and user password.                                                                                                    |
| System Installation                        |                                                                      | Aptio Setup Util:<br>Main Advanced Chipset Boot Se                                                                                                    |
| System Utilization                         |                                                                      | Password Description<br>If ONLY the Administrator's passw<br>then this only limits access to \$                                                               |
| System Expansion                           |                                                                      | only asked for when entering Setu<br>If ONLY the User's password is se<br>is a power on password and must h                                                   |
| Appendix A<br>BIOS set up                  |                                                                      | boot or enter Setup. In Setup the<br>have Administrator rights.<br>The password length must be<br>in the following range:<br>Minimum length<br>Maximum length |
| Understanding BIOS Set Up<br>Main Menu     |                                                                      | Administrator Password<br>User Password                                                                                                    |
| Advanced Menu<br>Chipset Menu(Host Bridge) |                                                                      |                                                                                                    |
| Chipset Menu(South Bridge)<br>Boot Menu    |                                                                      | Version 2.14.7                                                                                                    |
| Security Menu > Save & Exit Menu           |                                                                      |                                                                                                    |
| Appendix B                                 | <ul> <li>Administrator Password This</li> </ul>                      | s item sets Administrator Password.                                                                                                    |
| System configuration                       | <ul> <li>User Password This</li> </ul>                               | s item sets User Password.                                                                                                    |

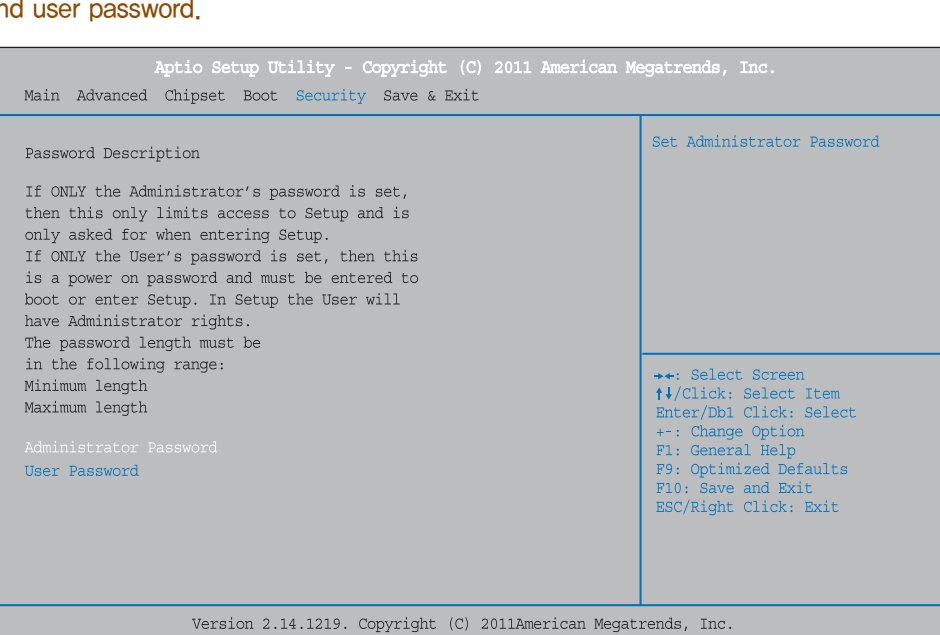

| e-Manual<br>SPT-3700 |
|----------------------|
| System Introduction  |
| System Installation  |
| System Utilization   |
| System Expansion     |

Appendix A BIOS set up

Advanced Menu

Security Menu Save & Exit Menu

Appendix B

Understanding BIOS Set Up

>

# Appendix A. BIOS Set up

07. Save & Exit Menu \_\_\_\_\_

This menu allows you to load the optimal default settings, and save or discard the changes to the BIOS items.

| Aptio Setup Utility - Copyright (C) 2011 American Me<br>Main Advanced Chipset Boot Security Save & Exit | egatrends, Inc.                                                                                                    |  |
|----------------------------------------------------------------------------------------------------|----------------------------------------------------------------------------------------------------|--|
| Discard Changes and Exit<br>Save Changes and Reset                                                      | Exit system setup without saving any changes.                                                                                                    |  |
| Restore Defaults                                                                                        |                                                                                                    |  |
| Boot Override<br>UEFI: Bulit-in EFI shell<br>Generic Flash Disk 8.00                                    |                                                                                                    |  |
|                                                                                                    | <pre>++: Select Screen H/Click: Select Item Enter/DB1 Click: Select ++: Change Option F1: General Help F9: Optimized Defaults F10: Save and Exit ESC/Right Click: Exit</pre> |  |
| Version 2.14.1219. Copyright (C) 2011American Megatrends, Inc.                                          |                                                                                                    |  |

| <ul> <li>Discard Changes and Exit</li> </ul> | Abandon all changes made during the current session and exit setup.                                                                            |
|----------------------------------------------|----------------------------------------------------------------------------------------------------|
| <ul> <li>Save Changes and Reset</li> </ul>   | Reset the system after saving the changes.<br>This selection allows you to reload the BIOS when problem occurs during system booting sequence. |
| <ul> <li>Restore Defaults</li> </ul>         | These configurations are factory settings optimized for this system.                                                                           |
| <ul> <li>Boot Override</li> </ul>            | This item allows you to exit the system setup without saving any changes.                                                                      |

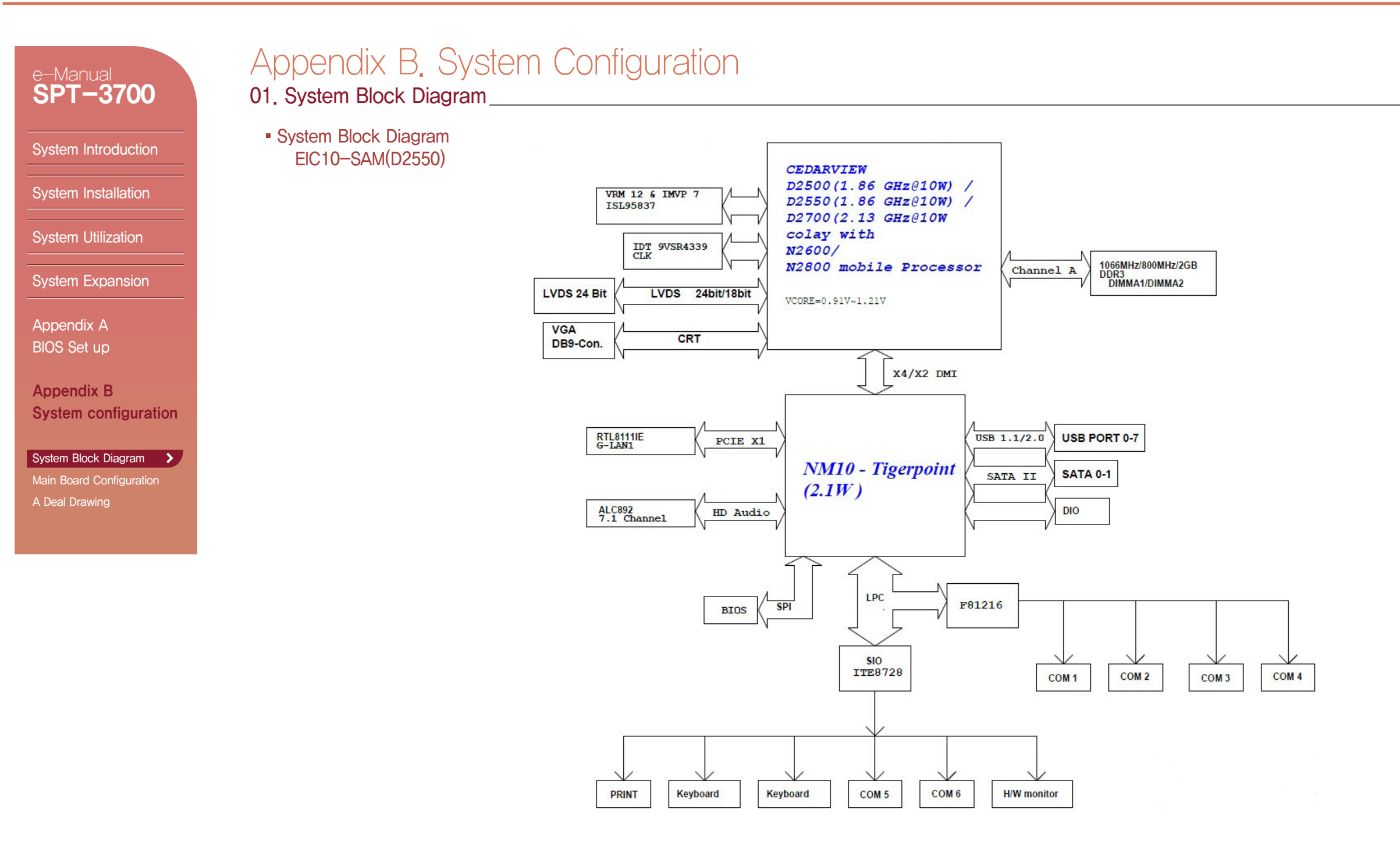

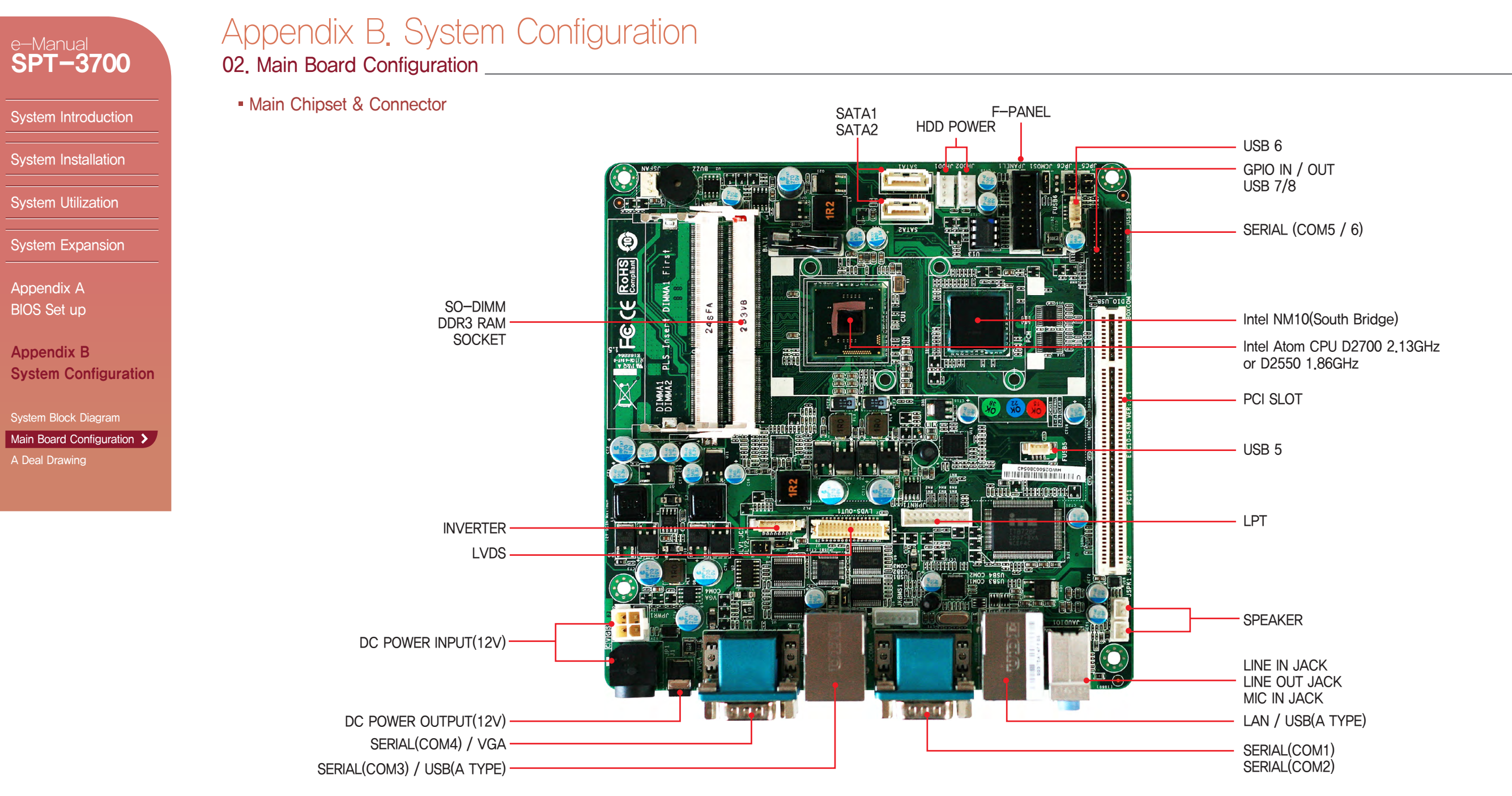

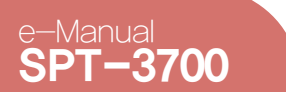

# Appendix B. System Configuration

02, Main Board Configuration

Main Jumper Setting

System Installation

System Introduction

System Utilization

System Expansion

Appendix A BIOS Set up

Appendix B System Configuration

Main Board Configuration >

#### BIOS Clear Jumper(JCMOS1) Jumper Setting Voltage

|             | -                         | Ł |
|-------------|---------------------------|---|
| 1 – 2 Short | Normal Operation(Default) |   |
| 2 – 3 Short | CMOS Clear                |   |

#### Serial(JPC5/6) Voltage Jumper -- Serial5(JPC5)

| Jumper Setting | Voltage      |  |  |
|----------------|--------------|--|--|
| 1 – 2 Short    | RI           |  |  |
| 3 – 4 Short    | 5V (Default) |  |  |
| 5 – 6 Short    | 12V          |  |  |
|                |              |  |  |

### 1 • 2 • • 1 5 • • 6 - Serial6(JPC6)

| Jumper Setting | Voltage       |  |
|----------------|---------------|--|
| 1 – 2 Short    | RI            |  |
| 3 – 4 Short    | 5V            |  |
| 5 – 6 Short    | 12V (Default) |  |

#### Inverter Voltage Jumper(JLV2)

| 1          | Jumper Setting | Voltage       |
|------------|----------------|---------------|
|            | 1 – 2 Short    | 5V            |
| <b>0</b> 3 | 2 – 3 Short    | 12V (Default) |

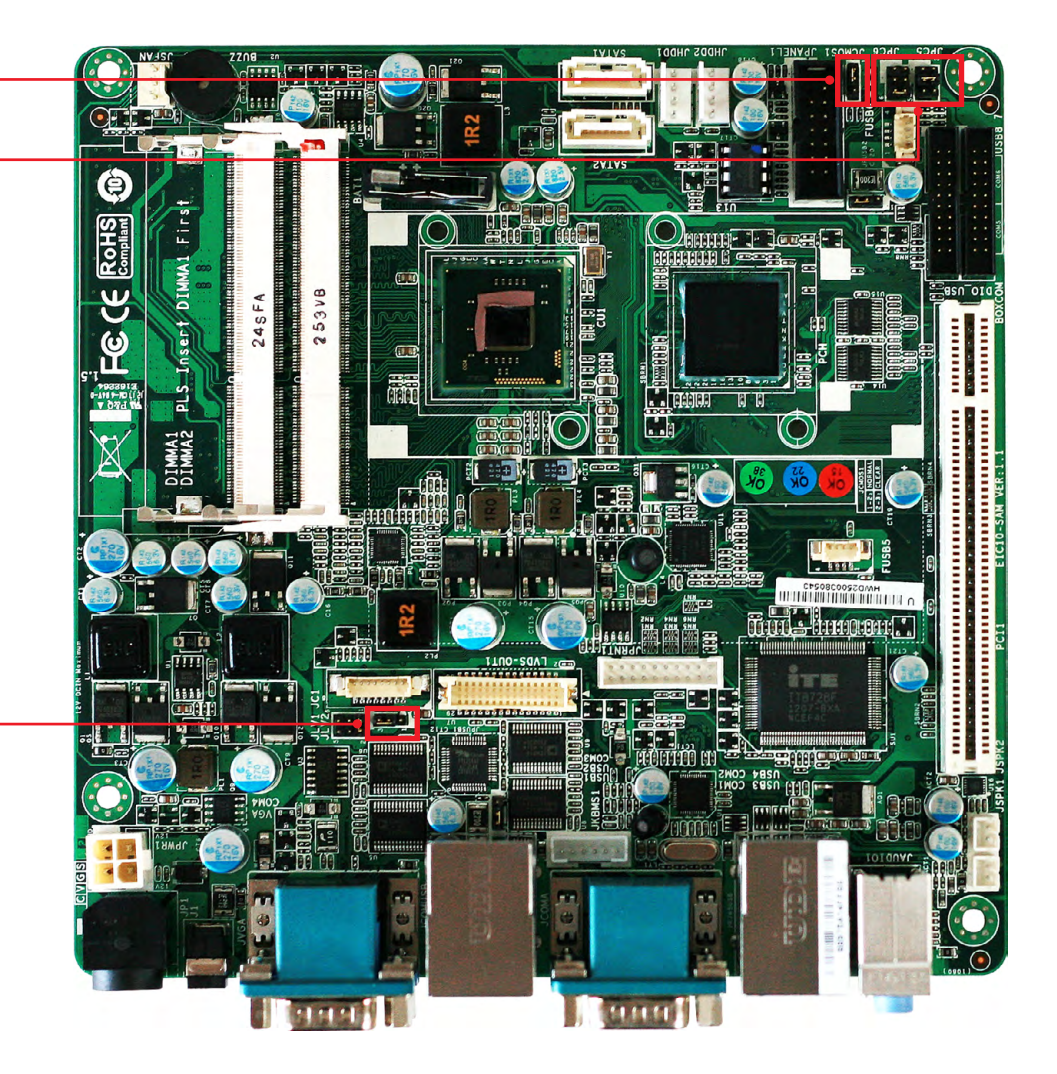

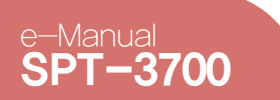

System Introduction

System Installation

System Utilization

System Expansion

Appendix A

BIOS Set up

Appendix B

System Configuration

Main Board Configuration >

# Appendix B. System Configuration

02. Main Board Configuration

IO pin map

Serial communication port

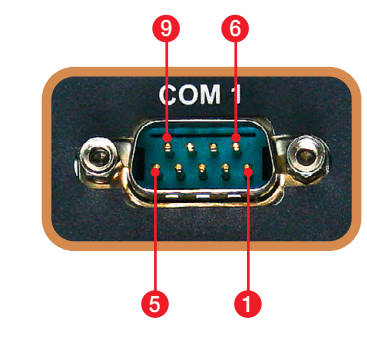

### - COM1/2/4(DSUB9 MALE)

| Pin | Assignment                |  |
|-----|---------------------------|--|
| 1   | Carrier detect ( DCD)     |  |
| 2   | Received data (RXD)       |  |
| 3   | Transmitted data (TXD)    |  |
| 4   | Data terminal ready (DTR) |  |
| 5   | Signal ground (GND)       |  |
| 6   | Data set ready (DSR)      |  |
| 7   | Request to send (RTS)     |  |
| 8   | Clear to send (CTS)       |  |
| 9   | Ring, 5V or 12V           |  |

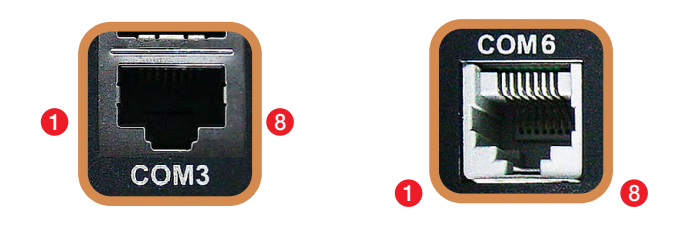

### - COM3/COM6(RJ45)

| Pin | Assignment     |  |  |  |
|-----|----------------|--|--|--|
| 1   | RI / 15V / 12V |  |  |  |
| 2   | DSR            |  |  |  |
| 3   | TXD            |  |  |  |
| 4   | RXD            |  |  |  |
| 5   | RTS            |  |  |  |
| 6   | LTS            |  |  |  |
| 7   | GND            |  |  |  |
| 8   | DTR            |  |  |  |

**◀** B **−** 4 **▶** 

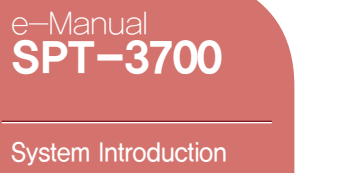

System Installation

System Utilization

System Expansion

Appendix A BIOS Set up

Appendix B System Configuration

System Block Diagram

Main Board Configuration >

# Appendix B. System Configuration

02. Main Board Configuration

IO pin map

USB & LAN Ports

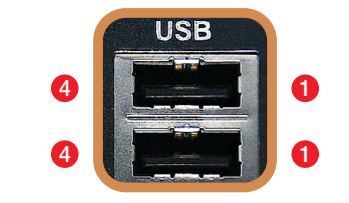

USB Port(TYPE A)

| Pin Num | Assignment |  |  |  |
|---------|------------|--|--|--|
| 1       | VBUS(5V)   |  |  |  |
| 2       | D -        |  |  |  |
| 3       | D +        |  |  |  |
| 4       | GND        |  |  |  |

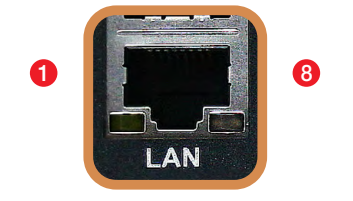

LAN Port(RJ45)

| Pin Num | Assignment |  |  |  |
|---------|------------|--|--|--|
| 1       | MDI [0] +  |  |  |  |
| 2       | MDI [0] —  |  |  |  |
| 3       | MDI [1] +  |  |  |  |
| 4       | MDI [1] -  |  |  |  |
| 5       | MDI [2] +  |  |  |  |
| 6       | MDI [2] -  |  |  |  |
| 7       | MDI [3] +  |  |  |  |
| 8       | MDI [3] -  |  |  |  |

System Introduction

System Installation

System Utilization

System expansion

Appendix A BIOS Set up

Appendix B

System Block Diagram
Main Board Configuration >

System Configuration

# Appendix B. System Configuration 02. Main Board Configuration

IO pin map

Printer port

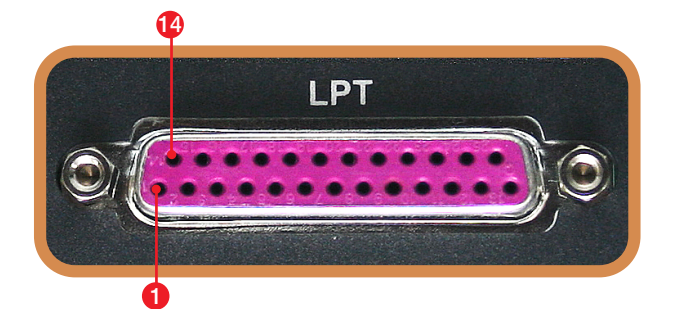

| Pin Num | SPP             | ECP                 | EPP      | In/Out |
|---------|-----------------|---------------------|----------|--------|
| 1       | /STROBE /STROBE |                     | /WRITE   | I/O    |
| 2       | PD0             | PDO                 | PD0      | I/O    |
| 3       | PD1             | PD1                 | PD1      | I/O    |
| 4       | PD2             | PD2                 | PD2      | I/O    |
| 5       | PD3             | PD3                 | PD3      | I/O    |
| 6       | PD4             | PD4                 | PD4      | I/O    |
| 7       | PD5             | PD5                 | PD5      | I/O    |
| 8       | PD6             | PD6                 | PD6      | I/O    |
| 9       | PD7             | PD7                 | PD7      | I/O    |
| 10      | /ACK            | /ACK                | NTR      |        |
| 11      | BUSY            | /BUSY,PERIPHACK     | /WAIT    |        |
| 12      | PERROR          | PE./ACKREVERSE      | PE       | I      |
| 13      | SELECT          | SELECT              | SELECT   |        |
| 14      | /AUTOFD         | /AUTOFD,HOSTACK     | /DATASTB | 0      |
| 15      | /FAULT          | /FAULT,/PERIPHREQST | /FAULT   | I      |
| 16      | /INIT           | /FAULT,/REVERSEQST  | /RESET   | 0      |
| 17      | /SLCTIN         | /SLCTIN             | /ADDRSTB | 0      |
| 18–25   | GND             | GND                 | GND      | _      |

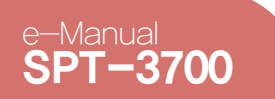

#### System Introduction

System Installation

System Utilization

System Expansion

Appendix A BIOS Set up

Appendix B System Configuration

System Block Diagram

Main Board Configuration > A Deal Drawing

# Appendix B. System Configuration

02. Main Board Configuration

IO pin map

Cash Drawer Port / Cash Drawer Power Selection Switch

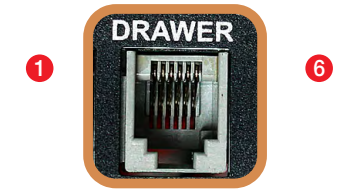

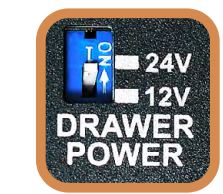

### - Cash Drawer Port (RJ11)

| Pin Num | Description       |  |  |
|---------|-------------------|--|--|
| 1       | GND               |  |  |
| 2       | DRAWER#1          |  |  |
| 3       | DRW_COMP          |  |  |
| 4       | VDRW(+12V / +24V) |  |  |
| 5       | DRAWER#2          |  |  |
| 6       | GND               |  |  |

#### Power Selection Switch for Cash Drawer

| Switch Selection | Voltage       |
|------------------|---------------|
| OFF              | 12V (Default) |
| ON               | 24V           |

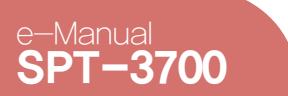

# Appendix B. System Configuration

02. Main Board Configuration

IO pin map

DC Power Jack

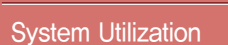

System Installation

System Introduction

System Expansion

Appendix A BIOS Set up

Appendix B System Configuration

System Block Diagram

Main Board Configuration > A Deal Drawing

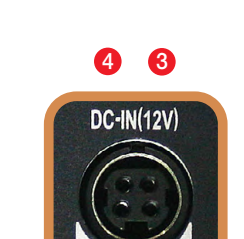

00

### Adapter Input +12V

| Pin Num | Description |
|---------|-------------|
| 1       | +12V        |
| 2       | +12V        |
| 3       | GND         |
| 4       | GND         |

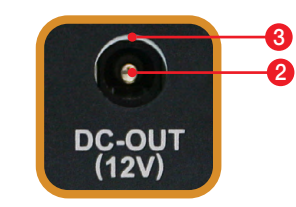

#### Adapter Output +12V

| Pin Num | Description |  |
|---------|-------------|--|
| 1       | NC          |  |
| 2       | +12V        |  |
| 3       | GND         |  |

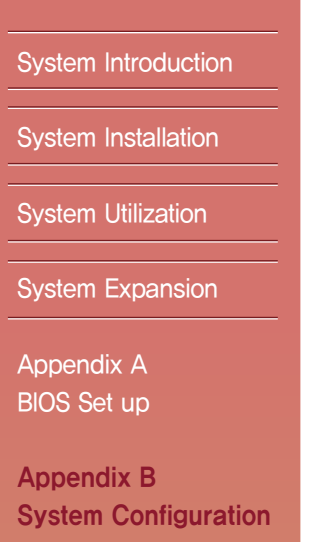

System Block Diagram

Main Board Configuration

A Deal Drawing

>

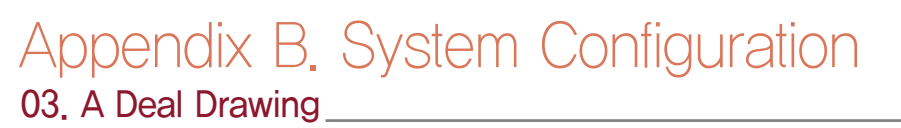

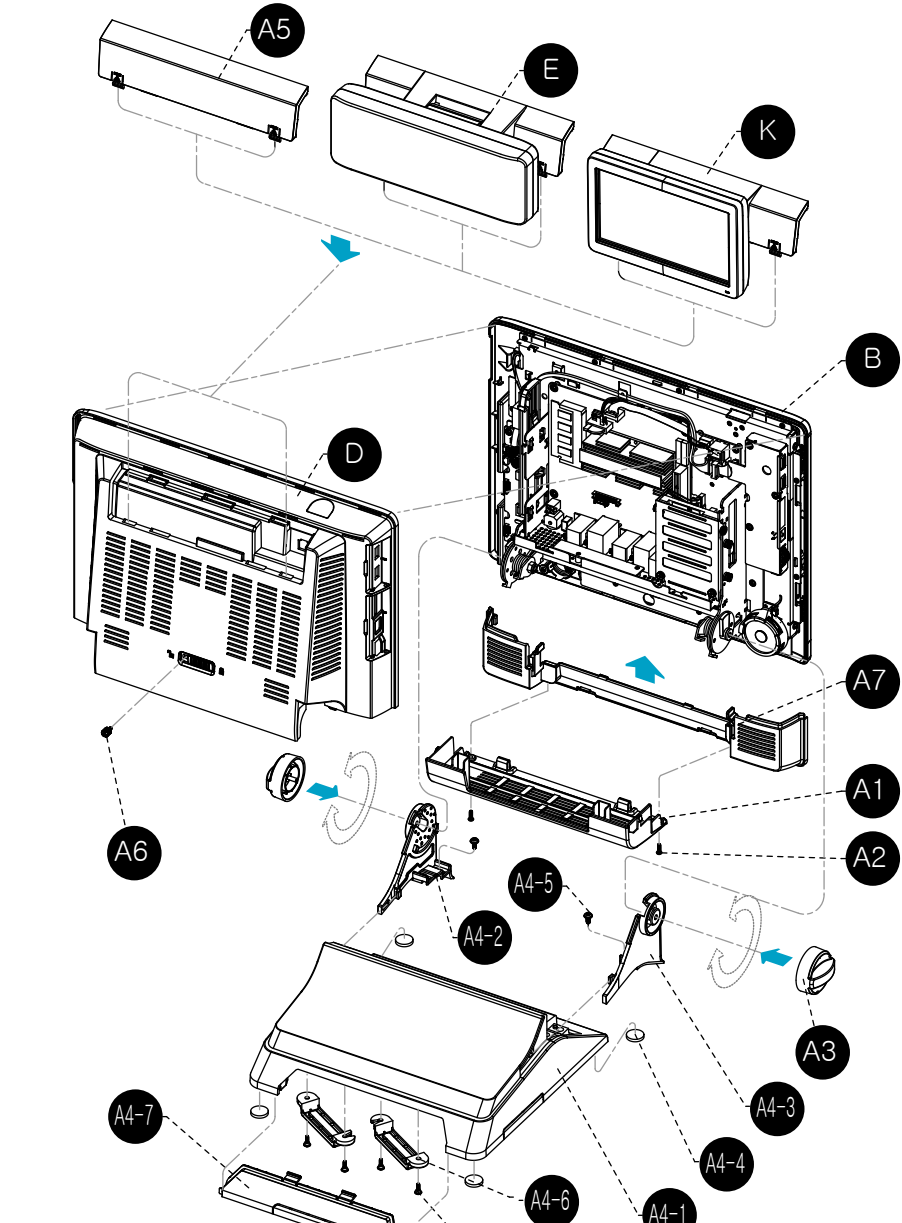

| NO   | PART CODE   | PARTS NAME            | Q'TY | Serviceable | REMARK           |
|------|-------------|-----------------------|------|-------------|------------------|
| В    | -           | ASS'Y-MAIN DISPLAY    | 1    | Ν           |                  |
| A1   | JK72-20283A | PMO-COVER CABLE       | 1    | Y           |                  |
| A2   | S600300020A | SCREW-TAPTITE         | 2    | Y           |                  |
| A3   | JK95-70330A | MEA-LEVER HINGE       | 2    | Y           |                  |
| A4   | JK91-10036A | PHA-MAIN STAND        | 1    | Y           |                  |
| A4-1 | JK72-20304A | PMO-STAND             | 1    | Y           |                  |
| A4-2 | JK70-20101B | IPR-HINGE SUPPORT(R)  | 1    | Y           |                  |
| A4-3 | JK70-20101A | IPR-HINGE SUPPORT(L)  | 1    | Y           |                  |
| A4-4 | JK73-11023A | RMO-FOOT RUBBER       | 4    | Y           |                  |
| A4-5 | S600300011A | SCREW-TAPTITE         | 2    | Y           |                  |
| A4-6 | JK72-20303A | PMO-HOLDER WIRE       | 2    | Y           |                  |
| A4-7 | JK72-20302A | PMO-COVER DUMMY STAND | 1    | Y           |                  |
| A4-8 | S600300025A | SCREW-TAPTITE         | 4    | Y           |                  |
|      | QCD-V202    | OPTION-CDP(CHARACTER) | 4    | Y           | OPTION           |
|      | QCD-G256    | OPTION-CDP(GRAPHIC)   |      | Y           | OPTION           |
| A5   | JK72-20286  | PMO-COVER REAR DUMMY  | 1    | Y           | Buyer SPEC(Silk) |
| D    | JK95-70013B | PRA-COVER REAR(T)     | 1    | Y           |                  |
| A6   | S600100037A | SCREW-MACHINE COIN    | 1    | Y           |                  |
| A7   | JK72-20295A | PMO-REAR DISP BOTTOM  | 1    | Y           |                  |
| K    | QCD-S3L7NB  | OPTION 7"DUAL         | 1    | Y           | OPTION           |

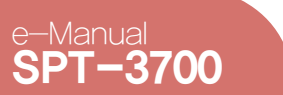

## Appendix B. System Configuration 03. A Deal Drawing

System Introduction

System Installation

System Utilization

System Expansion

Appendix A BIOS Set up

Appendix B System Configuration

System Block Diagram Main Board Configuration

A Deal Drawing

>

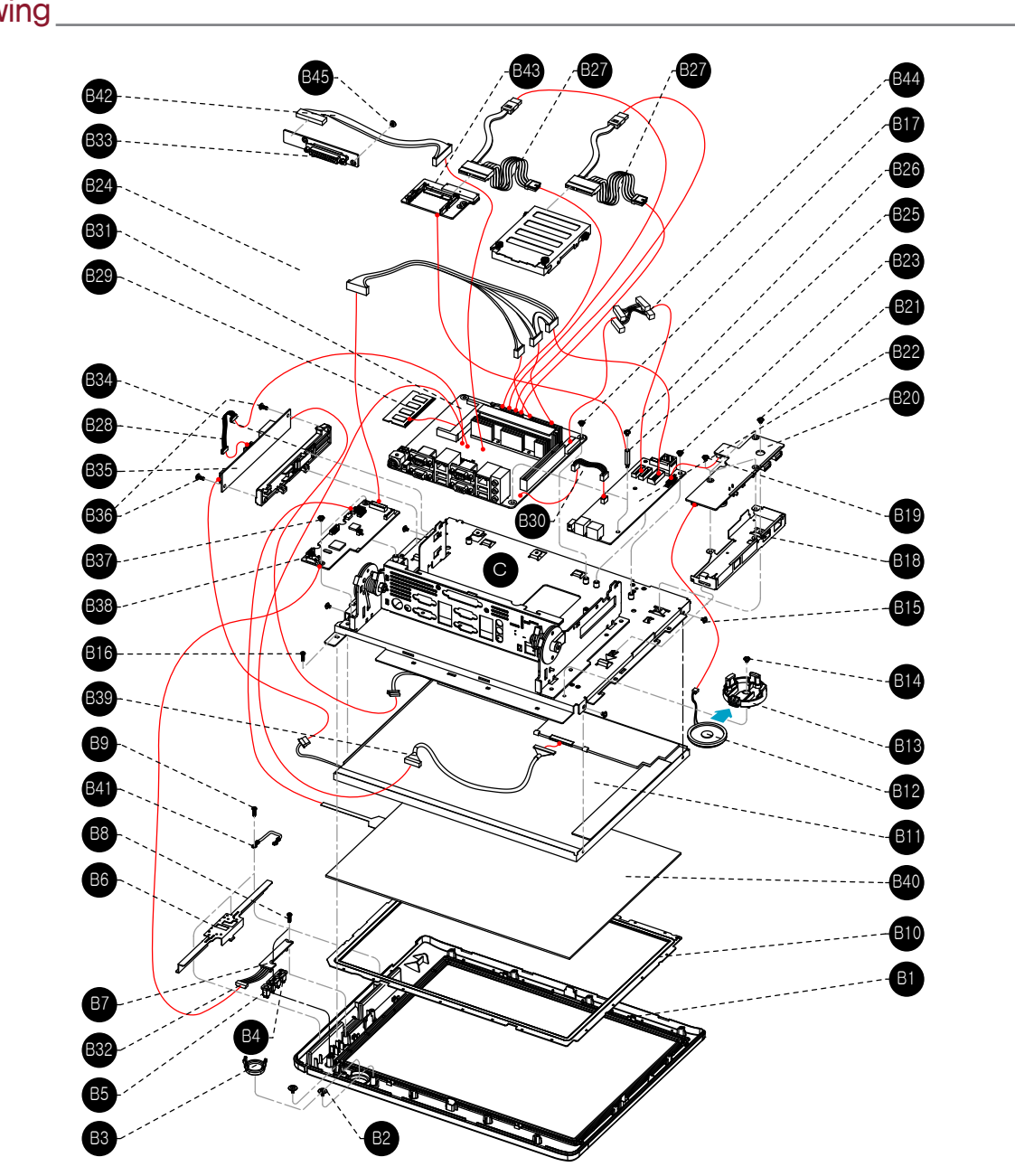

| NO  | PART CODE                  | PARTS NAME                             | Q'TY     | Serviceable | REMARK           |
|-----|----------------------------|----------------------------------------|----------|-------------|------------------|
| B1  | JK72-20288                 | PMO-FRONT DISPLAY                      | 1        | Y           | Buyer SPEC(Silk) |
| B2  | S600200023A                | SCREW-TAPPING                          | 2        | Y           |                  |
| B3  | JK72-20284A                | PMO-COVER DECO                         | 1        | Y           |                  |
| B4  | JK72-20294A                | PMO-LENS LED                           | 1        | Y           |                  |
| B5  | JK72-20602A                | PMO-LED CAP                            | 1        | Y           |                  |
| B6  | JK70-20097A                | IPR-BRKT MSR                           | 1        | Y           |                  |
| B7  | JK92-10018C                | PBA-SUB LED B'D,SPT-3700,SVC           | 1        | Y           |                  |
| B8  | S600300020A                | SCREW-TAPTITE                          | 2        | Y           |                  |
| B9  | S600300020A                | SCREW-TAPTITE                          | 3        | Y           |                  |
| B10 | JK73-20229A                | RMO-WATER PROOF                        | 1        | Y           |                  |
| B11 | JK07-00014A                | LCD-TFT, AUO                           | 1        | Y           |                  |
| B12 | S3004000001                | UNIT-SPEAKER                           | 1        | Y           |                  |
| B13 | JK72-20291A                | PMO-HOLDER SPEAKER                     | 1        | Y           |                  |
| B14 | S600100016A                | SCREW-MACHINE                          | 1        | Y           |                  |
| B15 | S600100016A                | SCREW-MACHINE                          | 4        | Y           |                  |
| B16 | S600300020A                | SCREW-TAPTITE                          | 11       | Y           |                  |
| B17 | S600100016A                | SCREW-MACHINE                          | 3        | Y           |                  |
| B18 | JK95-70480A                | MEA-BRKT SD CARD                       | 1        | Y           |                  |
| B19 | S600100016A                | SCREW-MACHINE                          | 3        | Y           |                  |
| B20 | JK92-10018E                | PBA-SUB USB B'D,SPT-3700,SVC           | 1        | Y           |                  |
| B21 | S600100016A                | SCREW-MACHINE                          | 1        | Y           |                  |
| B22 | JK92-10018A                | PBA-SUB I/O Extension B'D.SPT-3700.SVC | 1        | Y           |                  |
| B23 | S600100016A                | SCREW-MACHINE                          | 4        | Y           |                  |
| B24 | JK39-80005A                | HARNESS-I/O EXT TO TOUCH               | 1        | Y           |                  |
| B25 | JK70-70046A                | ICT-MACHINE HEXA                       | 2        | Y           | OPTION           |
| B26 | S600100016A                | SCREW-MACHINE                          | 2        | Y           |                  |
| B27 | S39090001A                 | HARNESS-SATA                           | 1        | Y           |                  |
| B28 | JK39-80003A                | HARNESS-INVERTER                       | 1        | Y           |                  |
|     | JK95-70214A<br>JK95-70215A | UNIT-RAM                               | 1        | Y           | DDR3,1G,SODIMM   |
| B29 |                            |                                        |          |             | DDR3,2G,SODIMM   |
| B30 | JK39-40824A                | HARNESS-SPEAKER                        | 1        | Y           |                  |
| B31 | JK95-70210C                | UNIT-MOTHER B'D                        | 1        | Y           |                  |
| B32 | JK39-80002A                | HARNESS-MSR TO LED                     | 1        | Y           |                  |
| B33 | JK92-10018B                | PBA-SUB LPT B'D,SPT-3700               | 1        | Y           |                  |
| B34 | JK72-20289A                | PMO-HOLDER INVERTER                    | 1        | Y           |                  |
| B35 | S4401001171                | UNIT-INVERTER MODULE                   | 1        | Y           |                  |
| B36 | S600200006A                | SCREW-TAPPING                          | 2        | Y           |                  |
| B37 | S600100016A                | SCREW-MACHINE                          | 2        | Y           |                  |
|     | JK92-10019A                | PBA-SUB TOUCH B'D                      | 1        | Y           | AMT TOUCH        |
| B38 | JK92-10018D                |                                        |          |             | ELO TOUCH        |
| B39 | JK39-80004A                | HARNESS-LVDS                           | 1        | Y           |                  |
| B40 | JK95-70378E                | ELA-TOUCH PANEL 5W                     | 1        | Y           |                  |
| B41 | JK39-40661A                | HARNESS-GND                            | 1        | Y           |                  |
| B42 | JK39-40880A                | HARNESS-I PT                           | 1        | ·<br>Y      |                  |
| B43 | JK92-10011A                | PBA-SUB SPT-7000.CEAST                 | 1        | ·<br>Y      | OPTION           |
| B44 | S390800004A                | HARNESS-JOINT                          | 1        | Y           |                  |
| B45 | S600100016A                | SCREW-MACHINE                          | 2        | Y           |                  |
| C   | -                          | ASS'Y-FRAME MAIN                       | 1        | Ŷ           |                  |
| U   |                            |                                        | <u> </u> |             |                  |

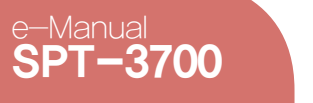

### System Introduction

System Installation

System Utilization

System Expansion

Appendix A BIOS Set up

Appendix B System Configuration

System Block Diagram Main Board Configuration A Deal Drawing

>

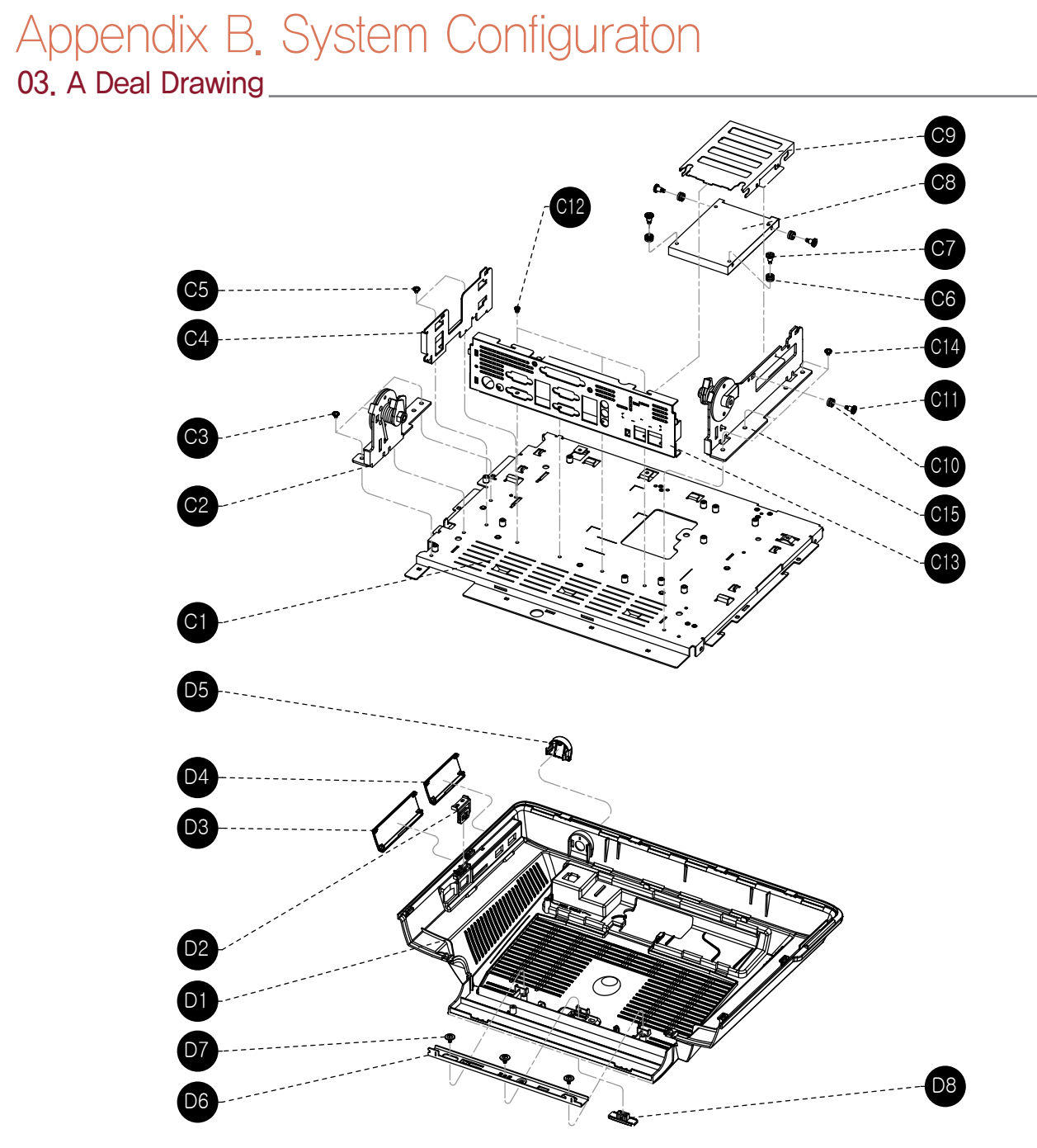

| NO  |               |                       | OLTY | 0           | OFMARK |
|-----|---------------|-----------------------|------|-------------|--------|
| NO  | PART CODE     | PARISNAME             | QIY  | Serviceable | REMARK |
| C1  | JK95-70328A   | MEA-BRKT DISPLAY(M)   | 1    | Y           |        |
| C2  | JK95-70335C   | MEA-BRKT HINGE(L)     | 1    | Y           |        |
| C3  | S600100016A   | SCREW-MACHINE         | 3    | Y           |        |
| C4  | JK70-20100A   | IPR-BRKT SIDE(M)      | 1    | Y           |        |
| C5  | S600100016A   | SCREW-MACHINE         | 2    | Y           |        |
| C6  | JK73-11017A   | RMO-RUBBER INSULATOR  | 4    | Y           |        |
| C7  | S600100036A   | SCREW-MACHINE HAND    | 4    | Y           |        |
| C8  | JK95-70209C   | UNIT-HDD              | 1    | Y           |        |
| C9  | JK70-20090B   | IPR-BRKT HDD          | 1    | Y           |        |
| C10 | JK73-11017A   | RMO-RUBBER INSULATOR  | 2    | Y           |        |
| C11 | S600100036A   | SCREW-MACHINE HAND    | 2    | Y           |        |
| C12 | S600100031A   | SCREW-MACHINE         | 4    | Y           |        |
| C13 | JK95-70328F   | MEA-BRKT IO SHEILD(V) | 1    | Y           |        |
| C14 | S600100016A   | SCREW-MACHINE         | 3    | Y           |        |
| C15 | JK95-70335D   | MEA-BRKT HINGE(R)     | 1    | Y           |        |
| NO  |               | DADTS NAME            | VTIO | Sarvicaabla | DEMADK |
|     | IK95-70013B   |                       | 1    | V           |        |
|     | IK72-20206A   |                       | 1    | \<br>\      |        |
|     | IK72-20230A   |                       | 1    | \<br>\      |        |
| D2  | IK72-20285B   |                       | 1    | \<br>\      |        |
| D4  | IK72-20203D   |                       | 1    | \<br>\      |        |
| D5  | IK72-20282A   |                       | 1    | V I         |        |
|     | IK70-20006A   |                       | 1    | I V         |        |
|     | IK600200022A  |                       | 3    | V I         |        |
|     | JIX000200023A |                       | 3    | I           |        |
| 108 | JK/2-20293A   | IPMU-KNOB LUCK        |      | Ý           |        |

# SAM45

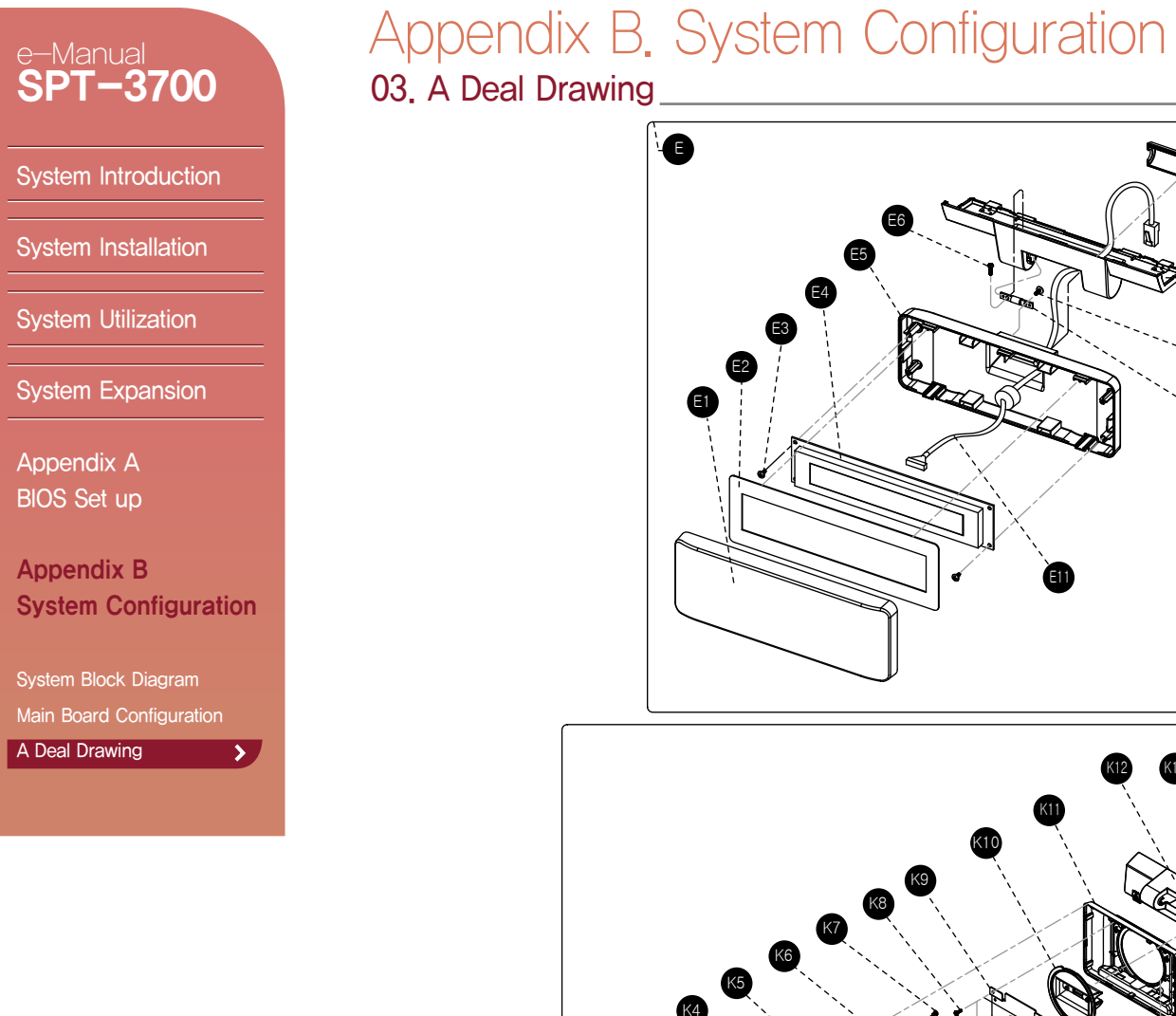

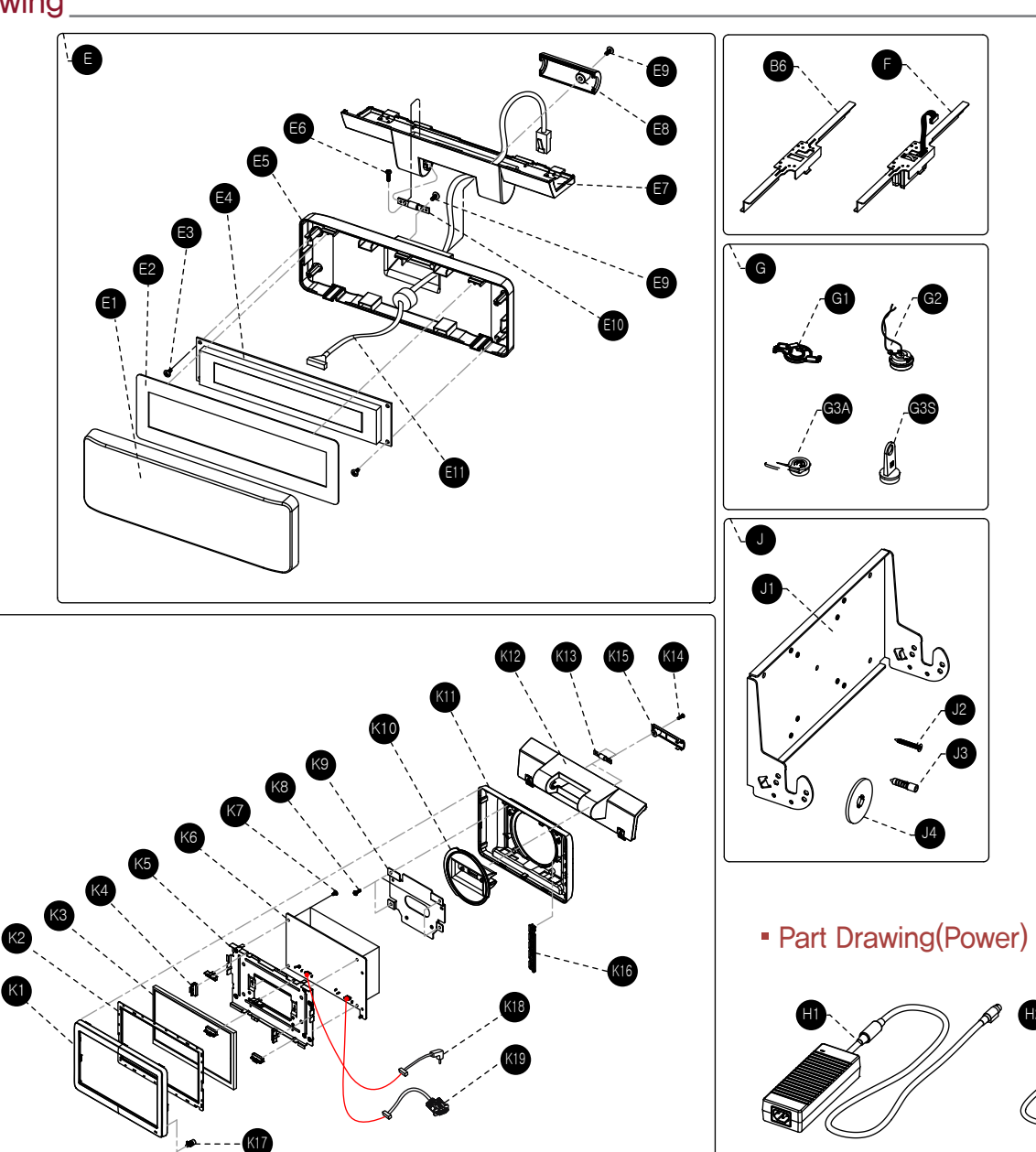

| NO       | PART CODE    | PARTS NAME              | Q'TY     | Serviceable | REMARK               |
|----------|--------------|-------------------------|----------|-------------|----------------------|
|          | QCD-V202     | OPTION-CDP(CHARACTER)   |          |             |                      |
| E        | 0CD-G256     | OPTION-COP(GBAPHIC)     | 1        | Y           | OPTION               |
| F1       | JK72-20299A  | PMO-WINDOW VED          | 1        | Y           |                      |
| E2       | JK68-40120A  | LABEL (B)-VED SHEET     | 1        | Y           |                      |
| E3       | S600300020A  | SCREW-TAPTITE           | 2        | Y           |                      |
|          | IK46-000064  |                         | -        |             |                      |
| E4       | JK46-00007A  |                         | 1        | Y           |                      |
| E5       | JK72-20208A  | BMO-BEAR VED(M)         | 1        | ~           |                      |
| EG       | JK72-20296A  |                         | 1        | ۲<br>۷      |                      |
| E7       | IK72-20207A  |                         | 1        | Y           |                      |
| E0       | JK72-20297A  |                         | 1        | 1<br>V      |                      |
| EO       | JK72-20300A  | PMO-REAR VED DUMMIT     | 1        | Y           |                      |
| E10      | IK75-40004A  | MEC-HINGE ASS'Y         | 1        | ×           |                      |
| E10      | JK75-40004A  |                         | 1        | I V         |                      |
| EII      | JI(33 40727A | TAINESS FOLE            |          | 1           |                      |
| NO       | PART CODE    | PARTS NAME              | Q'TY     | Serviceable | REMARK               |
| K        | QCD-S3L7NB   | OPTION 7"DUAL           | 1        | Y           | OPTION               |
| K1       | JK72-20592A  | PMO-LCD FRONT           | 1        | Y           |                      |
| K2       | JK73-20016A  | RMO-WATER PROOF(P)      | 1        | Y           |                      |
| K3       | JK07-00023A  | HW-DISPLAY-LCD          | 1        | Y           |                      |
| K4       | JK73-11043A  | RMO-RUBBER LCD          | 6        | Y           |                      |
| K5       | JK70-20238A  | IPR-BRKT LCD            | 1        | Y           |                      |
| K6       | JK49-00003C  | HW-7INCH AD B'D         | 1        | Y           |                      |
| K7       | S600100016A  | SCREW-MACHINE           | 4        | Y           |                      |
| K8       | S600200006A  | SCREW-TAPPING           | 4        | Y           |                      |
| K9       | JK70-20240A  | IPR-PLATE REAR(P)       | 1        | Y           |                      |
| K10      | JK72-20596A  | PMO-HOLDER HINGE(D)     | 1        | Y           |                      |
| K11      | JK72-20593B  | PMO-LCD REAR            | 1        | Y           |                      |
| K12      | JK72-20603A  | PMO-HOLDER LCD          | 1        | Y           |                      |
| K13      | JK75-40004A  | MEC-HINGE ASS'Y         | 2        | Y           |                      |
| K14      | S600300020A  | SCREW-TAPTITE           | 4        | Y           |                      |
| K15      | JK72-20604A  | PMO-HOLDER DUMMY        | 1        | Y           |                      |
| K16      | JK72-20594A  | PMO-BUTTON(P)           | 1        | Y           |                      |
| K17      | JK72-20600A  | PMO-COVER LED(P)        | 1        | Y           |                      |
| K18      | JK39-60085A  | HW-HARNESS-POWER        | 1        | Y           |                      |
| K19      | JK39-60086A  | HW-HARNESS-VGA CABLE    | 1        | Y           |                      |
| NO       | PART CODE    | PARTS NAME              | Q'TY     | Serviceable | REMARK               |
| B6       | JK70-20097A  | IPR-BRKT MSR            | 1        | Y           | NONE MSR             |
| F        | QMR-T370     | OPTION-MSR(TRACK 1/2/3) | 1        | Y           | OPTION               |
| <u> </u> | QDK-T305     | OPTION-DALLAS(M)        | 1        | V           | PROBE + HOLDER(5EA)  |
| G        | QDK-T310     | OPTION-DALLAS(M)        | <b>'</b> | ř           | PROBE + HOLDER(10EA) |
| G1       | JK72-20290A  | PMO-HOLDER PROBE        | 1        | Y           |                      |
| G2       | JK95-70134C  | ELA UNIT-IBUTTON PROBE  | 1        | Y           |                      |
| G3A      | JK95-70130B  | ELA UNIT-HOLDER DALLAS  | 1        | Y           | ANGLE TYPE           |
| G3S      | JK95-70196A  | ELA UNIT-HOLDER DALLAS  | 1        | Y           | STRAIGHT TYPE        |
| J        | EWM-Q300     | OPTION-WALL MOUNT       | 1        | Y           |                      |
| J1       | JK70-20134A  | IPR-BRKT WALL           | 1        | Ν           |                      |
| J2       | -            | SCREW                   | 4        | Ν           |                      |
| J3       | -            | ANCHOR                  | 4        | N           |                      |
| J4       | JK70-60035A  | RMO-RUBBER HINGE        | 2        | Y           |                      |
| NO       | PART CODE    | PARTS NAME              | O'TY     | Serviceable | REMARK               |
| H1       | IK44-40009D  | POWER-SMPS              | 1        | V           |                      |
| <u> </u> | .IK39-20004A |                         | + ·      |             | EUBOPE BLK           |
|          | JK39-20004R  |                         |          |             | USA SVT              |
|          | JK39-200040  |                         |          |             | UK.ASTA              |
|          | IK39-20004D  |                         |          |             |                      |
| H2       | JK39-20004E  | CBF POWER CORD          |          | Y           | KOBEA                |
|          | JK39-20004E  |                         |          |             | SOUTH AFRICA         |
|          | JK39-20004G  |                         |          |             | ISBAEL               |
| L        | 505 20004U   |                         |          |             | IOI IILL             |